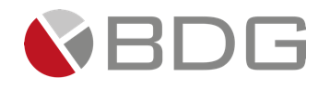

2025

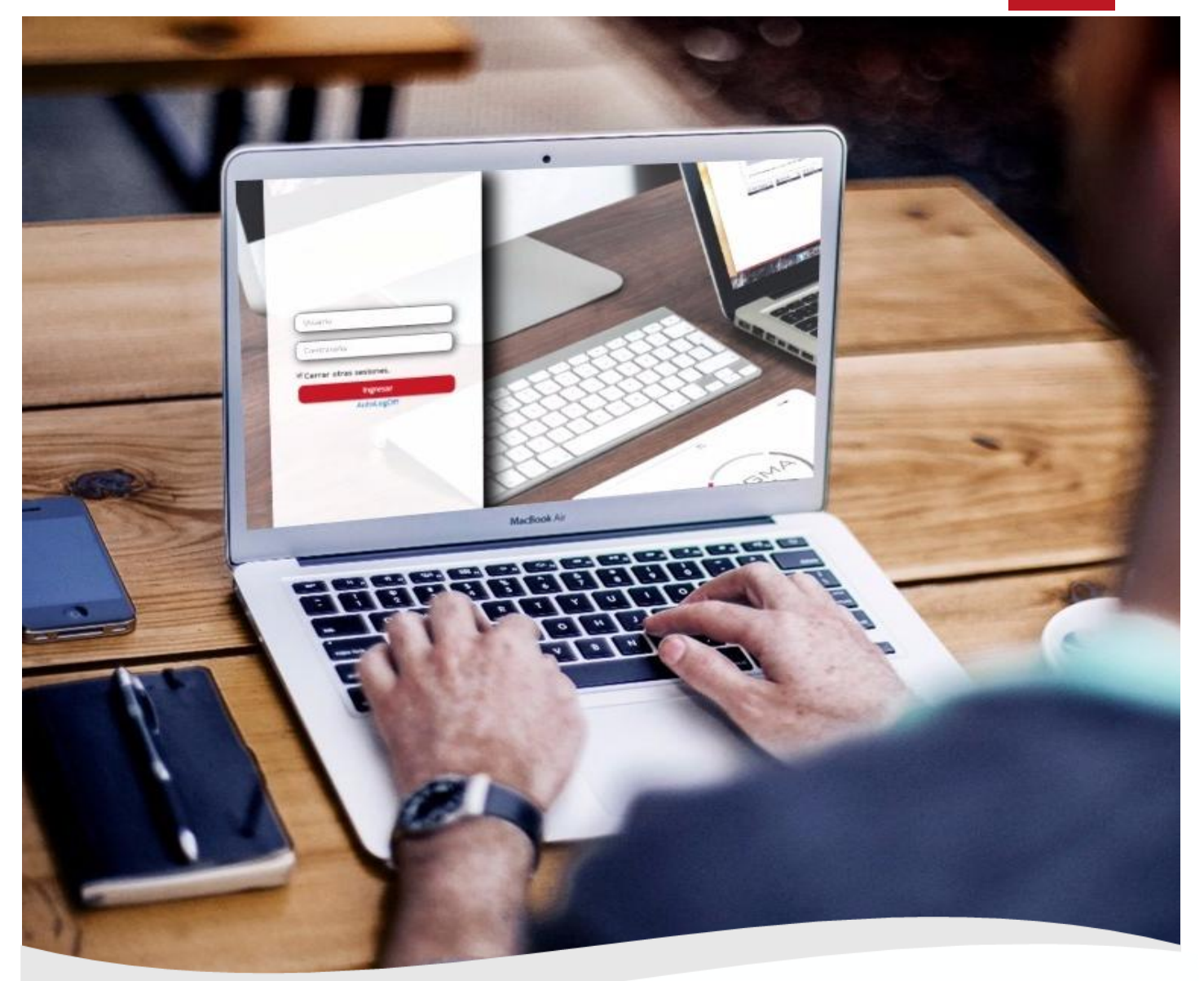

**GUÍA PARA EL USUARIO FINAL – CHN. Versión 2.0** Sigma 7– GESTIÓN DE CASOS – PROCESO CREDICONSUMO MARZO 2025

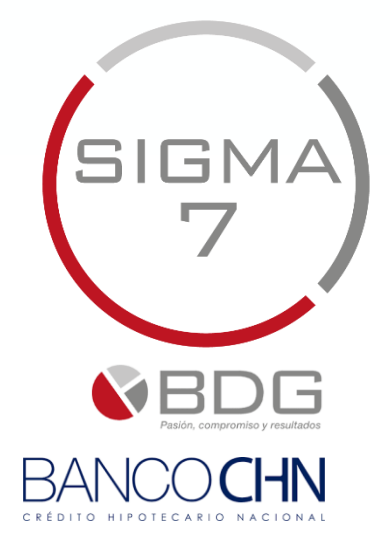

BDG, S. A.

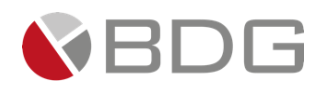

## Presentación

La presente "Guía de Usuario" es un documento diseñado para proporcionar a los usuarios un marco claro y estructurado sobre el proceso de gestión de solicitudes de CrediConsumo. Este manual detalla cada etapa del proceso, desde la precalificación del cliente hasta la autorización final del crédito, asegurando una comprensión integral de los procedimientos y requisitos necesarios para una gestión eficiente y efectiva.

El objetivo principal de esta guía es **facilitar el entendimiento de las herramientas y pasos involucrados en la gestión de casos**, permitiendo a los analistas, usuarios, supervisores y jefes de crédito **desempeñar su trabajo de manera ágil y organizada**. A través de **instrucciones detalladas** y referencias a los formularios y documentos requeridos, los usuarios podrán navegar por el sistema con confianza, optimizando el tiempo y los recursos durante la evaluación de solicitudes de crédito.

Este documento resulta esencial para garantizar que todos los involucrados en el proceso de crédito nómina planilla estén alineados con las políticas y procedimientos establecidos, promoviendo la transparencia, la trazabilidad en las diferentes etapas y la eficiencia.

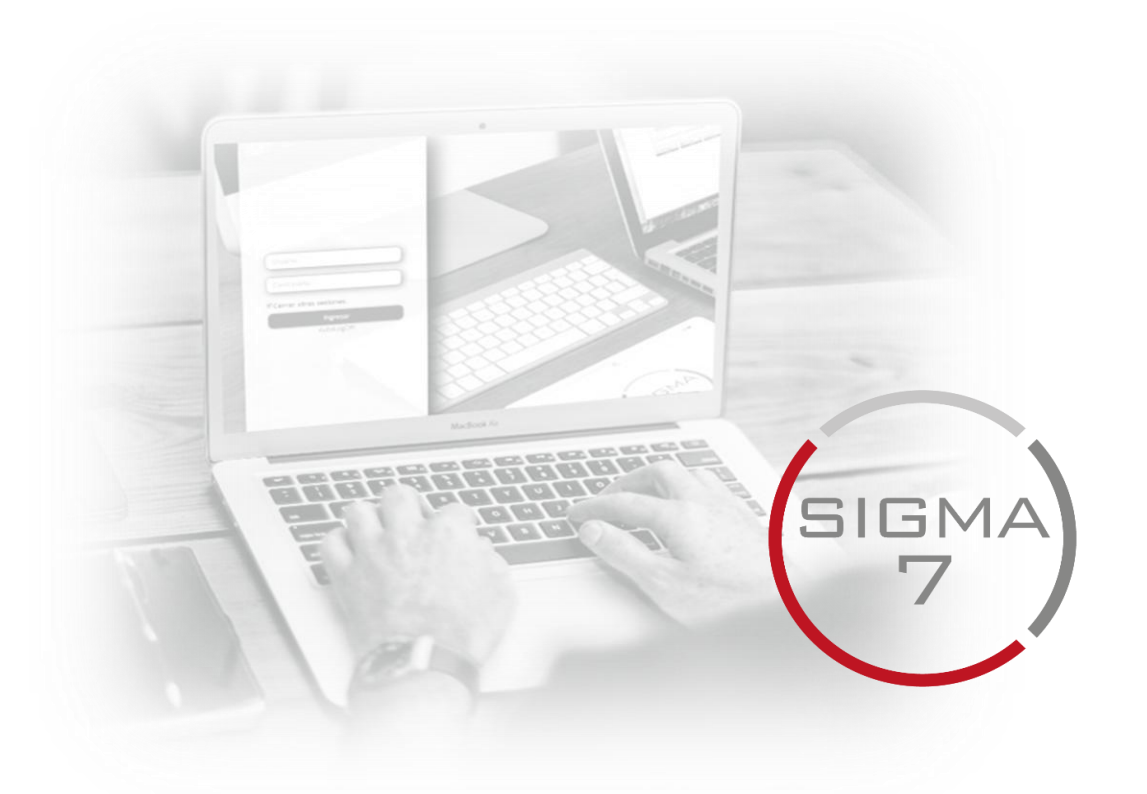

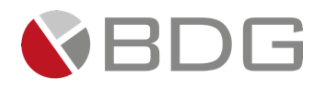

## Tabla de contenido

| 1    | Consu     | Itar Persona Natural                                 | 3    |
|------|-----------|------------------------------------------------------|------|
| 2    | Crear     | Casos                                                | 5    |
| 3    | Gestio    | nar Caso                                             | 7    |
| 3    | .1 Ate    | nder Etapa                                           | 7    |
| 3    | .2 Ges    | tión de etapas del proceso "CrediConsumo"            | . 10 |
|      | 3.2.1     | Validación Precredit                                 | . 10 |
|      | 3.2.2     | Evaluación PRECREDIT, semáforo ROJO.                 | . 16 |
|      | 3.2.3     | Generación FEIC                                      | . 17 |
|      | 3.2.4     | Revisión Agencias                                    | . 23 |
|      | 3.2.5     | Revisión de Calidad                                  | . 25 |
|      | 3.2.6     | Verificación Telefónica Análisis                     | . 27 |
|      | 3.2.7     | Verificación física o visita forzada                 | . 29 |
|      | 3.2.8     | Análisis y Dictamen de Crédito                       | . 30 |
|      | 3.2.9     | Ampliación y validación de información               | . 35 |
|      | 3.2.10    | Revisión jefe de Análisis                            | . 35 |
|      | 3.2.11    | Apertura de cuenta                                   | . 37 |
|      | 3.2.12    | Revisión calidad cuenta                              | . 40 |
|      | 3.2.13    | Autorización jefe de Análisis                        | . 41 |
|      | 3.2.14    | Autorización instancia de comité                     | . 43 |
|      | 3.2.15    | Generación y firma de pagaré                         | . 44 |
|      | 3.2.16    | Generación y firma de pagaré con testigo a ruego     | . 46 |
|      | 3.2.17    | Pago de intereses                                    | . 48 |
|      | 3.2.18    | Desembolso                                           | . 49 |
|      | 3.2.19    | Escaneo de Calidad                                   | . 53 |
|      | 3.2.20    | Archivo de Expediente                                | . 54 |
|      | 3.2.21    | Verificación Pagaré                                  | . 55 |
|      | 3.2.22    | Rectificación Dictamen                               | . 56 |
|      | 3.2.23    | Rectificación y Firma Pagaré                         | . 58 |
|      | 3.2.24    | Caso finalizado                                      | . 60 |
|      | 3.2.25    | Rechazo Precedit, Rechazo Autorizadores.             | . 60 |
| 4    | Anexo     | S                                                    | . 62 |
| 4    | .1 Ane    | xo 1 – Iconos de Operaciones para Atención de Etapas | 62   |
| Info | ormación  | Documento                                            | . 64 |
| Con  | trol de V | /ersiones                                            | . 64 |

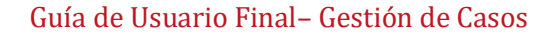

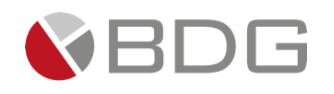

## 1 Consultar Persona Natural

A continuación, se presentan los pasos necesarios para la creación de un nuevo cliente tipo Persona Natural en el sistema. Este proceso es fundamental para asegurar que la información del cliente sea precisa y esté actualizada en la base de datos. A través de una búsqueda eficiente, se puede determinar si el cliente ya está registrado en el sistema, lo que ayuda a evitar duplicados y a mantener la integridad de la información. A continuación, se detallan las instrucciones para llevar a cabo esta tarea de manera efectiva.

- Para crear un nuevo cliente tipo Persona Natural, realizar clic en el botón de acceso rápido ubicado en la parte superior de la pantalla.
- Efectuar la búsqueda ya sea por Código del Cliente, por Identificación (NIT, CUI o Pasaporte) o por Nombres y Apellidos para validar si el cliente ya existe en Sigma 7 o en el sistema integrado. De preferencia, realizar la búsqueda por CUI, sin guiones.
- Si el cliente se encuentra creado se muestra el resultado a la derecha de la pantalla. En la misma, puede validar si en efecto es el cliente que está intentando crear para ello verifique los datos generales (Nombre completo, Fecha de Nacimiento, Localizadores e Identificadores).

| Búsqueda<br>Código del | por Código<br>cliente |         |
|------------------------|-----------------------|---------|
|                        | chence                |         |
| Búsqueda               | por Identificaciór    | 1       |
| CUI                    |                       | ~       |
| 2415-79619             | 1601                  |         |
| Búsqueda               | por Nombres y Ap      | ellidos |
| Nombres                |                       |         |
| Apellidos              |                       |         |
|                        |                       |         |

|                                  |                             |                         | Consulta de Personas                     |                                        |             |
|----------------------------------|-----------------------------|-------------------------|------------------------------------------|----------------------------------------|-------------|
| Búsqueda por Código              | Buscar:                     |                         |                                          | Mostrar 10                             | ✓ registros |
| Código del cliente               | No.                         | Nacimiento (dd/mm/yyyy) | 11 Localizadores                         | 1 Identificadores                      | ļ1          |
| Búsqueda por Identificación      | 1 RAYMOND BIGGS             | 31/10/1984              | Email: PQ@GMAIL.COM<br>Celular: 23558777 | Nit: 3075166-7<br>Cui: 2415-79619-1601 |             |
| CUI ~<br>2415-79619-1601         | [Del 1 al 1] de 1 registros |                         |                                          | Anterior 1                             | Siguiente   |
| Búsqueda por Nombres y Apellidos |                             |                         |                                          |                                        |             |
| Nombres                          |                             |                         |                                          |                                        |             |
| Apellidos                        |                             |                         |                                          |                                        |             |
| Q Buscar                         |                             |                         |                                          |                                        |             |

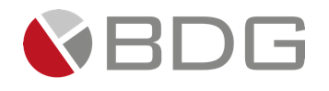

Si el cliente no se encuentra creado se muestra la pantalla para ingresar los datos generales del cliente, siendo obligatorios los campos que presentan un asterisco (\*), como lo son: Nombre, Apellidos, Tipo ID y ID.

|                     | Creación de Personas |
|---------------------|----------------------|
| Nombre*             |                      |
| Apellidos*          |                      |
| Fecha de Nacimiento |                      |
| Género              | OFOM                 |
| Tipo de ID          | Tipo Identificador 🗸 |
| ID                  | No. de documento.    |
| Categoría           | SIGMA7 V             |
| Oficial*            | Seleccione un valor  |
| Comentario          |                      |
|                     |                      |
|                     | + Guardar            |

Una vez creado el cliente, se muestra la pantalla de "Datos del Cliente" con el resumen de los datos ingresados para el mismo.

|                                             |   |                             | Co                      | onsulta de Personas                      |                                        |             |
|---------------------------------------------|---|-----------------------------|-------------------------|------------------------------------------|----------------------------------------|-------------|
| Búsqueda por Código                         |   | Buscar:                     |                         |                                          | Mostrar 10                             | ✓ registros |
| Código del cliente                          |   | No.                         | Nacimiento (dd/mm/yyyy) | Localizadores                            | 1 Identificadores                      | 11          |
| Búsqueda por Identificación                 |   | 1 RAYMOND BIGGS             | 31/10/1984              | Email: PQ@GMAIL.COM<br>Celular: 23558777 | Nit: 3075166-7<br>Cui: 2415-79619-1601 |             |
| CUI<br>2415-79619-1601                      | ~ | [Del 1 al 1] de 1 registros |                         |                                          | Anterior 1                             | Siguiente   |
| Búsqueda por Nombres y Apellidos<br>Nombres |   |                             |                         |                                          |                                        |             |
| Apellidos<br>Q Buscar                       |   |                             |                         |                                          |                                        |             |

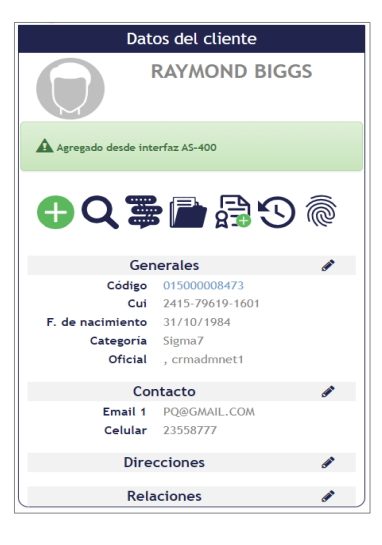

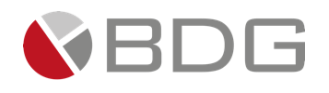

## 2 Crear Casos

A continuación, se describen los pasos para acceder a la información del cliente y crear un nuevo caso en el sistema. Este procedimiento es esencial para gestionar adecuadamente las solicitudes de crédito y asegurar que cada cliente tenga un seguimiento adecuado de sus casos asociados. Al hacer clic en el nombre del cliente, se accederá a la sección "Datos del Cliente", donde se podrá visualizar la bandeja de "Casos Asociados". Si el cliente no tiene casos en proceso, esta bandeja aparecerá vacía, lo que indica que es el momento adecuado para iniciar un nuevo caso.

Para ello, se utilizará el ícono "Nuevo Caso", que permitirá seleccionar el proceso correspondiente, en este caso, "Crédito con Convenio o Planillero". A partir de ahí, se abrirá una ventana de registro donde se podrá asociar el crédito a la empresa convenida o planilla, así como ingresar cualquier instrucción adicional que se considere relevante para la gestión del caso.

- Realizar clic sobre el nombre del cliente, el sistema muestra la sección "Datos del Cliente" y la bandeja "Casos Asociados". Si el cliente no tiene algún caso en proceso la bandeja se muestra vacía.
- Para crear un nuevo caso utilizar el icono "Nuevo Caso"  $\bigcirc$  que lista los procesos disponibles en los cuales poder generar un caso para dicho cliente. Seleccionar el proceso "CrediConsumo".

| Datos del cliente   |                 |  |  |  |  |
|---------------------|-----------------|--|--|--|--|
| RAYMOND BIGGS       |                 |  |  |  |  |
| Agregado desde inte | erfaz AS-400    |  |  |  |  |
| ❶ Q 罩 🖻 🛱 O @       |                 |  |  |  |  |
| Ger                 | nerales 🖋       |  |  |  |  |
| Código              | 01500008473     |  |  |  |  |
| Cui                 | 2415-79619-1601 |  |  |  |  |
| F. de nacimiento    | 31/10/1984      |  |  |  |  |
| Categoria           | Sigma/          |  |  |  |  |
| Oficial             | , crmadmnet1    |  |  |  |  |
| Cor                 | ntacto 🖋        |  |  |  |  |
| Email 1             | PQ@GMAIL.COM    |  |  |  |  |
| Celular             | 23558777        |  |  |  |  |
| Direcciones 🔗       |                 |  |  |  |  |
| Relaciones 🛷        |                 |  |  |  |  |

El sistema muestra la ventana de registro para iniciar la creación del caso. Ingresa instrucción u observación especial que pueda ser de utilidad durante la gestión del caso. Presione el icono "Crear".

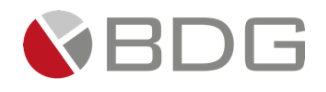

| (57<br>) | ) ≛ ≊ Q ≛ ∰ @            | э ць 📑 İli\                     | SHERYL DOLL (jaurrutiam) |
|----------|--------------------------|---------------------------------|--------------------------|
|          |                          | Nuevo Caso para HUGO RENE DUBON |                          |
|          | Instrucciones Especiales |                                 |                          |
|          |                          |                                 |                          |
|          |                          | つ Regresar 🖺 Crear              |                          |

El sistema asigna automáticamente el "Número de Caso" que identifica a la solicitud creada, y que puede ser utilizado para búsquedas o consultas de la misma.

|                 | 10177-Crédito para consolidación de deudas                                  |  |
|-----------------|-----------------------------------------------------------------------------|--|
|                 | Estado del caso: En Proceso<br>O Atención: 0.00 horas<br>O Meta: 4.67 horas |  |
| Ver comentarios |                                                                             |  |

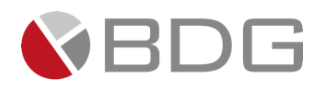

## 3 Gestionar Caso

#### 3.1 Atender Etapa

En esta sección se abordará el proceso de gestión de casos, específicamente en lo que respecta a la atención de la primera etapa del flujo de trabajo. Una vez que un colaborador ha creado un caso y se le ha asignado un número, la etapa inicial se mostrará automáticamente en su interfaz, facilitando así el inicio del proceso de atención.

Los colaboradores pueden acceder a los casos que están en proceso de atención a través de la "Bandeja de Casos", donde se listan todos los casos asignados. Esta bandeja es una herramienta clave que permite a los usuarios organizar y priorizar su trabajo, asegurando que cada caso reciba la atención necesaria en el momento adecuado. A continuación, se detallarán los pasos y procedimientos a seguir para gestionar eficazmente esta etapa del caso.

Si el colaborador que crea el caso está configurado para atender la primera etapa dentro del flujo, ésta se le muestra automáticamente posterior a la asignación del número del caso.

Los casos en proceso de atención se pueden ubicar desde la "Bandeja de Casos".

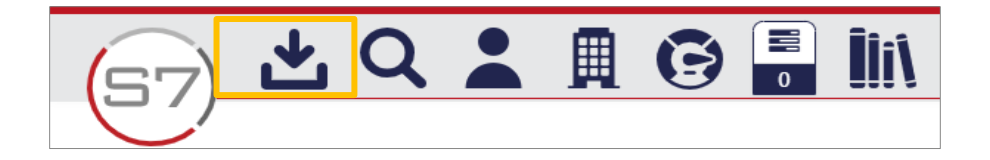

| Nuevos | 28   Devueltos 21                                         | En proceso 113   Por asignar | 8   Próximos 0 | Total en Bandeja 🚺 | 70      |                      |                             |              |                               |
|--------|-----------------------------------------------------------|------------------------------|----------------|--------------------|---------|----------------------|-----------------------------|--------------|-------------------------------|
| Buscar | 13                                                        |                              |                |                    |         |                      |                             |              |                               |
| Nd     | F Proceso                                                 | Referencia                   | Cliente        | ĴΪ                 | Oficial | Asignado             | Etapa actual                | 1 O Atención | 🕴 🛛 Metal 🔶 👘                 |
| 1360   | Crédito Nómina-Planilla<br>Cliente nuevo, prioridad alta. | FREDERICK                    | BUTTLER        | crmadmnet          | tt      | 13/mar./2023 Ingreso | Precredit Deudor y Codeudor | 0.00 mins    | 10 mins - Atender<br>Cancelar |

Para iniciar con la gestión, únicamente hacer clic en la opción "Atender" en el caso correspondiente. Una vez habilitada la etapa, se visualizan las diferentes opciones de gestión para la misma:

- 1. Indicador de etapa, le permite identificar en cual etapa del flujo de proceso se encuentra el caso.
- 2. **Iconos de Operaciones por etapa**, permite realizar la gestión del caso por medio de los iconos de operación asignados en cada etapa. (Ver Anexo 1).
- 3. Resumen de los datos generales del caso y de la etapa en la que se encuentra.
- 4. Decisiones o condiciones para seleccionar la opción pertinente y enviar el caso a otras etapas.
- 5. Botones Avanzar y Devolver, que respectivamente le permitirán avanzar o devolver un caso a otra etapa.

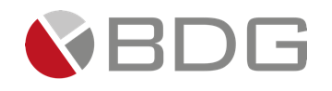

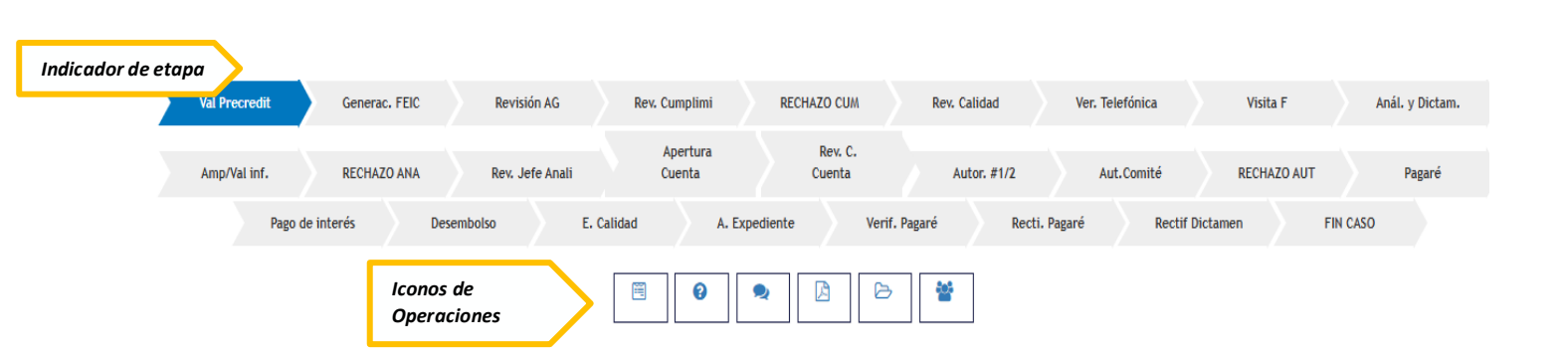

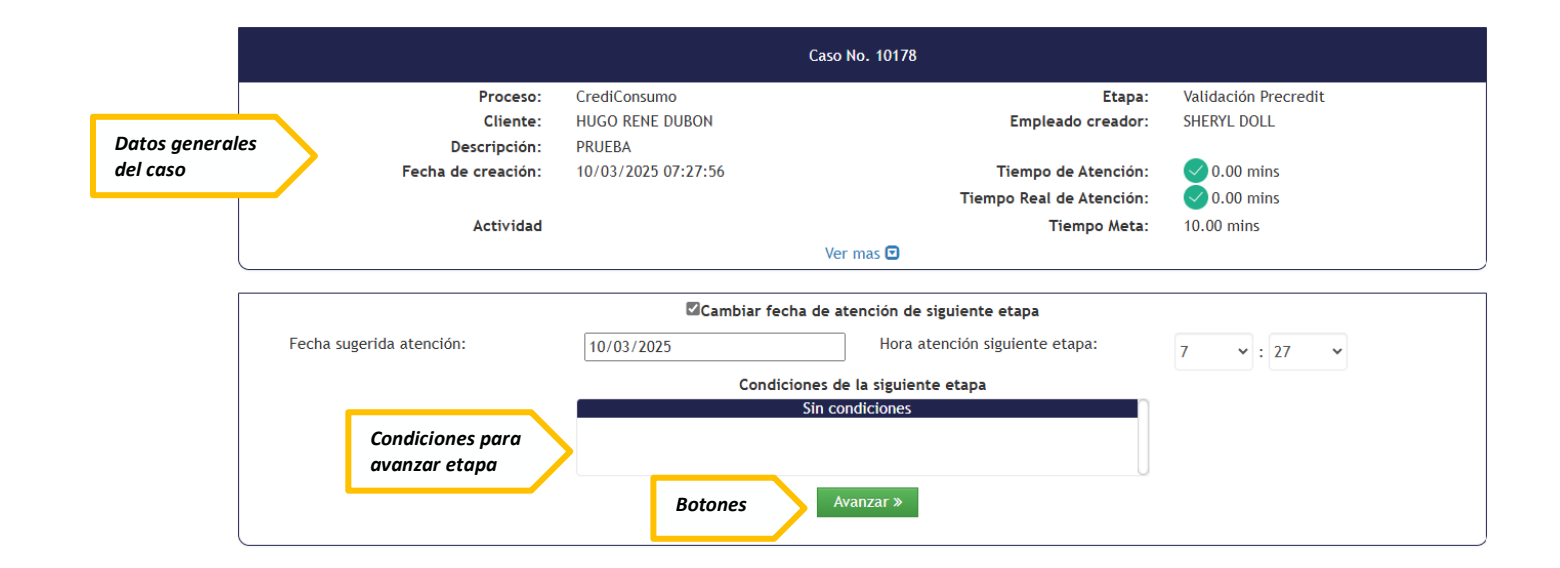

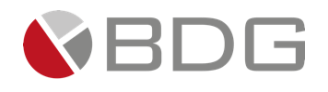

En caso de devolución del caso, utilizar el botón "Devolver" para enlazarlo a la etapa anterior inmediata. Indicar el "Tipo de acción", el "Motivo de devolución" y seleccionar la etapa correspondiente a la que se devuelve.

| Fecha sugerida      | a atención: 13/     | 03/2023                           | Hora atención siguiente et                          | apa: 9 🗸 : 21                                             | ~                                 |  |
|---------------------|---------------------|-----------------------------------|-----------------------------------------------------|-----------------------------------------------------------|-----------------------------------|--|
|                     |                     | Condiciones de la siguiente etapa |                                                     |                                                           |                                   |  |
|                     |                     | Sin co                            | ndiciones                                           |                                                           |                                   |  |
|                     |                     | « Devolver                        | Avanzar »                                           | U                                                         |                                   |  |
|                     |                     | Devolución de la etapa            | 1 No. 9938 del caso No. 136                         | )                                                         |                                   |  |
|                     | Proceso:            |                                   | Etapa:                                              | 10 - Creación de Cliente                                  |                                   |  |
|                     | Cliente:            | FREDERICK BUTTLER                 | Producto:                                           | No tiene producto<br>asociado.                            |                                   |  |
| Fecha/hora de entra |                     | 13/03/2023 09:21:04               | Empleado asignado:                                  | GLENDA CAROLINA ZUÑIG                                     | A                                 |  |
|                     | Tipo de acción:     | GUIA INCOMPLETA                   | Motivo de devolución:                               | Ingresar<br>información<br>Caracteres disponibles:<br>457 |                                   |  |
|                     |                     | Selección de la etapa a           | ı la cual se devuelve el c                          | aso                                                       |                                   |  |
|                     |                     | Ingreso P<br>(                    | recredit Deudor y Codeudo<br>Atendida - Finalizado) | r                                                         |                                   |  |
| greso:              | 13/03/2023 09:02:10 | Estado asignación:                | Asignada                                            | Asignación:                                               | 13/03/2023 09:02:10               |  |
| rupo de trabajo:    | Calidad             | Estado:                           | 13/03/2023 09:21:04                                 | Empleado:                                                 | GLENDA CAROLINA<br>ZUÑIGA GARRIDO |  |
|                     |                     |                                   |                                                     |                                                           |                                   |  |

Los casos devueltos se ubicarán en la bandeja de casos del colaborador al cual se le devuelve.

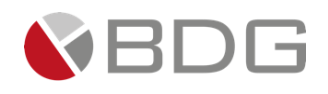

## 3.2 Gestión de etapas del proceso "CrediConsumo"

#### 3.2.1 Validación Precredit

En la etapa de Validación Precredit del proceso "CrediConsumo", se busca realizar una precalificación del cliente para asegurar que cumpla con los requisitos necesarios para la aprobación del crédito. A continuación, se detallan los pasos a seguir para llevar a cabo esta gestión de manera efectiva:

1. **Ingreso de formulario para precalificación:** El usuario ingresa la información del cliente en el formulario "Información para PreCredit" utilizando el icono "Ver formularios".

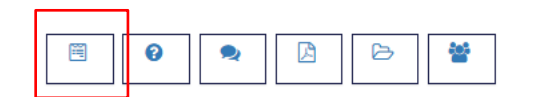

El proceso inicialmente no contará con una precalificación automática, pero si será necesario llenar el formulario de precalificación para tener el aval del cliente en la consulta de su información para el efecto.

#### El formulario deberá ingresar los datos siguientes:

Datos del crédito

- Monto Solicitado: Ingresar el monto deseado.
- Valuador interno: (SI/NO)
- Tipo garantía (Fiduciaria del deudor)
- Moneda: Quetzales
- Gatos de seguro. (Por defecto aparece 5.00, puro podrá cambiarse a necesidad)
- Gatos de cierre. (Por defecto aparece 3.00, puro podrá cambiarse a necesidad)
- Plazo: Seleccione el plazo de 12 a 84 meses (filtro de selección).
- Gastos Administrativos: Ingresar el porcentaje correspondiente.
- Tipo cuota: Nivelada
- Número de Crédito: Selección de número (Primero, segundo, tercero, según corresponda).

| Datos del Crédito                |     |                        |   |                          |     |
|----------------------------------|-----|------------------------|---|--------------------------|-----|
| Monto Solicitado *               |     | Valuador interno       |   | Tipo garantía            |     |
| Q 100,000.00                     |     | SI ×                   | • | FIDUCIARIA DEL DEUDOR    | × • |
| Moneda Monto Solicitado *        |     | Destino del Crédito *  |   | Gastos Administrativos * |     |
| QUETZALES                        | × • | LIBRE DISPONIBILIDAD × | • | 3.0000                   | %   |
| Plazo (Meses): *                 |     | Tipo de cuota *        |   | Tasa Seguro 😧 *          |     |
| 60                               | × • | NIVELADA ×             | • | 5.0000                   | %   |
| Número de solicitud de crédito * |     |                        |   |                          |     |
| PRIMER CRÉDITO                   | × • |                        |   |                          |     |
|                                  |     |                        |   |                          |     |

#### Sección datos personales.

• Deberá ingresar el NIT (con guion) del cliente y el sistema devolverá la información correspondiente (Nombre, DPI, fecha nacimiento). El usuario obligatoriamente deberá ingresar un teléfono valido del cliente.

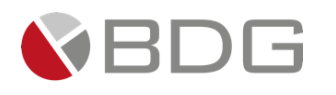

| Datos Personales: |                       |                    |  |  |  |
|-------------------|-----------------------|--------------------|--|--|--|
| NIT *             | Consultar datos SAT:  |                    |  |  |  |
| 4663557-2         | DUBÓN HUGO RENE × 🔻   |                    |  |  |  |
| Primer Nombre *   | Segundo Nombre        | Tercer Nombre      |  |  |  |
| HUGO              | RENE                  |                    |  |  |  |
| Primer Apellido * | Segundo Apellido      | Apellido de Casada |  |  |  |
| DUBÓN             |                       |                    |  |  |  |
| DPI *             | Fecha de Nacimiento * | Teléfono *         |  |  |  |
| 1975-33809-0509   | 19/10/1986            |                    |  |  |  |

#### **Datos financieros:**

- Deberá seleccionar los orígenes de ingreso: Relación dependencia, Comerciante Individual, Servicios profesionales.
- Ingreso o utilidad Neta devengada
- Moneda (Por defecto Quetzales)
- Estabilidad y continuidad laboral: Mayor a un año, mayor a dos años, mayor o igual a 3 años.

| Datos Financieros: |                                   |                          |                                   |
|--------------------|-----------------------------------|--------------------------|-----------------------------------|
| Origen de ingresos | Ingreso Mensual o utilidad neta * | Moneda Ingreso Mensual * | Estabilidad y continuidad laboral |
| -                  | 0.00                              | QUETZALES × •            | •                                 |
|                    |                                   |                          |                                   |

#### Seleccionar botón guardar

Ver Formularios

| ongen de ingresos    |     | Ingreso Mensual o utilidad neta * |
|----------------------|-----|-----------------------------------|
| RELACIÓN DEPENDENCIA | × • | 30,000.00                         |
|                      |     |                                   |
|                      |     |                                   |
|                      |     |                                   |
|                      |     |                                   |

#### El sistema confirmará el guardado de la información.

Información para Precredit (crediconsumo) <sub>Caso No. 10178</sub>

La operación solicitada se realizó correctamente.

2. Asociar Codeudor: Si es necesario, asociar un codeudor e ingresar los datos correspondientes en el formulario "Información para Precredit" a través del ícono "Codeudor".

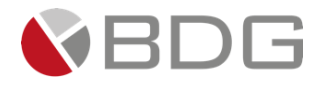

|                  |            |                  |                 | >    |        |   |   |
|------------------|------------|------------------|-----------------|------|--------|---|---|
| Se selecciona e  | l icono "+ | _"               |                 |      |        |   |   |
| Deudor y Codeudo | res        |                  |                 |      |        |   | × |
|                  |            | Codeudore        | 5               |      |        | ÷ |   |
|                  | Cliente    | Fecha Nacimiento | Nombre Completo | Tipo | Accion |   | J |

#### Se busca al codeudor

| uscar codeudor                              |
|---------------------------------------------|
|                                             |
| Búsqueda por Código<br>Código del cliente   |
| Búsqueda por Identificación                 |
| Búsqueda por Nombres y Apellidos<br>Nombres |
| Apellidos                                   |
| <b>Q</b> Buscar                             |

#### Se selecciona opción asociar:

|                         |                            | Consulta de Personas |                                      |             |
|-------------------------|----------------------------|----------------------|--------------------------------------|-------------|
| Buscar:                 |                            |                      | Mostrar 10                           | ✓ registros |
| No. Nombres             | Nacimiento<br>(dd/mm/yyyy) | Localizadores        | Identificadores                      | Agregar     |
| 1 JOSE ADOLFO LOPEZ PER | REZ 26/01/1988             | jose.lopez@chn.com.g | t Nit: 4450057-2<br>Cui: 1580-20650- | Asociar     |
| Deudor se asocia al cas | o. El usuario podrá ro     | egistrar el          | 0101                                 |             |
| lor y Codeudores        | ·                          |                      |                                      |             |
|                         |                            | Codeudores           |                                      |             |
|                         |                            |                      |                                      |             |
| Clie                    | ente Fecha Nacimiento      | Nombre Completo      | Tipo Accion                          |             |

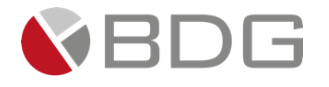

• El usuario asocia codeudor, ingresa información a formulario, con la posibilidad de cambiar o eliminar el codeudor. En esta opción se ingresan datos financieros y datos personales.

| Deudor y Coo | deudores         |                 |          |         |         | × |
|--------------|------------------|-----------------|----------|---------|---------|---|
|              |                  | Codeudores      |          |         |         | ÷ |
|              |                  |                 |          |         |         |   |
| Cliente      | Fecha Nacimiento | Nombre Completo | Тіро     | Accion  |         |   |
| 90000004855  | 04/02/1988       |                 | Codeudor | Cambiar | <b></b> | 逾 |

3. Se ingresa formulario de Precalificación para efectos documentales.

| Ver Formularios       ×         Información para Precedit Codeudor (Crediconsumo)       Caso No. 10178         Datos Requeridos para Precalificación       Encocechon         Datos Financieros       Datos Financieros | K     Section 2 - Constraints     Section 2 - Constraints     Section 2 - Constra | cudor y Codeudores             | Codeudores                                   |                    | 0     |
|----------------------------------------------------------------------------------------------------|----------------------------------------------------------------------------------------------------|--------------------------------|----------------------------------------------|--------------------|-------|
| Información para Precredit Codeudor (Crediconsumo)<br>Laso No. 10178 Datos Requeridos para Precalificación BEANCOCHNO CRÉDITO HIPOTECARIO NACIONAL Datos Validación Precredit Datos Financieros                         | Información para Precedit Codeudor (Crediconsumo)<br>Caso No. 10178  Datos Requeridos para Precalificación  EDEDECECENTO HIPOTECATIO NACIONAL  CREDITO HIPOTECATIO NACIONAL  Ingresos *                                                                                                    | Ver Formularios                |                                              |                    | ×     |
| Datos Requeridos para Precalificación<br>BANCOCHN<br>CRÉDITO HIPOTECARIO NACIONAL<br>Datos Validación Precredit<br>Datos Financieros                                                                                    | Datos Requeridos para Precalificación<br>BANCOCHN<br>CREDITO HIPOTECARIO NACIONAL<br>Datos Validación Precredit<br>Ingresos *                                                                                                    | Informa                        | ción para Precredit Codeud<br>Caso No. 10178 | lor (Crediconsumo) | ī     |
| Datos Financieros                                                                                                    | Datos Financieros                                                                                                    | Datos Requeridos p             | para Precalificación                         |                    |       |
|                                                                                                    | Ingresos *                                                                                                    |                                | BANCO CI-                                    |                    | 57    |
|                                                                                                    | Ingresos *                                                                                                    | Datos Financier                | Datos Validación Precredit                   |                    | . 1   |
|                                                                                                    |                                                                                                    | Datos Financiero<br>Ingresos * | Datos Validación Precredit                   |                    |       |
| Cerra                                                                                                    | Cerra                                                                                                    | Datos Financiero               | Datos Validación Precredit                   |                    | Cerra |

4. Generar Documento: Genere plantilla para obtener firma del cliente y adjuntar al expediente del caso.

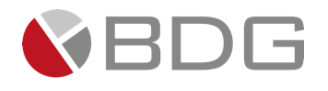

| Generar Documento         |                              |                 |                            |                     |  |
|---------------------------|------------------------------|-----------------|----------------------------|---------------------|--|
|                           |                              |                 | Lista de Documentos        |                     |  |
|                           |                              |                 |                            |                     |  |
|                           |                              |                 |                            |                     |  |
| uscar:                    |                              |                 |                            |                     |  |
| lombre de la Plantilla    |                              |                 | II Descripción             |                     |  |
| reCredit -crediconsumo    |                              |                 | PreCredit - crediconsumo   |                     |  |
| el 1 al 1] de 1 registros |                              |                 |                            |                     |  |
|                           |                              |                 |                            |                     |  |
|                           |                              |                 |                            |                     |  |
| ۷/                        |                              |                 | - +                        |                     |  |
|                           |                              |                 |                            |                     |  |
|                           |                              |                 |                            |                     |  |
|                           |                              |                 |                            |                     |  |
|                           |                              |                 |                            |                     |  |
|                           | BANCOCHN                     |                 |                            |                     |  |
|                           | CRÉDITO HIPOTECARIO NACIONAL | i.              |                            |                     |  |
|                           |                              |                 | Información para Precredit |                     |  |
|                           |                              |                 | Caso No. 10178             |                     |  |
|                           | Lugar x Ciuda                | ud de Guatemala | 10 de Marzo de 2025        |                     |  |
|                           | Fecha:                       |                 |                            |                     |  |
|                           | SOLICITANTE                  |                 |                            |                     |  |
|                           | PRIMER NOMBRE                |                 | SEGUNDO NOMBRE             | TERCER NOMBRE       |  |
|                           | HUGO                         |                 | RENE                       |                     |  |
|                           | PRIMER APELLIDO              | )               | SEGUNDO APELLIDO           | APELLIDO DE CASADA  |  |
|                           | DUBÓN                        |                 |                            |                     |  |
|                           | DPI                          |                 | NIT                        | FECHA DE NACIMIENTO |  |
|                           | 1975-33809-0509              |                 | 4663557-2                  | 19/10/1986          |  |
|                           | PRODUCTO SOLICIT             | ГАДО            |                            |                     |  |
|                           | CREDICONSUMO                 |                 |                            |                     |  |
|                           | CODEUDOR                     |                 |                            |                     |  |
|                           | PRIMER NOMBRE                |                 | SEGUNDO NOMBRE             | TERCER NOMBRE       |  |
|                           |                              |                 |                            |                     |  |

5. Adjuntar Documento Digital: Incluir el documento digital de la constancia validada en el sistema PreCredit a través del ícono "Expediente Caso".

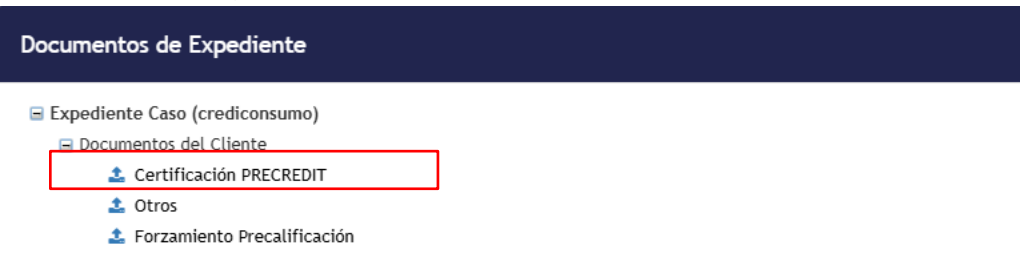

En caso existan otros documentos que adjuntar o se haya realizado forzamiento de precalificación, deberá subirse el documento correspondiente en esta etapa.

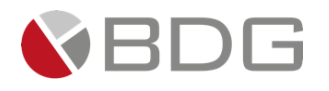

| Expediente Caso (crediconsumo)     Documentos del Cliente | El Nombre del Archivo a Cargar es: Certificación PRECRE | DIT              |                                             |                                            |
|-----------------------------------------------------------|---------------------------------------------------------|------------------|---------------------------------------------|--------------------------------------------|
| Certificación PRECREDIT     Dtros                         | Tipo de Archivo:                                        |                  | Carga de Archivo Obigitalización            |                                            |
| ▲ Forzamiento Precalificación                             | Documento:                                              |                  |                                             |                                            |
|                                                           | Archivo:                                                |                  | Elegir archivos No se eligió ningún archivo |                                            |
|                                                           |                                                         |                  |                                             |                                            |
|                                                           |                                                         | Largar Archivo   |                                             |                                            |
|                                                           | Buscar:                                                 | ▲ Cargar Archivo |                                             | Mostrar 10 v registro:                     |
|                                                           | Buscar: Nombre                                          | Largar Archivo   | Fecha de carga                              | Mostrar 10 v registro:<br>Etapa Ver Acción |

- 6. Agregar la información solicitada en parámetros según precalificación realizada fuera de SIGMA 7:
  - RCI Directo
  - RCI indirecto
  - RCI Directo + Indirecto
  - Puntuación del scoring (Selección)
  - Plazo
  - Tasa de interés
  - No. Evaluación PRECREDIT
  - RCI codeudor en caso aplique
  - semáforo (Selección)
  - Cuota mensual.

| Sigma 7                                                                            |                       |                                                                                   |                      | ×      |
|------------------------------------------------------------------------------------|-----------------------|-----------------------------------------------------------------------------------|----------------------|--------|
|                                                                                    | Configuración de pará | metros del incidente No. 10178                                                    |                      |        |
|                                                                                    |                       | RCI_Directo (%)                                                                   |                      |        |
| RCI_Indirecto (%)                                                                  |                       |                                                                                   |                      |        |
| RCI Directo + Indirecto (%)<br>RCI Directo + Indirecto                             |                       | No. Evaluación Precredit<br>Número de la evaluación de precatificación realizada. |                      |        |
|                                                                                    |                       | RCI Codedudor (%)                                                                 | Maximo caracteres: / |        |
| Puntuación scoring<br>Puntuación según scoring de evaluación                       | Seleccione un valor   |                                                                                   |                      |        |
|                                                                                    |                       | Semáforo<br>Validación Precredit                                                  | Seleccione un valor  |        |
| Plazo<br>"OCULTO" para auto lienado entre formularios Precredit y Feic3 y Dictamen |                       |                                                                                   |                      |        |
| Tasa Interes<br>Tasa de Interés                                                    |                       | Cuota Mensual<br>Sugerida por Precredit (Precalificación Grupal)                  |                      |        |
|                                                                                    | Grabar                | Ver historial                                                                     |                      |        |
|                                                                                    |                       |                                                                                   |                      |        |
|                                                                                    |                       |                                                                                   |                      | Cerrar |

7. Agregar Comentarios: Ingresar observaciones opcionales sobre la gestión de la etapa en el ícono "Agregar Comentarios".

Una vez completadas todas estas acciones, es fundamental presionar el botón "Avanzar" para continuar con el caso. Dependiendo de los parámetros ingresados, el caso avanzará a las etapas de "Rechazo Precredit" (Semaforo rojo) o "Generación FEIC", asegurando así un flujo adecuado en el proceso de gestión de créditos.

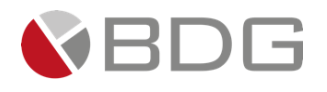

| Val Precredit Generac. FEIC | Revision AG Rev. Cumplimi          | RECHALO CUM Rev. Candad Ver.           | relefonica Visità F        | Anai. y Dictar |
|-----------------------------|------------------------------------|----------------------------------------|----------------------------|----------------|
| Amp/Val inf. RECHAZO ANA    | Apertura<br>Rev. Jefe Anali Cuenta | Rev. C.<br>Cuenta Autor. #1/2          | Aut.Comité RECHAZO AUT     | Pagaré         |
| Pago de interés Desembols   | so E. Calidad A. I                 | Expediente Verif. Pagaré Recti. Pagaré | Rectif Dictamen F          | IN CASO        |
|                             |                                    | ♠ 🗳 🗁                                  |                            |                |
|                             |                                    | Caso No. 10178                         |                            |                |
| Proceso:                    | CrediConsumo                       | E                                      | tapa: Validación Precredit |                |
| Cliente:                    | HUGO RENE DUBON                    | Empleado cre                           | ador: SHERYL DOLL          |                |
| Descripción:                | PRUEBA                             |                                        |                            |                |
| Fecha de creación:          | 10/03/2025 07:27:56                | Tiempo de Aten                         | ción: 🗹 0.00 mins          |                |
|                             |                                    | Tiempo Real de Aten                    | ción: 🗸 0.00 mins          |                |
| Actividad                   |                                    | Tiempo /                               | Meta: 10.00 mins           |                |
|                             |                                    | Ver mas 🖸                              |                            |                |
|                             | Cambiar fe                         | cha de atención de siguiente etapa     |                            |                |
| Focha sugarida atonción:    |                                    |                                        |                            |                |
| recha sugerida atención.    | 10/03/2025                         | nora atención siguiente etapa.         | 7 💙 : 27                   | ~              |
|                             | Condi                              | ciones de la siguiente etapa           |                            |                |
|                             |                                    | Sin condiciones                        |                            |                |
|                             |                                    |                                        |                            |                |
|                             |                                    |                                        | U                          |                |
|                             |                                    | Avanzar »                              |                            |                |
|                             |                                    |                                        |                            |                |

## 3.2.2 Evaluación PRECREDIT, semáforo ROJO.

- 1) El creador del caso, en la etapa de "*Evaluación Precredit*" deberá avanzarlo luego de tener como resultado semáforo
- 2) Si el resultado es "ROJO" en la evaluación, al avanzar a la etapa el caso se direccionará a "Rechazo Precredit" finalizando el caos
- Si el resultado del semáforo es verde o amarillo el caso avanzará a la etapa Generación FEIC
- **4)** Si existe forzado, lo colocará en el parámetro semáforo y el caso avanzará a la etapa "Generación FEIC"

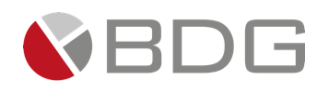

## 3.2.3 Generación FEIC

| Val Precredit Generac. FEIC | Revisión AG Rev. Cumplimi | RECHAZO CUM              | Rev. Calidad Ver. Telefónic | a Visita F            | Anál. y Dictam |
|-----------------------------|---------------------------|--------------------------|-----------------------------|-----------------------|----------------|
| Amp/Val inf. RECHAZO ANA    | Rev. Jefe Anali Cuenta    | Rev. C.<br>Cuenta        | Autor. #1/2 Aut.Comi        | té RECHAZO AUT        | Pagaré         |
| Pago de interés Desembo     | elso E. Calidad A.        | Expediente Verif. F      | Pagaré Recti. Pagaré        | Rectif Dictamen FIN C | ASO            |
|                             |                           | 8                        |                             |                       |                |
|                             |                           | Caso No. 10178           |                             |                       |                |
| Proceso:                    | CrediConsumo              |                          | Etapa:                      | Generación FEIC       |                |
| Cliente:                    | HUGO RENE DUBON           |                          | Empleado creador:           | SHERYL DOLL           |                |
| Descripción:                | PRUEBA                    |                          |                             |                       |                |
| Fecha de creación:          | 10/03/2025 07:27:56       |                          | Tiempo de Atención:         | 1.00 mins             |                |
|                             |                           |                          | liempo Real de Atencion:    |                       |                |
| Actividad                   |                           | Ver mas 🖸                | Tiempo Meta:                | 20.00 mins            |                |
|                             |                           |                          |                             |                       |                |
|                             | Cambiar f                 | echa de atención de sig  | uiente etapa                |                       |                |
| Fecha sugerida atención:    | 10/03/2025                | Hora ater                | nción siguiente etapa:      | 8 ~: 44 ~             |                |
|                             | Cond                      | liciones de la siguiente | etapa                       |                       |                |
|                             |                           | Sin condiciones          |                             |                       |                |
|                             |                           |                          |                             |                       |                |
|                             |                           | Devolver Avanzar         | U                           |                       |                |

En esta etapa del proceso, se permite al creador del caso capturar la información necesaria para la creación o actualización de un cliente en el sistema integrado. A continuación, se detallan los pasos a seguir para llevar a cabo esta gestión de manera efectiva:

1. **Obtener Cliente**: Si el cliente ya existe en el sistema, presionar el ícono "Obtener Cliente" para capturar los datos existentes desde el AS400 o sistema Byte hacia los formularios en SIGMA 7.

| <b>4</b> | Ħ | 0 | 2 |  | Þ |  | ** |
|----------|---|---|---|--|---|--|----|
|----------|---|---|---|--|---|--|----|

2. Actualizar Información: Ingresar o actualizar la información del cliente en los formularios correspondientes:

| <b>4</b> | Ĩ | 0 | 2 | ß | Þ |  | ** |  |
|----------|---|---|---|---|---|--|----|--|
|----------|---|---|---|---|---|--|----|--|

- "FEIC\_1 Datos Personales, Direcciones y Referencias"
  - Ingresar información de datos personales según tipo cliente: cliente o representante. Ingresar NIT y devolverá los datos del cliente según información registrada en SAT, ocupación, profesión, nivel académico, país de nacimiento, Departamento y Municipio de nacimiento, nacionalidad, estado civil, DPI, genero, país departamento y municipio de emisión de documento de identificación, email, actividad económica, sector económico, clase cliente, agrupación, domicilio, estatus de vivienda, grupo étnico, grupo lingüístico.
  - Teléfonos del cliente: Celular, casa y oficina. El teléfono de casa no será obligatorio, siendo opcional el ingreso.
  - Referencias personales: Nombre completo, teléfono, email y dirección
  - Referencias familiares: Nombre completo, teléfono, parentesco y dirección
  - Referencias comerciales: Nombre, teléfono, dirección.
  - Nota: Es importante aclarar las siguientes validaciones respecto de los números telefónicos ingresados:
    - o Todos los números de teléfono deben contener exactamente 8 dígitos.

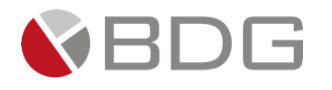

- Los números no pueden comenzar con 0, 1 ni 9.
- Ningún número de teléfono del cliente puede coincidir con los números de teléfono de sus referencias (personales, familiares o comerciales).
- Ningún número dentro de las referencias puede repetirse entre sí, independientemente de su categoría.
- Obligatoriedad. Teléfono celular, 2 referencias personales, 2 referencias familiares. Las referencias comerciales serán opcionales al igual que teléfono de casa.
- o "FEIC\_2 Información Económica, FATCA, PEP, Unidad de Riesgo".
  - Se ingresará información si el cliente trabaja en relación de dependencia, en su caso, ingresará los datos de la empresa, nombre, sector, actividad económica, dirección, teléfono, tiempo de trabajo, ingreso mensual y puesto.
  - Ingresará información si posee negocios propios. En su caso ingresará el nombre comercial, actividad económica, dirección, objetivo del negocio, ingreso mensual, y datos de inscripción en el registro mercantil.
  - Ingresará información si posee otras fuentes de ingreso. En su caso, ingresará que tipo de fuente de ingreso posee, la descripción de esta, ingreso mensual.
  - Campos SIBAC. Ingresará la cantidad de dependientes, ocupación y estado de vivienda.
  - Datos SIB. Ingresará el ingreso anual, fuente de ingreso, nivel académico y forma de declaración.
  - Campos PEP. Seleccionará si la persona es expuesta políticamente, y si tiene parientes asociados PEP.
  - CPE. Ingresará información relacionada al país de origen estados unidos. Nacimiento, pago de impuestos, número telefónico, día de residir, si posee código postal, si tiene otorgado poder a una persona con domicilio en Estados Unidos o si realiza transferencias frecuentes a Estados Unidos.
  - Unidad de riesgos FEIC. Seleccionará si tiene participación accionaria de más de 25% en alguna entidad y si es representante legal, administrador o algún cargo como director de alguna entidad.
- "FEIC 3- Solicitud de Productos (Crédito con Convenio o Planillero)" Esto se realiza a través del ícono
   "Ver Formularios".
  - En el formulario FEIC 3, deberá ingresar el monto a financiar, moneda, plazo financiamiento, destino del crédito, , edad, forma de pago solicitada, garantía, codeudor, renglón, número de crédito, destino del crédito, tipo de pago, deberá seleccionar si tiene o no cuenta en CHN, además deberá indicar si sabe escribir. Por último, deberá ingresar comentarios en caso proceda y beneficiarios, ambos campos opcionales.

En el formulario se incorporó la opción para consultar si tiene o no cuentas asociadas, si no posee cuenta, no se habilitarán los campos de información de la cuenta.

| ¿Cliente tiene Cuenta Activa en<br>CHN? 😧 * | Type to search | • |
|---------------------------------------------|----------------|---|
| Comentarios:                                | SI             |   |
|                                             | NO             |   |
| -                                           |                |   |

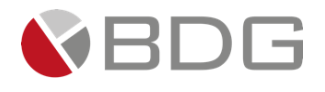

#### Si posee cuenta, el sistema reflejará las cuentas activas del cliente

| 01-900-000324-8 |  |  |
|-----------------|--|--|
| lipo de cuenta  |  |  |
|                 |  |  |

- Apertura de Cuenta: Llenar en caso el cliente no posea cuenta en CHN, indispensable para el desembolso si corresponde autorizar el crédito. Previamente deberá registrar en el formulario "FEIC 3" que no posee cuenta en CHN.
- En caso posea cuenta, deberá registrar la cuenta del cliente
- En caso la persona no pueda escribir, deberá registrar y el formulario desplegará los campos Nombre del testigo a ruego y No. Del Documento Personal de Identificación.

| ¿Cliente tiene Cuenta  | SI                 | ¿Sabe escribir? *          | NO                                 |   |
|------------------------|--------------------|----------------------------|------------------------------------|---|
| Activa en CHN? 😧 *     |                    | Si la respuesta es "NO", s | será necesario el testigo a ruego. | T |
| Numero de Cuenta *     |                    | Nombre Completo Testig     | go a ruego 🚱                       |   |
| 01-900-000324-8        |                    | DAVID LÓPEZ GARCIA         |                                    |   |
| Nombre propietario cue | nta                | Ingresar nombre comple     | to.                                |   |
| HUGO RENE DUBON U      | JRRUTIA            | DPI *                      |                                    |   |
| <b>T</b> 1             |                    | 2248-68756-1901            |                                    |   |
| lipo de cuenta         |                    |                            |                                    |   |
| DEPOSITOS MONETAR      | IOS SIN INTERESES. |                            |                                    |   |
| Comentarios:           |                    |                            |                                    |   |

3. **Generar Formulario**: Generar el "Formulario Único de Solicitud – Persona o Empresa Individual" para obtener la firma del cliente utilizando el ícono "Generar Plantillas".

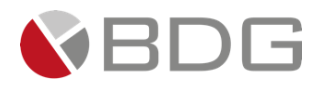

| rhsor     | <u> </u> | <u>+ ^ • m</u> | A 4                                                                                       | T) in                                                                                                    |                                                                                                    |                                                                                                    |                                                                                                  |                                                                                            |                                                                                                    |                                                                                |                                                                                                    |                                                                                                    |                                                               |                                                                 |                                      | DEFE POL paretter) 🧝 |  |
|-----------|----------|----------------|-------------------------------------------------------------------------------------------|----------------------------------------------------------------------------------------------------|----------------------------------------------------------------------------------------------------|----------------------------------------------------------------------------------------------------|--------------------------------------------------------------------------------------------------|--------------------------------------------------------------------------------------------|----------------------------------------------------------------------------------------------------|--------------------------------------------------------------------------------|----------------------------------------------------------------------------------------------------|----------------------------------------------------------------------------------------------------|---------------------------------------------------------------|-----------------------------------------------------------------|--------------------------------------|----------------------|--|
| <b>v=</b> |          | ∀ Dibujar ~    |                                                                                           |                                                                                                    |                                                                                                    |                                                                                                    |                                                                                                  |                                                                                            |                                                                                                    |                                                                                |                                                                                                    |                                                                                                    |                                                               |                                                                 |                                      |                      |  |
|           |          |                | IX. D<br>Autoriz<br>a) Veri<br>b) Con<br>provece<br>c) Auto<br>riesgo<br>comer<br>d) Auto | ECLARACIÓN JUR<br>o a El Crédito Hipotecario N<br>ica la información proporcio<br>sultar la información proporcio<br>sultar la información proporcio<br>por la consecta de la consecta de la<br>obrar de crédito paras en el<br>salizar reportes o estudios que<br>rizzo expresamente a El Créd | ADA<br>acional de Guatemaís (en<br>anda en el presente foru<br>que suministran a El Cré-<br>información recepidas you<br>pe contengan información<br>dito para utilizar firma elect | adelante "El Crédito") para q<br>nento, por cualquier medio,<br>ulario y cualquier data info<br>to cualquier información de<br>proporcionada por entidade<br>proporcionada por entidade<br>refersi. y autorizo expresam<br>sobre mi persona.<br>rónica en los procesos de ar | que duram<br>por si o p<br>mación rel<br>e mi perso<br>es públican<br>sente a las<br>nálisis, ap | te mi relac<br>or la perso<br>acionada,<br>na.<br>i o privada<br>i entidades<br>robación y | ión comercia<br>na, entidad o<br>en las centra<br>s y la genera<br>: que prestan<br>: formalizació | l o la de m<br>empresa<br>les, burós<br>da de rela<br>servicios<br>n de la pre | ii representad<br>que El Crédit<br>de riesgos o<br>iciones contra<br>de informació<br>esente gestión | la pueda:<br>lo designe.<br>de información que<br>ctuales, crediticias<br>in, centrales de ries<br>n de crédito. | considere pertine<br>o comerciales, sez<br>go y burós de créc | tes; y a la vez au<br>reportada a centr<br>to, a recopilar, dif | torizo a los<br>rales de<br>fundir o |                      |  |
|           |          |                |                                                                                           |                                                                                                    |                                                                                                    |                                                                                                    |                                                                                                  |                                                                                            |                                                                                                    |                                                                                | F                                                                                                    | irma del solicitar                                                                                               | te o Represent                                                | ante                                                            |                                      |                      |  |
|           |          |                |                                                                                           |                                                                                                    |                                                                                                    |                                                                                                    |                                                                                                  |                                                                                            |                                                                                                    |                                                                                |                                                                                                    |                                                                                                    |                                                               |                                                                 |                                      |                      |  |
| 2.        |          |                |                                                                                           |                                                                                                    |                                                                                                    |                                                                                                    |                                                                                                  |                                                                                            |                                                                                                    |                                                                                |                                                                                                    | der karare                                                                                                    |                                                               |                                                                 |                                      |                      |  |
| 3.        |          |                |                                                                                           |                                                                                                    |                                                                                                    |                                                                                                    |                                                                                                  |                                                                                            |                                                                                                    |                                                                                |                                                                                                    |                                                                                                    |                                                               |                                                                 |                                      |                      |  |
|           |          |                |                                                                                           |                                                                                                    |                                                                                                    |                                                                                                    |                                                                                                  |                                                                                            |                                                                                                    |                                                                                |                                                                                                    |                                                                                                    |                                                               |                                                                 |                                      |                      |  |
|           |          |                |                                                                                           |                                                                                                    |                                                                                                    |                                                                                                    |                                                                                                  |                                                                                            |                                                                                                    |                                                                                |                                                                                                    |                                                                                                    |                                                               |                                                                 |                                      |                      |  |
|           |          |                |                                                                                           |                                                                                                    |                                                                                                    |                                                                                                    |                                                                                                  |                                                                                            |                                                                                                    |                                                                                |                                                                                                    |                                                                                                    |                                                               |                                                                 |                                      |                      |  |
|           |          |                |                                                                                           |                                                                                                    |                                                                                                    |                                                                                                    |                                                                                                  |                                                                                            |                                                                                                    |                                                                                |                                                                                                    |                                                                                                    |                                                               |                                                                 |                                      |                      |  |

4. **Generar Plantillas**: El usuario deberá generar el Formulario FEIC – CrediConsumo y el Contrato único, este último en caso sea necesario aperturar una cuenta.

| 3uscar:                    |                  |
|----------------------------|------------------|
| Nombre de la Plantilla     | Ja Descripción   |
| FEIC - Impresión           | FEIC - Impresión |
| Del 1 al 1] de 1 registros |                  |

|                                                                   |                                                              | -                                        | + ••                             |                     | 1 de 1                       | )  (13                                   |                                               |                              |
|-------------------------------------------------------------------|--------------------------------------------------------------|------------------------------------------|----------------------------------|---------------------|------------------------------|------------------------------------------|-----------------------------------------------|------------------------------|
|                                                                   |                                                              | 1507<br>chn.com.gt<br>7a. Avenida 22     | -77 Zona 1                       |                     | ľ                            | Código del c<br>9000000005               | liente<br>67                                  |                              |
|                                                                   |                                                              |                                          | ORMULARIC                        | ÚNICO               | DE SOLICITUD                 |                                          |                                               |                              |
|                                                                   |                                                              |                                          | -Persona o                       | Empres              | sa Individual-               |                                          |                                               |                              |
| El presente formulario<br>Representante Legal, I                  | aplica para pers<br>Mandatario, Firr                         | onas o empresas i<br>nante y/o Tarjetaha | ndividuales qu<br>biente Adicion | e requie<br>al      | eran iniciar relación de i   | negocios con                             | El Crédito co                                 | mo: Titular,                 |
| CÓDIGO DEL CLIENT                                                 | E                                                            |                                          |                                  |                     |                              |                                          |                                               |                              |
| 90000000567                                                       |                                                              |                                          |                                  |                     |                              |                                          |                                               |                              |
| LUGAR Y FECHA                                                     |                                                              |                                          |                                  |                     |                              |                                          |                                               |                              |
| País                                                              | Departa                                                      | mento                                    |                                  |                     | Municipio                    |                                          | Fecha                                         |                              |
| GUATEMALA                                                         | GUATE                                                        | MALA                                     |                                  |                     | GUATEMALA                    |                                          | 10/03/2025                                    |                              |
| I. IDENTIFICACIÓN                                                 |                                                              |                                          |                                  |                     |                              |                                          |                                               |                              |
| Tipo de Cliente                                                   | Calidad                                                      | con que actúa                            |                                  | Docum               | ento de identificación o p   | asaporte                                 | Número ide                                    | ntificación Tributaria (NIT) |
| Cliente<br>País de emisión de Docu<br>Identificación<br>GUATEMALA | Cliente<br>País de emisión de Documento de<br>Identificación |                                          | emisión de Doc                   | 1975338<br>umento o | 8090509<br>de Identificación | Municipio d<br>Identificació<br>GUATEMAL | <u>4663557-2</u><br>e emisión de D<br>in<br>A | ocumento de                  |
| II. DATOS PERSONAL                                                | .ES                                                          |                                          |                                  |                     |                              |                                          |                                               |                              |
| Primer apellido                                                   | Segundo Apel                                                 | lido                                     | Apellido de c                    | asada               | Primer Nombre                | Segundo No                               | ombre                                         | Otros nombres                |
| DUBON                                                             |                                                              |                                          |                                  |                     | HUGO                         | RENE                                     |                                               |                              |
| Fecha de nacimiento                                               | País de nacim                                                | iento                                    | Departament                      | o de naci           | miento                       | Municipio d                              | e nacimiento                                  |                              |

En caso se deba aperturar una cuenta, deberá generar la plantilla respectiva del Contrato de adhesión voluntaria unilateral de productos pasivos y servicios bancarios.

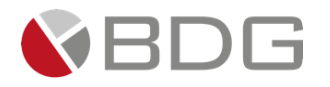

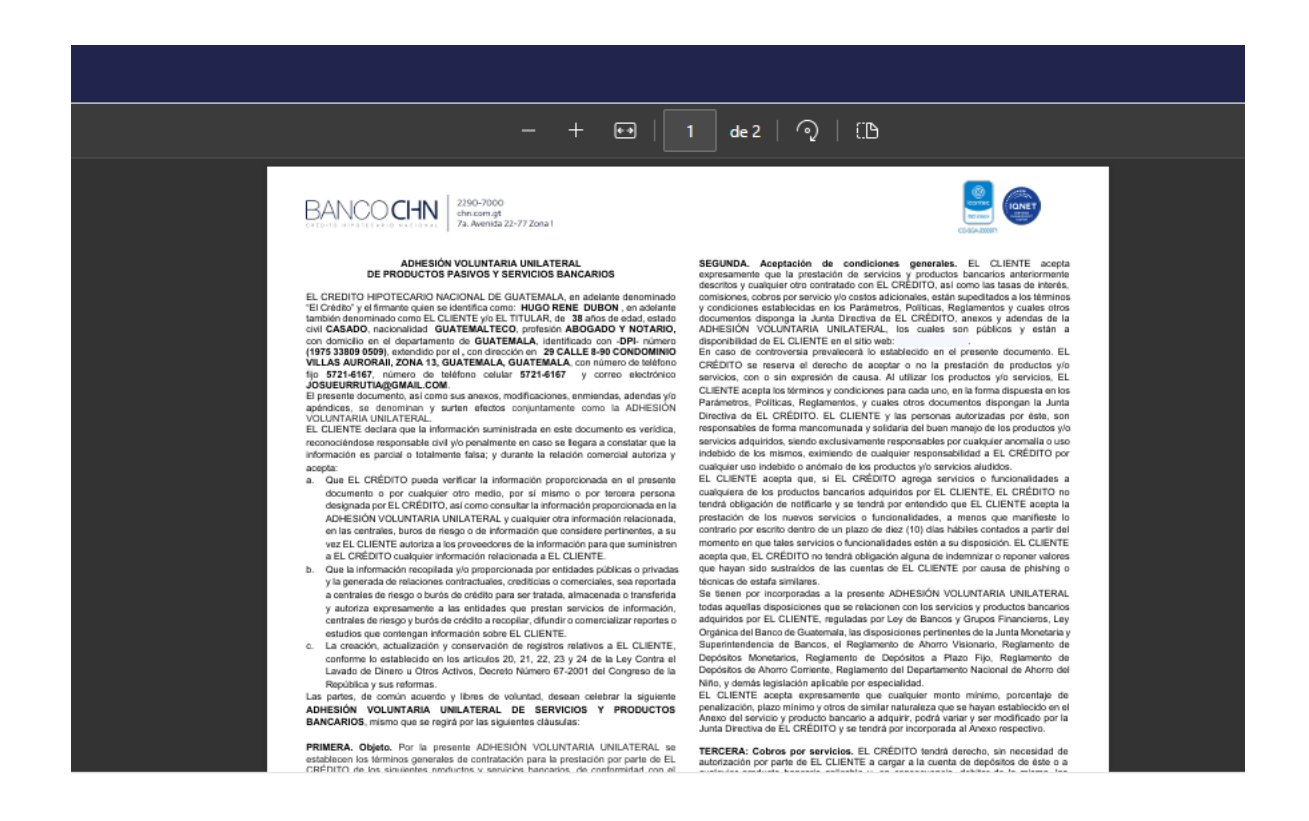

5. Adjuntar Documentos: Adjuntar los documentos del cliente necesarios para completar el archivo digital del caso desde el ícono "Expediente Caso". En caso de que se solicite cuenta del cliente deberá adjuntar al expediente digital el Formulario Contrato Único. En caso exista testigo a ruego, deberá adjuntar copia del DPI de la persona.

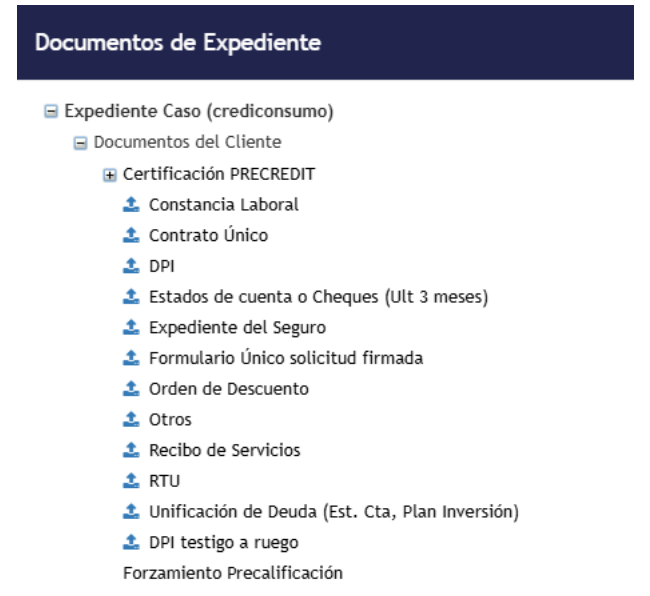

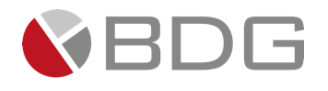

6. Ingresar los Campos de parámetros obligatorios: Completar los campos obligatorios que incluyen:

| Sigma 7                                                                           |                             |                                                                 |                                 |
|-----------------------------------------------------------------------------------|-----------------------------|-----------------------------------------------------------------|---------------------------------|
|                                                                                   | Configuraci                 | ión de parámetros del incidente No. 10178                       |                                 |
| Tiene Referencias Crediticias?<br>Referencias en Burós de Crédito                 | Seleccione un valor         | Tiene Cuentas Bancarías?<br>Cuentos en el Sistema Bancarío      | Seleccione un valor             |
| Monto Solicitado<br>Monto Solicitado por cliente                                  | 100000.00                   | RCI_Directo (%)                                                 | 8.00                            |
| RCI_Indirecto (%)                                                                 | 6.00                        | RCI Directo + Indirecto (%)<br>RCI Directo + Indirecto          | 9.00                            |
| No. Evaluación Precredit<br>Número de la evaluación de precalificación realizada. | 676<br>Máximo caracteres: 7 | RCI Codedudor (%)<br>RCI del codeudor                           | 24.00                           |
| Puntuación scoring<br>Puntuación según scoring de evaluación                      | 2-3                         | ¿Se necesita testigo a ruego?<br>Necesidad de testigo a ruego   | Seleccione un valor             |
| Perfil del cliente<br>Perfil del cliente que solicita el crédito.                 | RELACIÓN DEPENDENCIA        | Destino del Préstamo<br>Destino del préstamo crédito de consumo | LIBRE DISPONIBILIDAD            |
| ¿Es dependiente?<br>Estado Laborol del empleado                                   | Selectione un valor         | Semiloro<br>Validación Precredit                                | Nålemo caracteres: 100<br>Verde |
|                                                                                   |                             | Ingreso Mensual<br>Ingreso mensual                              | 30000.00                        |

- o "¿Tiene referencias crediticias?"
- o "¿Tiene cuentas bancarias?"
- "¿Es dependiente?"
- o "Ingreso Mensual"
- o "Monto Solicitado"
- o "Tasa de Interés"
- "Caso forzado" y "Razón Caso Forzado"
- ¿se necesita testigo a ruego?
- 7. Agregar Comentarios: Ingresar, de forma opcional, observaciones sobre la gestión de la etapa en el ícono "Agregar Comentarios".
- 8. Marcar Acciones: Marcar las acciones realizadas en la gestión de la etapa que están listadas en el "Check List".

| Check List |                                      |                                                                           |
|------------|--------------------------------------|---------------------------------------------------------------------------|
|            |                                      | Check list para etapa incidente No. 84812                                 |
|            |                                      |                                                                           |
|            |                                      |                                                                           |
| Marcar     | Actividad                            | Descripción                                                               |
|            | Papelería Requerida                  | Se solicitó y recibió papelería del cliente.                              |
| $\square$  | Escaneo de documentación del cliente | Se escanea y actualiza los documentos requeridos del cliente para el caso |

Una vez que se han completado todas estas acciones, es crucial presionar el botón "Avanzar" para continuar con el caso hacia la etapa "Revisión Agencias", asegurando así un flujo de trabajo adecuado y la correcta gestión del cliente en el sistema.

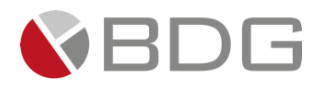

| Val Precredit Generac. FEIC | Revision AG Rev. Cumplin                         | RECHAZO CUM          | Rev. Calidad          | ver. relefónica                       | visita F                      | Anai. y Dictam.        | Amp/Val inf. |
|-----------------------------|--------------------------------------------------|----------------------|-----------------------|---------------------------------------|-------------------------------|------------------------|--------------|
| RECHAZO ANA Rev. Jefe Anali | Apertura Rev. C.<br>Cuenta Cuenta                | Autor. #1/2          | Aut.Comité            | RECHAZO AUT                           | Pagaré                        | Pago de interés        | Desembolso   |
|                             | E. Calidad A. Expedien                           | e Verif. Pagaré      | Recti. Pagaré         | Rectif Dictamen                       | FIN CASO                      |                        |              |
|                             | ۵                                                | 2                    |                       | · · · · · · · · · · · · · · · · · · · |                               |                        |              |
|                             |                                                  | Caso N               | ło. 10178             |                                       |                               |                        |              |
| F                           | roceso: CrediConsumo<br>Cliente: HUGO RENE DUBON |                      |                       | Empleado c                            | Etapa: Gener<br>reador: SHERY | ación FEIC<br>'L DOLL  |              |
| Desc<br>Fecha de ci         | ripción: PRUEBA<br>reación: 10/03/2025 07:27:56  |                      |                       | Tiempo de At<br>Tiempo Real de At     | ención: 147                   | 7.00 mins              |              |
| A                           | ctividad                                         |                      |                       | Tiemp                                 | o Meta: 20.00                 | mins                   |              |
|                             |                                                  | Ver                  | mas 🖸                 |                                       |                               |                        |              |
|                             |                                                  | Cambiar fecha de ate | ención de siguiente e | tapa                                  |                               |                        |              |
| Fecha sugerida atención:    | 10/03/2025                                       |                      | Hora atención sig     | uiente etapa:                         | 9                             | <b>v</b> : 30 <b>v</b> |              |
|                             | ·                                                | Condiciones de       | la siguiente etapa    |                                       |                               |                        |              |
|                             |                                                  | Sin con              | diciones              |                                       |                               |                        |              |
|                             | _                                                |                      |                       |                                       |                               |                        |              |
|                             |                                                  |                      |                       |                                       |                               |                        |              |
|                             |                                                  | « Devolver           | Avanzar »             |                                       |                               |                        |              |

## 3.2.4 Revisión y actualización de datos

| Val Precredit Generac. FEIC | Revisión AG Rev. Cumplimi                      | RECHAZO CUM Rev. Calidad              | Ver. Telefónica  | Visita F                        | Anál. y Dictam.        | Amp/Val inf. |
|-----------------------------|------------------------------------------------|---------------------------------------|------------------|---------------------------------|------------------------|--------------|
| RECHAZO ANA Rev. Jefe Anali | Apertura Rev. C.<br>Cuenta Cuenta              | Autor. #1/2 Aut.Comité                | RECHAZO AUT      | Pagaré                          | Pago de interés        | Desembolso   |
|                             | E. Calidad A. Expediente                       | Verif. Pagaré Recti. Pagaré           | Rectif Dictamen  | FIN CASO                        |                        |              |
|                             |                                                |                                       | 8                |                                 |                        |              |
|                             |                                                | Caso No. 10178                        |                  |                                 |                        |              |
|                             | Proceso: CrediConsumo Cliente: HUGO RENE DUBON |                                       | Empleado         | Etapa: Revisi<br>creador: SHERY | ón Agencias<br>/L DOLL |              |
| Fecha de                    | creación: 10/03/2025 07:27:56                  |                                       | Tiempo de A      | tención: 🕑 0.                   | .00 mins               |              |
|                             |                                                |                                       | Tiempo Real de A | tención: 🛛 📿 0.                 | .00 mins               |              |
|                             | Actividad                                      |                                       | Tiemp            | oo Meta: 15.00                  | mins                   |              |
|                             |                                                | Ver mas 🖸                             |                  |                                 |                        |              |
|                             | ⊠c                                             | ambiar fecha de atención de siguiente | etapa            |                                 |                        |              |
| Fecha sugerida atención:    | 10/03/2025                                     | Hora atención sig                     | guiente etapa:   | 9                               | <b>~</b> : 38 <b>~</b> |              |
|                             | ·                                              | Condiciones de la siguiente etapa     |                  |                                 |                        |              |
|                             |                                                | Sin condiciones                       |                  |                                 |                        |              |
|                             |                                                |                                       |                  |                                 |                        |              |
|                             |                                                | « Devolver Avanzar »                  |                  |                                 |                        |              |
|                             |                                                | « Devolver Avanzar »                  |                  |                                 |                        |              |

En esta etapa, el asesor de Agencias tiene la responsabilidad de revisar la información ingresada en la etapa ant4erior. Este proceso es crucial para asegurar que toda la información esté completa, sin errores, y que el expediente del caso contenga todos los documentos requeridos. A continuación, se detallan los pasos a seguir para llevar a cabo esta revisión:

- 1. **Consultar Documentos**: Iniciar la revisión consultando los documentos del cliente a través del ícono "Expediente Caso".
- 2. **Revisar Formularios**: Si el cliente es nuevo o ya existente, es necesario revisar los formularios correspondientes:
  - "FEIC\_1 Datos Personales"
  - "FEIC\_2 Información Económica"

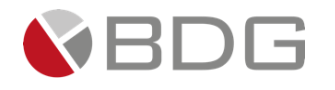

- "FEIC 3- Solicitud de Productos (CrediCONSUMO), presionar el ícono "Crear/Actualizar cliente" para enviar los datos capturados del cliente en SIGMA 7 hacia el AS400.
- Apertura cuenta (En caso el cliente no posea una cuenta)
- 3. **Marcar Acciones**: Marcar las acciones realizadas en la gestión de la etapa que están listadas en el "Check List" para llevar un control de las actividades completadas respecto de revisión de papelería y la creación y actualización del cliente.

| Check List |                                     |                                                                       |
|------------|-------------------------------------|-----------------------------------------------------------------------|
|            |                                     | Check list para etapa incidente No. 84829                             |
|            |                                     |                                                                       |
|            |                                     |                                                                       |
| Marcar     | Actividad                           | Descripción                                                           |
|            | Revisión de Papelería               | Se revisó que la papelería está completa y el formulario sin errores. |
|            | Creación / Actualización de Cliente | Se creó / actualizó cliente hacia el sistema central                  |

- 4. **Crear o actualizar información del cliente**. Esta opción permite registrar o actualizar la información del cliente en la S400.
- 5. Parámetros: <u>Si el cliente se encuentra en la lista negra, el caso se dirigirá a la actividad de 'Verificación</u> <u>de Cumplimiento'; de lo contrario, se enviará a la actividad de 'Verificación de Calidad'. Esto se podrá</u> <u>verificar en el parámetro '¿Cliente en lista negra?', el cual también mostrará el tipo de lista negra, si</u> <u>corresponde.</u>

| Sigma 7                                                                                                    |                            |                          |                                                                               |                               |
|----------------------------------------------------------------------------------------------------|----------------------------|--------------------------|-------------------------------------------------------------------------------|-------------------------------|
|                                                                                                    | Cor                        | nfiguración de parámetro | os del incidente No. 10178                                                    |                               |
|                                                                                                    |                            |                          | Tiene Cuentas Bancarías?<br>Cuentas en el Sistema Bancario                    | Si                            |
| ¿Cliente posee cuenta en CHN?<br>Apertura de cuenta para desembolso y débito de cuotas<br>¿Cliente está en lista negra?<br>Confirmación que el cliente se encuentra en lista negra | NO<br>Máximo caracteres: 2 |                          | No. Cuenta Desembolso<br>No. de cuenta del cliente indicada en FEIC 3         | 01-900-000324-8               |
|                                                                                                    |                            |                          | Perfil del cliente<br>Perfil del cliente que solicita el crédito.<br>Semáforo | RELACIÓN DEPENDENCIA<br>Verde |
| Cuota Mensual<br>Sugerida por Precedit (Precalificación Grupal)                                                                                                    | 2345.00                    | Grabar                   | Validación Precredit<br>Ver historial                                         |                               |
|                                                                                                    |                            |                          |                                                                               |                               |

6. **Agregar Comentarios**: En caso de que se requiera una devolución, ingresar observaciones sobre la gestión de la etapa en el ícono "Agregar Comentarios".

| Comentarios          |            |                              |                    |
|----------------------|------------|------------------------------|--------------------|
|                      |            | Caso No. 10178               |                    |
|                      |            | Nuevo Comentario 🖸           |                    |
| Tipo comentario:     |            | PAPELERIA INCOMPLETA         |                    |
| Descripción:         |            |                              |                    |
|                      |            | Caracteres disponibles: 1000 |                    |
|                      |            | + Agregar — Cancelar         |                    |
| luscar:              |            |                              |                    |
| Itapa                | Comentario | 👫 Fecha                      | 17 Tipo Comentario |
| Validación Precredit | PRUEBA     | 10/03/2025 07:27:56          | CREACIÓN DE CASO   |
|                      |            |                              |                    |

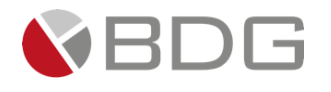

Una vez que se han completado todas estas acciones, es importante presionar el botón "Avanzar" para continuar con el caso hacia la etapa "Revisión de Calidad", asegurando así que el proceso de gestión de casos se mantenga fluido y eficiente.

| Val Precredit Senerac. F | EIC Revisión AG                                          | Rev. Cumplimi     | RECHAZO CUM         | Rev. Calidad         | Ver. Telefónica              | Visita F                         | Anál. y Dictam.       | Amp/Val inf. |
|--------------------------|----------------------------------------------------------|-------------------|---------------------|----------------------|------------------------------|----------------------------------|-----------------------|--------------|
| RECHAZO ANA Rev. Jefe A  | Apertura<br>nali Cuenta                                  | Rev. C.<br>Cuenta | Autor. #1/2         | Aut.Comité           | RECHAZO AUT                  | Pagaré                           | Pago de interés       | Desembolso   |
|                          | E. Calidad                                               | A. Expediente     | Verif. Pagaré       | Recti. Pagaré        | Rectif Dictamen              | FIN CASO                         |                       |              |
|                          |                                                          | •                 | ۵                   |                      | 8                            |                                  |                       |              |
|                          |                                                          |                   |                     |                      |                              |                                  |                       |              |
|                          | Proceso: CrediCon<br>Cliente: HUGO RE                    | sumo<br>NE DUBON  |                     |                      | Empleado ci                  | Etapa: Revision<br>reador: SHERY | ón Agencias<br>L DOLL |              |
| Fecha                    | Descripción: Esperer<br>de creación: Esperer<br>10/03/20 | or fayor          |                     |                      | Tiempo de Ate                | ención: 🕑 0.0                    | 00 mins               |              |
|                          | Actividad                                                |                   |                     |                      | Tiempo Real de Ate<br>Tiempo | ención: 🕑 0.0<br>o Meta: 15.00   | 00 mins<br>mins       |              |
|                          |                                                          | <u>X</u>          | Ver m               | nas 🖸                |                              |                                  |                       |              |
|                          |                                                          | ☑Car              | mbiar fecha de ater | nción de siguiente e | etapa                        |                                  |                       |              |
| Fecha sugerida atención: | 10/03/2                                                  | 2025              |                     | Hora atención sig    | uiente etapa:                | 9                                | ✓: 38 ✓               |              |
|                          |                                                          |                   | Condiciones de la   | a siguiente etapa    |                              |                                  |                       |              |
|                          |                                                          |                   | Sin cond            | liciones             |                              |                                  |                       |              |
|                          |                                                          |                   |                     |                      |                              |                                  |                       |              |
|                          |                                                          |                   | « Devolver          | Avanzar »            |                              |                                  |                       |              |

## 3.2.5 Revisión de Calidad

| Val Precredit      | Generac. FEIC            | Revisión AG                   | Rev. Cumplimi      | RECHAZO CUM        | Rev. Calidad       | Ver. Telefónica  | Visita F                      | Anál. y Dictam.            | Amp/Val inf. |
|--------------------|--------------------------|-------------------------------|--------------------|--------------------|--------------------|------------------|-------------------------------|----------------------------|--------------|
| RECHAZO ANA        | Rev. Jefe Anali          | Apertura<br>Cuenta            | Rev. C.<br>Cuenta  | Autor. #1/2        | Aut.Comité         | RECHAZO AUT      | Pagaré                        | Pago de interés            | Desembolso   |
|                    |                          | E. Calidad                    | A. Expediente      | Verif. Pagaré      | Recti. Pagaré      | Rectif Dictamen  | FIN CASO                      |                            |              |
|                    |                          |                               | •                  | ۵                  |                    |                  |                               | ,                          |              |
|                    |                          |                               |                    | Caso N             | o. 10178           |                  |                               |                            |              |
|                    | Pro                      | ceso: CrediCo<br>ente: HUGO R | nsumo<br>ENE DUBON |                    |                    | Empleado         | Etapa: Revis<br>creador: SHEP | ión de Calidad<br>IYL DOLL |              |
|                    | Descrip<br>Fecha de crea | ción: PRUEBA<br>ción: 10/03/2 | 025 07:27:56       |                    |                    | Tiempo de A      | tención: 📿                    | ).00 mins                  |              |
|                    |                          |                               |                    |                    |                    | Tiempo Real de A | tención: 🧹                    | 0.00 mins                  |              |
|                    | Activ                    | ridad                         |                    |                    |                    | Tiem             | po Meta: 15.0                 | 0 mins                     |              |
|                    |                          |                               |                    | Ver r              | mas 🖸              |                  |                               |                            |              |
|                    |                          |                               | Car                | nbiar fecha de ate | nción de siguiente | etapa            |                               |                            |              |
| Fecha sugerida ate | nción:                   | 10/03                         | /2025              |                    | Hora atención si   | guiente etapa:   | 9                             | ✓: 52 ✓                    |              |
|                    |                          |                               |                    | Condiciones de l   | la siguiente etapa |                  |                               |                            |              |
|                    |                          |                               |                    | Sin cond           | diciones           |                  |                               |                            |              |
|                    |                          |                               |                    |                    |                    |                  |                               |                            |              |
|                    |                          |                               |                    | « Devolver         | Avanzar »          |                  |                               |                            |              |

En la etapa de **Revisión de Calidad**, el área de Control de Calidad tiene la responsabilidad de verificar la información ingresada en etapas anteriores del proceso de gestión de casos. Esta revisión es crucial para asegurar que toda la documentación y datos sean correctos y estén completos. A continuación, se detallan los pasos a seguir para llevar a cabo esta etapa:

1. **Consultar Documentos del Cliente**: Acceder a los documentos del cliente a través del ícono "Expediente Caso".

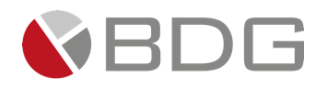

- 2. **Consultar Información en Formularios**: Revisar la información que ha sido ingresada en los formularios utilizando el ícono "Ver Formularios".
- 3. Ingresar Parámetros de Revisión: Introducir los parámetros necesarios para la revisión de la papelería en el ícono "Parámetros Requeridos".

| Papelería está?<br>Papelería del expediente | Incompleta<br>βuscar |  |
|---------------------------------------------|----------------------|--|
|                                             | M<br>Completa        |  |
|                                             | Incompleta           |  |
|                                             |                      |  |

4. **Marcar Acciones Realizadas**: Completar el "Check List" marcando las acciones que se han llevado a cabo durante la gestión de la etapa. (Revisión de papelería completa de acuerdo con los requerimientos del caso).

| ,          |                    |                                                                                    |
|------------|--------------------|------------------------------------------------------------------------------------|
| Check List |                    |                                                                                    |
|            |                    | Check list para etapa incidente No. 84836                                          |
|            |                    |                                                                                    |
| Marcar     | Actividad          | Descripción                                                                        |
|            | Revisión Papelería | Se revisó que la papelería está completa de acuerdo a los requerimientos del caso. |

5. **Agregar Comentarios**: En caso de que se requiera una devolución, ingresar observaciones sobre la gestión de la etapa en el ícono "Agregar Comentarios".

Una vez que se han completado todas estas acciones, es importante presionar el botón "Avanzar" para continuar con el caso hacia la siguiente etapa, que es la "Verificación Telefónica análisis".

| Proceso:                 | CrediConsumo        | Etapa:                               | Revisión de Calidad |
|--------------------------|---------------------|--------------------------------------|---------------------|
| Cliente:                 | HUGO RENE DUBON     | Empleado creador:                    | SHERYL DOLL         |
| Descripción:             | PRUEBA              |                                      |                     |
| Fecha de creación:       | 10/03/2025 07:27:56 | Tiempo de Atención:                  | < 0.00 mins         |
|                          |                     | Tiempo Real de Atención:             | 0.00 mins           |
| Actividad                |                     | Tiempo Meta:                         | 15.00 mins          |
|                          |                     | Ver mas 🖸                            |                     |
|                          | Cambiar             | fecha de atención de siguiente etapa |                     |
| Fecha sugerida atención: | 10/03/2025          | Hora atención siguiente etapa:       | 9 🗸 : 52 🗸          |
|                          | Con                 | diciones de la siguiente etapa       |                     |
|                          |                     | Sin condiciones                      |                     |
|                          |                     |                                      |                     |
|                          |                     | « Devolver Avanzar »                 |                     |

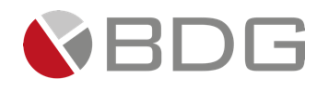

## 3.2.6 Verificación Telefónica Análisis

En las etapas de **Verificación Telefónica**, el Analista tiene la responsabilidad de realizar las verificaciones necesarias para validar la información proporcionada por el cliente.

| Val Precredit Generac. FEIC                                                     | Revisión AG                                                                                                    | Rev. Cumplimi     | RECHAZO CUM         | Rev. Calidad       | Ver. Telefónica | Visita I          | - >                   | Anál. y Dictam.              | Amp/Val inf. |
|---------------------------------------------------------------------------------|----------------------------------------------------------------------------------------------------|-------------------|---------------------|--------------------|-----------------|-------------------|-----------------------|------------------------------|--------------|
| RECHAZO ANA Rev. Jefe Anali                                                     | Apertura<br>Cuenta                                                                                                    | Rev. C.<br>Cuenta | Autor. #1/2         | Aut.Comité         | RECHAZO AUT     | Pagar             | é                     | Pago de interés              | Desembolso   |
|                                                                                 | E. Calidad                                                                                                    | A. Expediente     | Verif. Pagaré       | Recti. Pagaré      | Rectif Dictamen | FIN CA            | so                    |                              |              |
|                                                                                 |                                                                                                    | 0                 | •                   |                    |                 |                   |                       |                              |              |
|                                                                                 |                                                                                                    |                   | Caso No             | o. 10178           |                 |                   |                       |                              |              |
| Proce                                                                           | te: HUGO REN                                                                                                    | umo<br>IE DUBON   |                     |                    | Empleado c      | Etapa:<br>reador: | Verificac<br>SHERYL [ | ión Telefónica Análi<br>DOLL | sis          |
| Fecha de creaci                                                                 | Descripcion: FRUEBA<br>Fecha de creación: 10/03/2025 07:27:56 Tiempo de Atención: 0.00 mins<br>Tiempo Real de Atención: 0.00 mins |                   |                     |                    |                 |                   |                       |                              |              |
| Activi                                                                          | dad                                                                                                    |                   |                     |                    | Tiemp           | o Meta:           | 25.00 mi              | ns                           |              |
|                                                                                 |                                                                                                    |                   | Ver m               | nas 🖸              |                 |                   |                       |                              |              |
|                                                                                 |                                                                                                    | Car               | mbiar fecha de ater | nción de siguiente | etapa           |                   |                       |                              |              |
| Fecha sugerida atención:                                                        | 10/03/2                                                                                                    | 025               |                     | Hora atención sig  | guiente etapa:  |                   | 9 \                   | : 56 ¥                       |              |
|                                                                                 |                                                                                                    |                   | Condition of de la  | - device the stars |                 |                   |                       |                              |              |
| No seleccionada<br>Traslado análisis y dictamen<br>Requiere verificación física |                                                                                                    |                   |                     |                    |                 |                   |                       |                              |              |
| « Devolver Avanzar »                                                            |                                                                                                    |                   |                     |                    |                 |                   |                       |                              |              |

A continuación, se detallan las opciones disponibles dentro de la etapa:

1. Ver formularios. El usuario podrá visualizar los formularios ingresados en etapas anteriores. En esta etapa en particular deberá llenar el formulario de verificación telefónica que tiene por objetivo la confirmación de datos de referencias o números telefónicos proporcionados por el cliente. Dentro del formulario, el usuario ingresa el número telefónico, el nombre de la persona que contactó, la cantidad de llamadas realizadas, el resultado de la misma y observaciones, pudiendo agregar varios registros de gestiones realizadas.

| r a formularios                                   | Formul                  | ario para registro de verificación<br><sub>Caso No. 10178</sub> | telefónica                                                  |               |  |
|---------------------------------------------------|-------------------------|-----------------------------------------------------------------|-------------------------------------------------------------|---------------|--|
| /erificación Telefónica                           |                         |                                                                 |                                                             |               |  |
| vérificar los números telefónicos abaio listados: |                         | NOCIONE DE VERIFICACIONES TELEFÓNICAS                           |                                                             |               |  |
| /erificación telefónica                           |                         |                                                                 |                                                             |               |  |
| No. Teléfono                                      | Nombre de quien atendió | Cantidad llamadas                                               | Resultado de llamada                                        | Observaciones |  |
|                                                   |                         |                                                                 | <ul> <li>Satisfactoria</li> <li>No Satisfactoria</li> </ul> |               |  |
| + Add Another                                     |                         |                                                                 |                                                             |               |  |
|                                                   |                         |                                                                 |                                                             |               |  |
| ceptar                                            |                         |                                                                 |                                                             |               |  |

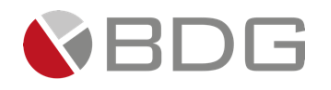

2. Parámetros requeridos: despliega la ventana correspondiente al ingreso/consulta de parámetros requeridos obligatorio el ingreso del resultado de la verificación telefónica.

| Sigma 7                                                                                                    |                                                                         |                                                                                                    |                            |
|----------------------------------------------------------------------------------------------------|-------------------------------------------------------------------------|----------------------------------------------------------------------------------------------------|----------------------------|
|                                                                                                    | Configuración de parám                                                  | etros del incidente No. 10178                                                                                                    |                            |
| Tiene Referencias Crediticias?<br>Referencias en Burós de Crédito<br>¿ Verificación Telefónica fue ?<br>Verificación corta, Intermedia, completa.<br>¿Es dependiente?<br>Estado Laboral del empleado | Si<br>Satisfactoria<br>Buscar<br>M<br>Satisfactoria<br>No Satisfactoria | Tiene Cuentas Bancarias?<br>Cuentos en el Sistema Bancario<br>Perfil del cliente<br>Perfil del cliente que solicita el crédito.<br>Ver it storial | SI<br>RELACIÓN DEPENDENCIA |

3. Agregar comentarios: despliega la ventana correspondiente al ingreso de comentarios por parte elusuario.

| Comentarios                 |               |           |                             |                  |                             | ×                      |  |  |
|-----------------------------|---------------|-----------|-----------------------------|------------------|-----------------------------|------------------------|--|--|
|                             | Caso No. 9349 |           |                             |                  |                             |                        |  |  |
|                             |               |           | Nue                         | evo Comentario 🖸 |                             |                        |  |  |
| Tipo comentario:            |               |           | PAPELERIA INCOMPLETA        |                  |                             | ~                      |  |  |
| Descripcion:                |               |           |                             |                  |                             |                        |  |  |
|                             |               |           | Caracteres disponibles: 100 | 0                |                             | ĥ                      |  |  |
|                             |               |           | + Agregar                   | — Cancelar       |                             |                        |  |  |
|                             |               |           |                             |                  |                             |                        |  |  |
| Buscar:                     |               |           |                             |                  |                             | Mostrar 10 v registros |  |  |
| Etapa                       | Comentario    | Fecha     | 17                          | Tipo Comentario  | Realizado por               | ↓î                     |  |  |
| Validación Precredit        | prueba        | 20/11/202 | 4 11:01:26                  | CREACIÓN DE CASO | MARVIN ESTUARDO HERNANDEZ L | ORENTE                 |  |  |
| [Del 1 al 1] de 1 registros |               |           |                             |                  |                             | Anterior 1 Siguiente   |  |  |

4. **Expediente caso:** despliega el listado de documentos perteneciente al expediente del proceso, todos enmodo lectura

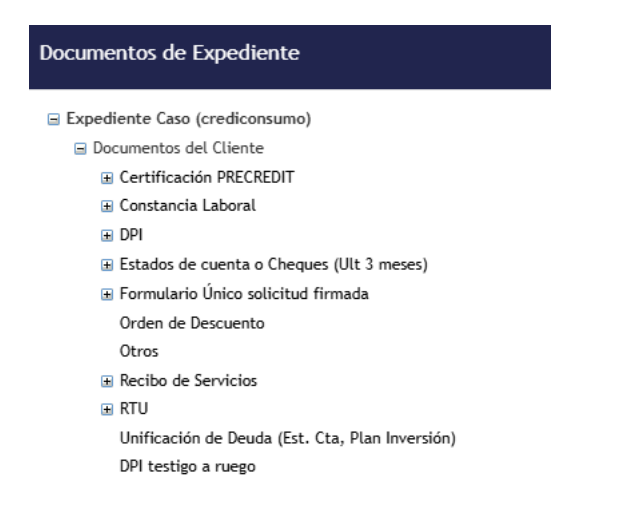

Botón "Devolver": permite devolver el caso a una etapa anterior

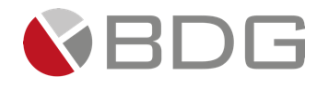

Botón "Avanzar": avanza la etapa en la que se encuentra el proceso a la siguiente dentro del flujo.

En condiciones de la siguiente etapa, el usuario, deberá seleccionar si traslada el caso a la etapa de análisis y dictamen, o bien a la etapa de verificación física esto en caso así lo amerite.

| Val Precredit Generac. FEIC | Revisión AG                                       | Rev. Cumplimi     | RECHAZO CUM         | Rev. Calidad        | Ver. Telefónica    | Visita           | F Anál. y Dictam.                           | Amp/Val inf. |
|-----------------------------|---------------------------------------------------|-------------------|---------------------|---------------------|--------------------|------------------|---------------------------------------------|--------------|
| RECHAZO ANA Rev. Jefe Anali | Apertura<br>Cuenta                                | Rev. C.<br>Cuenta | Autor. #1/2         | Aut.Comité          | RECHAZO AUT        | Paga             | ré Pago de interés                          | Desembolso   |
|                             | E. Calidad                                        | A. Expediente     | Verif. Pagaré       | Recti. Pagaré       | Rectif Dictamen    | FIN C            | 150                                         |              |
|                             |                                                   | E 6               | ۰                   |                     |                    |                  |                                             |              |
|                             |                                                   |                   | Caso No             | . 10178             |                    |                  |                                             |              |
| Pr<br>C<br>Descri           | Proceso: CrediConsumo<br>Cliente: HUGO RENE DUBON |                   |                     |                     |                    | Etapa:<br>eador: | Verificación Telefónica Anál<br>SHERYL DOLL | isis         |
| Fecha de cre                | ación: 10/03/202                                  | 25 07:27:56       |                     |                     | Tiempo de Ate      | nción:           | < 0.00 mins                                 |              |
|                             |                                                   |                   |                     |                     | Tiempo Real de Ate | nción:           | 0.00 mins                                   |              |
| Act                         | tividad                                           |                   |                     | _                   | Tiempo             | Meta:            | 25.00 mins                                  |              |
|                             |                                                   |                   | Ver m               | as 🖸                |                    |                  |                                             |              |
|                             |                                                   | ⊠Ca               | mbiar fecha de aten | ción de siguiente e | 21202              |                  |                                             |              |
| Fecha sugerida atención     | 10/02/2                                           | 025               |                     | Hora atención sig   | uiente etapa:      |                  |                                             |              |
| recha sugeriaa acencioni    | 10/03/2                                           | 025               |                     | nora accrición sig  | diente etapar      |                  | 9 •: 56 •                                   |              |
|                             |                                                   |                   | Condiciones de la   | siguiente etapa     |                    | 0                | _                                           |              |
|                             | Traslado análisi                                  | s y dictamen      |                     |                     |                    |                  |                                             |              |
|                             | Requier                                           |                   |                     |                     |                    |                  |                                             |              |
|                             |                                                   |                   | « Devolver          | Avanzar »           |                    | 0                |                                             |              |

## 3.2.7 Verificación física o visita forzada

| Val Precredit Generac. FEIC Rev | Iston AG Rev. Cumplimi            | RECHAZO CUM        | Rev. Caliidad        | Ver. leletonica    | Visita F              | Anal. y Dictam. | Amp/Val inf. |
|---------------------------------|-----------------------------------|--------------------|----------------------|--------------------|-----------------------|-----------------|--------------|
| RECHAZO ANA Rev. Jefe Anali C   | Apertura Rev. C.<br>Juenta Cuenta | Autor. #1/2        | Aut.Comité           | RECHAZO AUT        | Pagaré                | Pago de interés | Desembolso   |
| E.                              | Calidad A. Expediente             | Verif. Pagaré      | Recti. Pagaré        | Rectif Dictamen    | FIN CASO              |                 |              |
|                                 | 8                                 | ۶                  |                      |                    |                       |                 |              |
|                                 |                                   | Caso No            | o. 10178             |                    |                       |                 |              |
| Proceso:                        | CrediConsumo                      |                    |                      |                    | Etapa: Visita F       | Forzada         |              |
| Cliente:                        | HUGO RENE DUBON                   |                    |                      | Empleado c         | reador: SHERYL        | DOLL            |              |
| Descripción:                    | PRUEBA                            |                    |                      |                    |                       |                 |              |
| Fecha de creación:              | 10/03/2025 07:27:56               |                    |                      | Tiempo de Ate      | ención: 20.0          | 00 mins         |              |
|                                 |                                   |                    |                      | Tiempo Real de Ato | ención: 🕑 0.0         | 00 mins         |              |
| Actividad                       |                                   |                    | _                    | Tiemp              | <b>o Meta:</b> 0.00 m | ins             |              |
|                                 |                                   | Ver n              | nas 🖸                |                    |                       |                 |              |
|                                 |                                   |                    |                      |                    |                       |                 |              |
|                                 | ✓Car                              | mbiar fecha de ate | nción de siguiente e | tapa               |                       |                 |              |
| Fecha sugerida atención:        | 10/03/2025                        |                    | Hora atención sigu   | uiente etapa:      | 11                    | ✓: 10           |              |
|                                 |                                   | Condiciones de l   | a siguiente etapa    |                    |                       |                 |              |
|                                 | Sin condiciones                   |                    |                      |                    |                       |                 |              |
|                                 |                                   |                    |                      |                    |                       |                 |              |
|                                 |                                   |                    |                      | _                  |                       |                 |              |
|                                 |                                   | « Devolver         | Avanzar »            |                    |                       |                 |              |

El usuario en esta etapa deberá actualizar o registrar lo siguiente:

1. Parámetros: Indicar el resultado de la visita

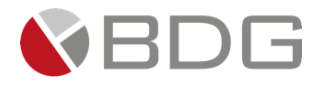

| Configuración de parámetros del incidente No. 10178               |                                       |
|-------------------------------------------------------------------|---------------------------------------|
| Perfil del cliente<br>Perfil del cliente que solicita el crédito. | RELACIÓN DEPENDENCIA                  |
| Visita Física fue?<br>Resultado de la visita física o en campo    | Satisfactoria<br>Buscar               |
| Grabar Ver historial                                              | 🕅<br>Satisfactoria<br>Insatisfactoria |

2. Subir al expediente el informe o la documentación de respaldo de la visita realizada.

| Documentos de Expediente                                  |   |
|-----------------------------------------------------------|---|
| Expediente Caso (crediconsumo)                            |   |
| Documentos del Cliente                                    |   |
| Constancia Desembolso                                     |   |
| 🔹 Informe visita forzada                                  |   |
|                                                           |   |
| El Nombre del Archivo a Cargar es: Informe visita forzada |   |
| Tipo de Archivo: Exito                                    | × |

| Tipo de Archivo:            | Exito                            |                  |                |                   |                | ×        |     |             |
|-----------------------------|----------------------------------|------------------|----------------|-------------------|----------------|----------|-----|-------------|
| Documento:                  | Archivo almacenado exitosamente. |                  |                |                   |                |          |     |             |
| Archivo:                    |                                  |                  |                |                   |                | )k       |     |             |
|                             |                                  | ᆂ Cargar Archivo |                |                   |                |          |     |             |
| Buscar:                     |                                  |                  |                |                   |                | Mostrar  | 10  | ✓ registros |
|                             | Nombre                           | ↓† Tamaño ↓F     | Fecha de carga | J1 Usuario        | J1 Etapa       |          | Ver | Acción      |
| 527_Crediconsumo_638        | 772020734714276.pdf              | 106 KB           | 10/03/2025 11: | 14:33 SHERYL DOLL | Visita Forzada |          | ۲   |             |
| [Del 1 al 1] de 1 registro: | S                                |                  |                |                   |                | Anterior | 1   | Siguiente   |

## 3.2.8 Análisis y Dictamen de Crédito

Nota: De la etapa "Verificación Telefónica Análisis" procederá la etapa "Análisis y Dictamen de Crédito", resultante de launión de las etapas "Análisis" y "Dictamen Analista F."

En la etapa de **Análisis y Dictamen de Crédito**, el analista tiene la responsabilidad de revisar toda la información recopilada en etapas anteriores para determinar si se autoriza o no la solicitud de crédito. A continuación, se detallan los pasos a seguir:

A. El Usuario selecciona la etapa para su atención.

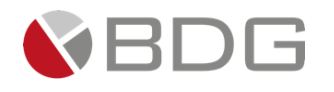

|                 |                        |             |               |                    | 10178-CrediConsun           | 10                    |                 |                 |              |                   |
|-----------------|------------------------|-------------|---------------|--------------------|-----------------------------|-----------------------|-----------------|-----------------|--------------|-------------------|
| 0               |                        |             |               | Es                 | tado del caso: En Pro       | ceso                  |                 |                 |              |                   |
|                 | O Atención: 3.28 horas |             |               |                    |                             |                       |                 |                 |              |                   |
|                 |                        |             |               |                    | OMeta: 4.67 horas           |                       |                 |                 |              |                   |
| Ver comentar    | ios                    |             |               |                    |                             |                       |                 |                 |              |                   |
| Val Precredit   | Generac. FEIC          | Revisión AG | Rev. Cumplimi | RECHAZO CUM        | Rev. Calidad                | Ver. Telefónica       | Visita F        | Anál. y Dictam. | Amp/Val inf. | RECHAZO ANA       |
|                 | Apertura               | Rev. C.     |               |                    |                             |                       |                 |                 |              |                   |
| Rev. Jefe Anali | Cuenta                 | Cuenta      | Autor. #1/2   | Aut.Comité         | RECHAZO AUT                 | Pagaré                | Pago de interés | Desembolso      | E. Calidad   | A. Expediente     |
|                 |                        |             | Verif.        | Pagaré Rec         | ti. Pagaré Rectif           | Dictamen FI           | N CASO          |                 |              |                   |
|                 |                        |             |               | Has ava            | nzado la etapa Visita       | Forzada.              |                 |                 |              |                   |
|                 |                        |             |               |                    |                             |                       |                 |                 |              |                   |
| ✓ Etapas en pro | oceso                  |             |               |                    |                             |                       |                 |                 |              |                   |
|                 |                        |             |               |                    |                             |                       |                 |                 |              |                   |
|                 | Análisis y Dictamen d  | le Crédito  | PRESLY        | NINETH BAMACA SALE | S-Analisis - Creditos con C | convento o Planillero | 9               |                 | 6            | <b>20.00</b> mins |
|                 |                        |             | Creada        | : 10/03/2025 11:   | 1/a.m.                      |                       |                 | $\checkmark$    | () TimeOut   | : 0.00 mins       |
|                 |                        |             |               |                    |                             |                       |                 |                 | @ Meta:      | 15.00 mins        |
|                 |                        |             |               |                    |                             |                       |                 |                 | O me ca.     | 10100 11/110      |

En la etapa el usuario podrá visualizar las opciones disponibles y las condiciones de avance a siguiente etapa respecto de rechazar o autorizar según el análisis realizado.

| Val Precredit Generac. FEIC | Revisión AG                        | Rev. Cumplimi     | RECHAZO CUM               | Rev. Calidad              | Ver. Telefónica                 | Visita F                     | Anál. y Dictam.                     | Amp/Val inf. |
|-----------------------------|------------------------------------|-------------------|---------------------------|---------------------------|---------------------------------|------------------------------|-------------------------------------|--------------|
| RECHAZO ANA Rev. Jefe Anali | Apertura<br>Cuenta                 | Rev. C.<br>Cuenta | Autor. #1/2               | Aut.Comité                | RECHAZO AUT                     | Pagaré                       | Pago de interés                     | Desembolso   |
|                             | E. Calidad                         | A. Expediente     | Verif. Pagaré             | Recti. Pagaré             | Rectif Dictamen                 | FIN CASO                     |                                     |              |
|                             |                                    | 8                 | ۹ 🖪                       | B                         |                                 |                              |                                     |              |
|                             |                                    |                   | Caso N                    | o. 10178                  |                                 |                              |                                     |              |
| Pro<br>Cli                  | ceso: CrediConsi<br>ente: HUGO REN | umo<br>E DUBON    |                           |                           | Empleado o                      | Etapa: Anál<br>creador: SHER | isis y Dictamen de Créc<br>IYL DOLL | ito          |
| Fecha de crea               | ción: 10/03/202                    | 5 07:27:56        |                           |                           | Tiempo de A<br>Tiempo Real de A | tención: 🗸                   | 0.00 mins<br>0.00 mins              |              |
| Activ                       | vidad                              |                   |                           |                           | Tiemp                           | oo Meta: 15.0                | 0 mins                              |              |
|                             |                                    |                   | Ver r                     | mas 🖸                     |                                 |                              |                                     |              |
|                             |                                    | Ca                | mbiar fecha de ate        | nción de siguiente        | etapa                           |                              |                                     |              |
| Fecha sugerida atención:    | 10/03/2                            | 025               |                           | Hora atención si          | guiente etapa:                  | 11                           | <b>v</b> : 17 <b>v</b>              |              |
|                             |                                    |                   | Condiciones de            | la siguiente etapa        |                                 |                              |                                     |              |
|                             |                                    |                   | No selec                  | cionada                   |                                 |                              |                                     |              |
|                             |                                    |                   | Análisis sa<br>Amp/Val ir | tisfactorio<br>nformación |                                 |                              |                                     |              |
|                             |                                    |                   | « Devolver                | Avanzar »                 |                                 |                              |                                     |              |

A continuación, se detallan las opciones disponibles dentro de la etapa:

 Ver Formularios: despliega los formularios FEIC 1, 2 y 3, información para Precredit y verificación telefónica, todos en modo lectura, además del formulario "<u>Dictamen Resu-</u> <u>mido Análisis Crédito (Consumo)</u>" para registro en el sistema del dictamen emitido por el analista de crédito asignado a la etapa.

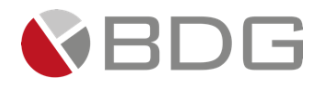

| Dictamen                                   | Resumido Análisis Crédito (Consumo)<br><sub>Caso No. 10178</sub>          |     |
|--------------------------------------------|---------------------------------------------------------------------------|-----|
| Dictamen                                   |                                                                           |     |
|                                            | BANCO CHN<br>CRÉDITO HIPOTECARIO NACIONAL<br>Dictamen Análisis de Crédito |     |
| Unidad da Origan *                         | 4 Paggovalt                                                               |     |
| onidad de Ongen                            | 4 ROOSEVEIL                                                               |     |
| Nombre de Deudor: *                        | HUGO RENE DUBON                                                           |     |
| Código Actividad Económica<br>del deudor * | AGRICULTURA                                                               |     |
| Moneda: *                                  | QUETZALES                                                                 |     |
| Plazo (Meses): *                           | 0                                                                         | × • |
| Tasa de Interés *                          |                                                                           | %   |
| Destino del Crédito *                      |                                                                           | •   |
|                                            | 0.00                                                                      |     |
| Monto *                                    |                                                                           |     |

El usuario deberá registrar los datos solicitados en el formulario y selecciona botón "ACEPTAR"

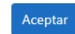

NOTA: Este formulario es de vital importancia respecto de los datos a enviar al desembolso, favor registrar correctamente todos los datos pero en especial el monto, plazo, tasa de interés, gastos de cierre, tasa de seguro e instancia de aprobación.

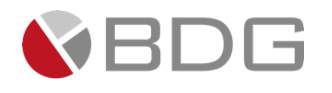

2. **Parámetros requeridos:** permite la consulta de los parámetros requeridos para el desarrollo del proceso hasta la etapa actual, debiendo registrar el monto autorizado, instancia de aprobación, indicar si hay excepciones o en si en caso hay algún motivo especial.

|                                                                                                    |                                                                                                    | Configuración de parám                                                                                                    | netros del Incidente No. 10178                                                                                                    |                                                                                                    |
|----------------------------------------------------------------------------------------------------|----------------------------------------------------------------------------------------------------|----------------------------------------------------------------------------------------------------|----------------------------------------------------------------------------------------------------|----------------------------------------------------------------------------------------------------|
| Tiene Referencias Crediticias?<br>Referencias en Burós de Crédito                                                                                                    | Si                                                                                                    |                                                                                                    | Monto Autorizado<br>Monto sugerido por analistas                                                                                                    |                                                                                                    |
| ¿ Verificación Telefónica fue ?                                                                                                    | Satisfactoria                                                                                                    |                                                                                                    | Tiene Cuentas Bancarias?<br>Cuentas en el Sistema Bancario                                                                                                    | Si                                                                                                    |
| verificación corta, intermedia, completa.                                                                                                    |                                                                                                    |                                                                                                    | Monto Solicitado<br>Monto Solicitado por cliente                                                                                                    | 100000.00                                                                                                    |
| RCI_Directo (%)                                                                                                    | 8.00                                                                                                    |                                                                                                    |                                                                                                    |                                                                                                    |
| RCI_Indirecto (%)                                                                                                    | 6.00                                                                                                    |                                                                                                    | RCI Directo + Indirecto (%)<br>RCI Directo + Indirecto                                                                                                    | 9.00                                                                                                    |
| No. Evaluación Precredit<br>Número de la evaluación de precalificación realizada.                                                                                                    | 676                                                                                                    |                                                                                                    | Puntuación scoring<br>Puntuación según scoring de evaluación                                                                                                  | 2-3                                                                                                    |
|                                                                                                    |                                                                                                    |                                                                                                    | Perfil del cliente<br>Perfil del cliente que solicita el crédito.                                                                                             | RELACIÓN DEPENDENCIA                                                                                                    |
| Eviston avgangianos?                                                                                                    |                                                                                                    |                                                                                                    |                                                                                                    |                                                                                                    |
| Indicar si existen excepcione. Cualquier exce                                                                                                    | pción deberá                                                                                                    |                                                                                                    |                                                                                                    |                                                                                                    |
| Indicar si existen excepciones:<br>Indicar si existen excepcione. Cualquier exce<br>presentarse ante Junta Directiva.<br>Destino del Préstamo                                                                                                    | pción deberá                                                                                                    | D                                                                                                    | Instancias de aprobación CrediConsumo                                                                                                    | Colucion andu                                                                                                    |
| (Listeri exceptioned)<br>Indicar is existen exceptione. Cualquier exce<br>presentarse ante Junta Directiva.<br>Destino del Préstamo<br>exceptiones?<br>Isten exceptione. Cualquier exceptión deberd                                                                                                    | ppclon deberd UBBE DISPONIBILD                                                                                                    | D<br>Perfit del cuence                                                                                                    | Intancias de aorobación Credifontumo<br>que aoucito el credito.                                                                                               |                                                                                                    |
| (Lister exceptioned)<br>Indices's diskine exceptione. Cualquier exce<br>presentarse ante Junta Directiva.<br>Destino del Préstamo<br>sociones?<br>Sisten excepcione. Cualquier excepción deberá<br>ante huma Ditection<br>el Préstamo                                                                                                    | ppclon deberd  Selectione un valo  LIBBE DISPONIBILID   Bacck  M N                                                                                                    | p<br>Perfit dei cience<br>Instanclas de apr<br>Instancias de apr                                                                                                    | Instancias de aorobación ErediFonsumo<br>que sonctra el creato.<br>obación CrediConsumo<br>obación Credito Consumo General                                    | Analista + Jefe análisis                                                                                                    |
| (Lister exceptioned)<br>Indicar's existen exceptione. Cualquier exce<br>presentarse ante Junta Directiva.<br>Destino del Préstamo<br>sepciones?<br>Sisten excepcione. Cualquier excepción deberá<br>ante. histo Elizerbin<br>el Préstamo<br>s'Precredit                                                                                                    | Ppclon deberd  UBBE DISPONIBILID  UBBE DISPONIBILID  UBBE DISPONIBILID  Disponibility  NO  SI                                                                                                    | D<br>Instancias de apr<br>Instancias de apr<br><u>Conspondinato</u>                                                                                                    | Intancias de ascobación Credifonoumo<br>que soucto el creato.<br>obación Credifonsumo<br>obación Crédito Consumo General                                      | Analista + Jefe análisis<br>Bucar                                                                                                    |
| (Listen exceptioned)<br>Indices' selecte exceptione. Cualquier exce<br>presentarse ante Junta Directiva.<br>Destino del Préstamo<br>selectione exceptione. Cualquier exception deberd<br>ante huma Direction<br>el Préstamo<br>n Precredit<br>fue?                                                                                                    | Vietocone un vaio     Vietocone un vaio     Vietocone un vaio | D<br>Perfit dei cisence<br>Instancias de apr<br><u>(de apredicisad</u><br>Estado Labord<br>Ingreso Mensual                                                                                                    | Instancias de acrobación Cradif Conumo<br>que sonctra el creato.<br>ebación Credifonsumo<br>obación Credifonsumo General<br>el empleado                       | Analista + Jefe análisis<br>Docar<br>Bloca - Jefe análisis<br>alista + Jefe análisis<br>alista + Jefe análisis + Goordinador o Gerente autorizador                                                                                                    |
| (Lister exceptioned)<br>Indices' selfste exceptione. Cualquier exce<br>presentarse ante Junta Directiva.<br>Destino del Préstamo<br>sepciones?<br>disten excepcione. Cualquier excepción deberá<br>undehunta Direction<br>el trans Officerban<br>el Préstamo<br>selfsten eréfits de comune<br>selfsten eréfits de comune<br>selfsten eréfits de comune<br>selfsten eréfits de comune<br>selfsten eréfits de comune                     | ppClon deberd  ILIBRE DISPONIBILID  ILIBRE DISPONIBILID  ILIBRE DISPONIBILID  Satisfactoria  48                                                                                                    | D Perfil dei cuence Instancias de apr Instancias de apr Instancias | Intancias de accobación FradiConsumo<br>que sonctra el creatro.<br>obación CrediConsumo<br>obación CrediConsumo General<br>el empleado                        | Analista + Jefe análisis<br>Ducarc<br>alista + Jefe análisis<br>alista + Jefe análisis + Coordinador o Gerente autorizador<br>alista + Jefe análisis + Coordinador o Gerente autorizador<br>alista - Jefe análisis + Coordinador o Gerente autorizador<br>00 |
| (Listeri exceptioned)<br>Indicar's distine exceptione. Cualquier exce<br>presentarse ante Junta Directiva.<br>Destino del Préstamo<br>sisten excepcione. Cualquier excepción deberá<br>unate. luita filicarian<br>el Préstamo<br>el Préstamo<br>el Arbita de comune<br>to Precredit<br>fue?<br>e la visita fisica o en campo<br>a unate invada entre formularia Procesti y Fail y Distance<br>sual<br>Inversit investi facilita Graph) | Polón deberd URBE DISPONIBILID<br>URBE DISPONIBILID<br>URBE DISPONIBILID<br>Baccar<br>M<br>NO<br>SI<br>Satisfactoria<br>48<br>2345.00                                                                                                    | D<br>Instancias de apr<br>Instancias de apr<br>Estado Labord d<br>Ingreso Mensual<br>Ingreso Mensual<br>Ingreso Mensual<br>Ingreso Mensual<br>Ingreso Mensual<br>Ingreso Mensual                                                                                                    | Interactas de ascobación Credif Consumo<br>que souctro el creato.<br>obación Credifonsumo<br>obación Crédito Consumo General<br>el empleado<br>19<br>19<br>No | Analista + Jefe análisis<br>Buccar<br>alista + Jefe análisis<br>alista + Jefe análisis + Coordinador o Gerente autorizador<br>mité de Créditos Medianos                                                                                                    |

3. Agregar comentarios: despliega la ventana para ingreso de comentarios por parte el usuario.

| Comentarios                      |               |                              |                        |                                   | ×           |
|----------------------------------|---------------|------------------------------|------------------------|-----------------------------------|-------------|
|                                  |               | Caso No. 90                  | 47                     |                                   |             |
|                                  |               | Nuevo Comenta                | rio 🖸                  |                                   |             |
| Tipo comentario:                 |               | PAPELERIA INCOMPLETA         |                        |                                   | ~           |
| Descripción:                     |               |                              |                        |                                   |             |
|                                  |               | Caracteres disponibles: 1000 |                        |                                   |             |
|                                  |               | + Agregar                    | — Cancelar             |                                   |             |
| Buscar:                          |               |                              |                        | Mostrar 10                        | ✓ registros |
| Etapa                            | 11 Comentario | <sup>↓↑</sup> Fecha          | 17 Tipo Comentario     | 11 Realizado por                  | .↓†         |
| Análisis y Dictamen de Crédito   | Prueba        | 21/10/2024 19:19:21          | INFORMACIÓN INCOMPLETA | MARVIN ESTUARDO HERNANDEZ LORENTE |             |
| Verificación Telefónica Análisis | Prueba        | 17/10/2024 14:29:26          | INFORMACIÓN INCOMPLETA | MARVIN ESTUARDO HERNANDEZ LORENTE |             |
| Caso Rectificado                 | Prueba        | 17/10/2024 14:23:06          | INFORMACIÓN INCOMPLETA | MARVIN ESTUARDO HERNANDEZ LORENTE |             |
|                                  |               |                              |                        |                                   | Cerrar      |

4. **Expediente caso:** despliega el listado de documentos perteneciente al expediente del proceso. En esta etapa el usuario deberá cargar el documento de informe de dictamen firmado. Según sea el caso podrá cargar el documento de requerimiento de ampliación e información.

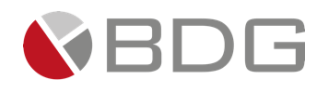

| Documentos de Expediente                                                                    |                                                               |                  |                                                                    | ×       |
|---------------------------------------------------------------------------------------------|---------------------------------------------------------------|------------------|--------------------------------------------------------------------|---------|
| Expediente Caso (crediconsumo)                                                              | El Nombre del Archivo a Cargar es: Dictamen Analista financie | tro              |                                                                    |         |
| Constancia laboral                                                                          | Tipo de Archivo:                                              |                  | ®Carga de Archivo ○Digitalización                                  |         |
| 🗉 🏝 Dictamen Analista financiero                                                            | Documento:                                                    |                  |                                                                    |         |
| <ul> <li>         ■ DPI         ■ Estados de cuenta o Cheques (Ult 3 meses)     </li> </ul> | Archivo:                                                      |                  | Elegir archivos No se eligió ningún archivo                        |         |
| Expediente del Seguro<br>Formulario Unico solicitud firmada<br>Orden de Descuento<br>Otros  |                                                               | 2 Cargar Archivo |                                                                    |         |
| Recibo de Servicios                                                                         | Buscar:                                                       |                  | Mostrar 10 🗸 reg                                                   | gistros |
| <ul> <li>RTU</li> <li>Unificación de Deuda (Est. Cta, Plan Inversión)</li> </ul>            | Nombre                                                        | Tamaño           | Fecha de carga I Usuario I Etapa I Ver Acc                         | ión     |
| DPI testigo a ruego                                                                         | 508_Crediconsumo_638772038035921279.pdf                       | 106 KB           | 10/03/2025 11:43:23 SHERYL DOLL Análisis y Dictamen de Crédito 💿 🔍 | S       |
| Informe visita forzada Forzamiento Precalificación  Cin externation                         | [Del 1 al 1] de 1 registros                                   |                  | Anterior 1 Sigui                                                   | ante    |
| 2 Requerimiento de ampliación de información                                                |                                                               |                  |                                                                    |         |

- **Botón "Rechazo":** permite el rechazo del analista de créditos al caso en evaluación, sin ingreso de información o carga de documento al sistema. Obligatorio ingresar comentario justificando el rechazo
- Opción "Análisis satisfactorio": dirige el proceso hacía la etapa de aprobación por parte del jefe del áreade análisis de créditos.
- **Opción "Amp/Val información":** dirige el proceso hacía la etapa de espera. Dicha etapa vuelve a etapapredecesora (*Análisis y Dictamen de Crédito*).
- Botón "Devolver": permite devolver el caso a una etapa anterior.
- Botón "Avanzar": permite avanzar el caso a la siguiente etapa, en base a la opción seleccionada en el listado de condiciones.

Una vez que se han completado todas estas acciones, es fundamental presionar el botón "Avanzar" para continuar con el caso hacia la etapa "Revisión Jefe de Análisis". Si la solicitud es no autorizada, se debe indicar la justificación correspondiente. En el caso de un crédito no autorizado, se utilizará el botón "Rechazar", seleccionando el tipo de acción y proporcionando la justificación para la cancelación del caso.

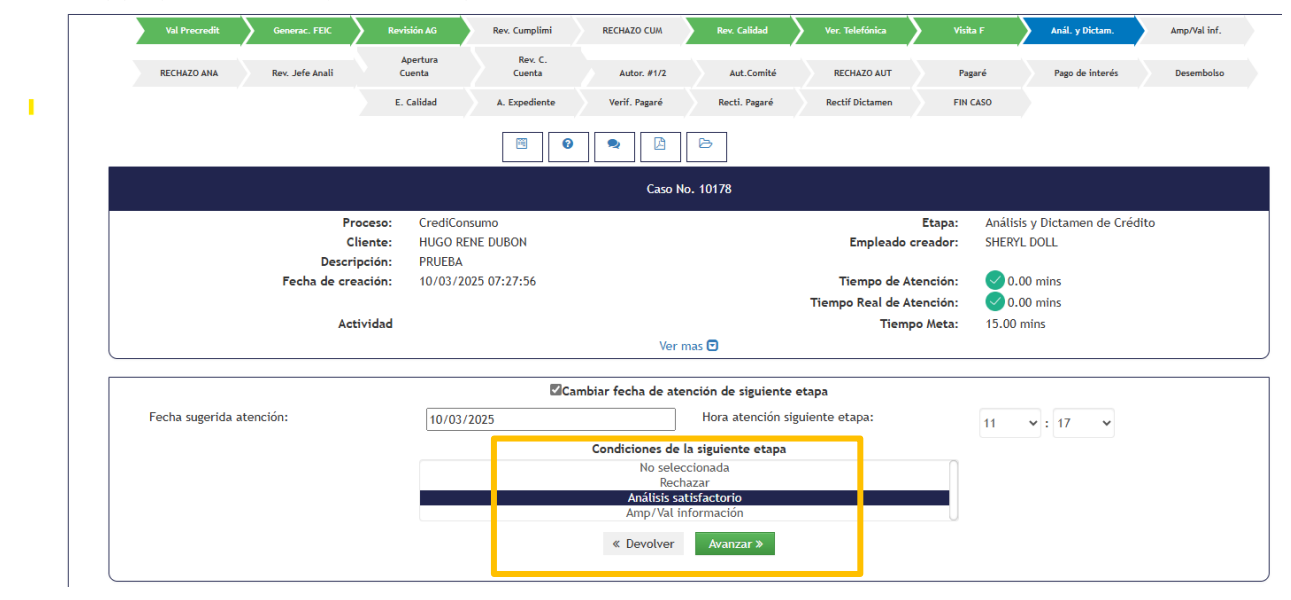

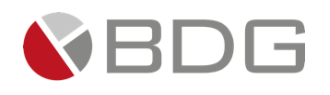

## 3.2.9 Ampliación y validación de información

En esta etapa, el usuario deberá atender el requerimiento del área de análisis según corresponda. Para el efecto, tendrá disponible las opciones siguientes:

- Consulta de formularios.
- Consulta de parámetros
- Comentarios
- En el caso del expediente del caso, podrá adjuntar documentación pendiente o actualizar la que se considere pertinente.
- Deberá completar el check list correspondiente.

| Check List |                         |                                                           |
|------------|-------------------------|-----------------------------------------------------------|
|            |                         | Check list para etapa incidente No. 84843                 |
|            |                         |                                                           |
|            |                         |                                                           |
| Marcar     | Actividad               | Descripción                                               |
|            | Papelería Requerida     | Validar documentos del cliente.                           |
|            | Información del Cliente | Validar información del cliente ingresada en formularios. |

• Al completar esta actividad podrá avanzar el caso a la siguiente etapa del proceso, que en este caso particular se devuelve a la instancia de análisis y dictamen.

| Val Precredit                                                                                                    | Generac. FEIC          | Revisión AG                      | Rev. Cumplimi     | RECHAZO CUM        | Rev. Calidad         | Ver. Telefónica                 | Visita F       | Anál. y Dictam.        | Amp/Val inf. |
|----------------------------------------------------------------------------------------------------|------------------------|----------------------------------|-------------------|--------------------|----------------------|---------------------------------|----------------|------------------------|--------------|
| RECHAZO ANA                                                                                                    | Rev. Jefe Anali        | Apertura<br>Cuenta               | Rev. C.<br>Cuenta | Autor. #1/2        | Aut.Comité           | RECHAZO AUT                     | Pagaré         | Pago de interés        | Desembolso   |
|                                                                                                    |                        | E. Calidad                       | A. Expediente     | Verif. Pagaré      | Recti. Pagaré        | Rectif Dictamen                 | FIN CASO       |                        |              |
|                                                                                                    |                        |                                  |                   | ۰                  | ſ                    |                                 |                |                        |              |
|                                                                                                    |                        |                                  |                   | Caso No            | o. 10178             |                                 |                |                        |              |
| Proceso: CrediConsumo Etapa: Ampliación/Validación de Información Cliente: HUGO RENE DUBON Empleado creador: SHERYL DOLL |                        |                                  |                   |                    |                      |                                 |                |                        |              |
|                                                                                                    | Descri<br>Fecha de cre | pcion: PRUEBA<br>ación: 10/03/20 | 25 07:27:56       |                    |                      | Tiempo de A<br>Tiempo Real de A | tención: 🕑 1   | .00 mins               |              |
|                                                                                                    | Act                    | ividad                           |                   |                    |                      | Tiempo Real de A                | po Meta: 60.00 | mins                   |              |
|                                                                                                    |                        |                                  |                   | Ver n              | nas 🖸                |                                 |                |                        |              |
|                                                                                                    |                        |                                  | Car               | nbiar fecha de ate | nción de siguiente e | etapa                           |                |                        |              |
| Fecha sugerida a                                                                                                    | atención:              | 10/03/2                          | 2025              |                    | Hora atención sig    | uiente etapa:                   | 11             | <b>*</b> : 45 <b>*</b> |              |
|                                                                                                    |                        |                                  |                   | Condiciones de l   | a siguiente etapa    |                                 |                |                        |              |
|                                                                                                    |                        |                                  |                   | Sin conc           | ticiones             |                                 |                |                        |              |
|                                                                                                    |                        |                                  |                   |                    |                      |                                 |                |                        |              |
|                                                                                                    |                        |                                  |                   | « Devolver         | Avanzar »            |                                 |                |                        |              |
|                                                                                                    |                        |                                  |                   |                    |                      |                                 |                |                        |              |

## 3.2.10 Revisión jefe de Análisis

En la etapa de **Revisión jefe de Análisis**, los jefes Revisores de Crédito tienen la responsabilidad de revisar la información del cliente que ha sido recopilada y autorizada en etapas anteriores. A continuación, se detallan los pasos a seguir:

1. Consultar Información del Cliente:

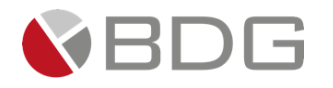

• Acceder a la información del cliente que ha sido ingresada en formularios utilizando el ícono "Ver Formularios".

#### 2. Consultar Documentos Digitales:

• Revisar los documentos digitales que contienen información del cliente, así como el "Dictamen Analista financiero", a través del ícono "Expediente Caso".

#### 3. Consultar Parámetros Ingresados:

 Verificar los parámetros que han sido ingresados en etapas anteriores utilizando el ícono "Parámetros Requeridos".

#### 4. Marcar Acciones Realizadas:

 Marcar las acciones que se han llevado a cabo en la gestión de la etapa, las cuales están listadas en el "Check List".

| Check List   |                                      |                                                              |
|--------------|--------------------------------------|--------------------------------------------------------------|
|              | Chec                                 | k list para etapa incidente No. 79818                        |
|              |                                      |                                                              |
| Marcar       | Actividad                            | Descripción                                                  |
|              | Revisión de documentación y Dictamen | Se revisó que la papelería está completa y dictamen analista |
| $\checkmark$ | Validar cuenta creada en CHN         | Revisar si tiene cuenta creada en CHN                        |

Una vez que se han completado todas estas acciones, es crucial presionar el botón "Avanzar" para continuar con el caso hacia la etapa "Autorización jefe Análisis"

| Val Precredit Generac. FEIC Revis    | ión AG Rev. Cumplimi                                                                                                    | RECHAZO CUM         | Rev. Calidad        | Ver. Telefónica    | Visita F               | Anál. y Dictam.                        | Amp/Val inf. |
|--------------------------------------|----------------------------------------------------------------------------------------------------|---------------------|---------------------|--------------------|------------------------|----------------------------------------|--------------|
| RECHAZO ANA Rev. Jefe Anali Cu       | ertura Rev. C.<br>enta Cuenta                                                                                                    | Autor. #1/2         | Aut.Comité          | RECHAZO AUT        | Pagaré                 | Pago de interés                        | Desembolso   |
| E. C                                 | alidad A. Expediente                                                                                                    | Verif. Pagaré       | Recti. Pagaré       | Rectif Dictamen    | FIN CASO               |                                        |              |
|                                      | Image: Control of the second second secon | B Ø                 |                     |                    |                        |                                        |              |
|                                      |                                                                                                    | Caso No.            | . 10178             |                    |                        |                                        |              |
| Proceso:<br>Cliente:<br>Descripción: | CrediConsumo<br>HUGO RENE DUBON<br>PRUEBA                                                                                                    |                     |                     | Empleado cr        | Etapa: Re<br>eador: Si | evisión Jefe de Análisis<br>HERYL DOLL |              |
| Fecha de creación:                   | 10/03/2025 07:27:56                                                                                                    |                     |                     | Tiempo de Ate      | nción:                 | 0.00 mins                              |              |
|                                      |                                                                                                    |                     |                     | Tiempo Real de Ate | nción:                 | 0.00 mins                              |              |
| Actividad                            |                                                                                                    |                     | _                   | Tiempo             | Meta: 1                | 5.00 mins                              |              |
|                                      |                                                                                                    | Ver ma              | as 🕑                |                    |                        |                                        |              |
|                                      | Ca                                                                                                    | mbiar fecha de aten | ción de siguiente e | etapa              |                        |                                        |              |
| Fecha sugerida atención:             | 10/03/2025                                                                                                    |                     | Hora atención sig   | uiente etapa:      | 11                     | ♥: 49 ♥                                |              |
|                                      |                                                                                                    | Condiciones de la   | siguiente etapa     |                    |                        |                                        |              |
| Sin condiciones                      |                                                                                                    |                     |                     |                    |                        |                                        |              |
|                                      |                                                                                                    | « Devolver          | Avanzar »           |                    |                        |                                        |              |

La información sobre si el cliente posee o no una cuenta en CHN, registrada desde la etapa "GENERACIÓN FEIC", se mostrará en los parámetros correspondientes.

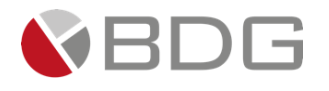

| Sigma 7                                                                                               |                      |                                                                                                    |                          |
|----------------------------------------------------------------------------------------------------|----------------------|----------------------------------------------------------------------------------------------------|--------------------------|
| Tiene Referencias Crediticias?<br>Referencias en Burós de Crédito                                     | Si                   | Monto Autorizado<br>Monto superido por amilizar<br>Tiene Cuentas Bancarias?                               | 100000.00<br>Si          |
| ¿ Verificación Telefónica fue ?<br>Verificación corta, intermedia, completa.                          | Satisfactoria        | Cuentas en el Sistema Bancario                                                                            |                          |
| RCI_Directo (%)                                                                                       | 8.00                 | RCI_Indirecto (%)                                                                                         | 6.00                     |
| RCI Directo + Indirecto (%)<br>RCI Directo + Indirecto                                                | 9.00                 | No. Evaluación Precredit<br>Número de la evaluación de necesilitación centinada                           | 676                      |
| Destino Crédito Convenio<br>'OCULTO' para auto llenado entre formularios Precredit y Feic3 y Dictamen |                      | ¿Cliente posee cuenta en CHN?<br>Apertura de cuenta para desembolso y débito de cuotas                    | NO                       |
| tasa seguro<br>Perimato per transcetor ten de sauro di teman simile boris desembolio.                 | 0.00                 | <mark>Castos operativos de clerre</mark><br>Parámetro para transportar gastas operativas hacia desembolso | 0.00                     |
| , анами о е рака и на одна сан сама и е зи <b>7</b> ан е истанист занили циели и стативана.           |                      | mora<br>% de mora para el desembolso                                                                      | 0.00                     |
| RCI Codedudor (%)<br>RCI del codeudor                                                                 | 24.00                |                                                                                                    |                          |
| Perfil del cliente<br>Perfil del cliente que solicita el crédito.                                     | RELACIÓN DEPENDENCIA | Instancias de aprobación CrediConsumo<br>Instancias de aprobación Crédito Consumo General                 | Analista + Jefe análisis |

Si el cliente no posee cuenta, al avanzar paso, el flujo se direccionará paralelamente a la etapa creación cuenta y a la etapa "Autorización jefe Análisis". En caso si tenga cuenta creada, el flujo se direccionará únicamente a la etapa "Autorización de instancia"

| Val Precredit | Generac. FEIC   | Revisión AG        | Rev. Cumplimi     | RECHAZO CUM   | Rev. Calidad  | Ver. Telefónica | Visita F | Anál. y Dictam. | Amp/Val inf. |
|---------------|-----------------|--------------------|-------------------|---------------|---------------|-----------------|----------|-----------------|--------------|
| RECHAZO ANA   | Rev. Jefe Anali | Apertura<br>Cuenta | Rev. C.<br>Cuenta | Autor. #1/2   | Aut.Comité    | RECHAZO AUT     | Pagaré   | Pago de interés | Desembolso   |
|               | ,               | E. Calidad         | A. Expediente     | Verif. Pagaré | Recti. Pagaré | Rectif Dictamen | FIN CASO |                 |              |

## 3.2.11 Apertura de cuenta

Durante la etapa de creación de cuenta, el usuario es responsable de verificar la información del cliente en el formulario de apertura, actualizar los parámetros correspondientes, revisar y actualizar la documentación del expediente, y completar el proceso de apertura de la cuenta.

- 1. Registro o consulta del formulario apertura cuenta. En el formulario de apertura de cuenta, el usuario puede registrar o consultar, según corresponda, la siguiente información: tipo de producto, chequera y agencia de destino. También debe especificar si se requiere una agencia virtual y el tipo de segmentación correspondiente. Se debe completar la información del ejecutivo y del funcionario responsable, así como los datos del contrato, del firmante y de los beneficiarios. El campo "Número de cuenta" estará disponible en el mismo formulario y se registrará en el momento en que se genere la cuenta. Hay que considerar que el formulario estará disponible desde la etapa "Generación FEIC" y que debería estar registrado.
  - Productos disponibles para selección:
    - 1. Cuentas monetarias o de ahorro.
    - 2. Subproductos como depósitos monetarios con o sin intereses.
    - 3. Cuentas monetarias visionarias en Quetzales o dólares.
    - 4. Depósitos monetarios en dólares.
    - 5. Cuentas de ahorro corriente.
    - 6. Cuentas de ahorro de alto rendimiento, tanto en Quetzales como en dólares.

# BANCO CHN

INFORMACIÓN APERTURA DE CUENTAS

| Creación de Cuentas |                           |      |                        |
|---------------------|---------------------------|------|------------------------|
| Producto *          | Código Producto *         | Sul  | b Producto Monetario * |
| MONETARIO/AHORRO    | MONETARIO                 | × •  | •                      |
| Tipo Moneda *       | Monto Apertura *          | Tip  | o Interés              |
|                     |                           | C    | APITALIZACION          |
| Tasa *              | Canal de venta *          | Ch   | equera *               |
|                     | -                         | ✓ Sí | 0 No 0                 |
| Agencia Destino *   | Banca virtual y/o móvil * | Tar  | jeta de Débito         |
| -                   | _ O SI                    | Sí   | ○ No ®                 |
|                     | No                        |      |                        |

2. Actualizar el parámetro solicitado.

| Configuración de parámo | etros del incidente No. 9349                                                                                                    |          |
|-------------------------|----------------------------------------------------------------------------------------------------|----------|
| Grabar                  | ¿Cliente posee cuenta en CHN?<br>Apertura de cuenta para desembolso y débito de cuotas<br>Agregar Producto EBanking<br>Agregar producto a usuario EBanking<br>Ver historial | NO<br>No |

- 3. Ingresar comentarios: El usuario podrá registrar si lo considera comentarios que soporten la gestión, esta acción no es obligatoria.
- 4. Generar las plantillas respecto de los documentos correspondientes: Se deben generar las plantillas para los documentos requeridos, incluyendo el contrato único, formato individual, registro de beneficiarios y registro de firmantes. Para ello, se selecciona la opción "Generar" y, posteriormente, se abre el documento al hacer clic en el nombre de la plantilla. Estos documentos se generarán en formato PDF, permitiendo su posterior gestión para la obtención de las firmas correspondientes.

| Generar Documento           |                                                 |            |
|-----------------------------|-------------------------------------------------|------------|
|                             | Lista de Documentos                             |            |
|                             |                                                 |            |
| Buscar:                     |                                                 | Mostrar 10 |
| Nombre de la Plantilla      | Cescripción 1                                   | 👫 Generar  |
| Contrato Único              | Contrato único de productos                     | Generar    |
| Formulario Individual       | Formulario individual (Segmentación de Cuentas) | Generar    |
| Registro Firmantes          | Registro firmantes                              | Generar    |
| Registro Beneficiarios      | Registro para beneficiarios                     | Generar    |
| [Del 1 al 4] de 4 registros |                                                 | Anterior 1 |

- 5. Actualizar o consultar los documentos del expediente. El usuario podrá consultar o subir los documentos respectivos necesarios para creación de la cuenta, como DPI, RTU, recibo de luz, según corresponda.
- 6. Realizar creación cuenta, al activar la opción el sistema devolverá el número de cuenta correspondiente, y actualizará dicho número en el formulario de solicitud de creación de cuenta.

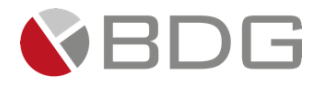

| 2. Revise campos en [Parámetros]<br>3. Presionar Icono de Apertura de    |                               | •                                    | • 🖪 🖻 💼                                         |                                      |
|--------------------------------------------------------------------------|-------------------------------|--------------------------------------|-------------------------------------------------|--------------------------------------|
| Cuenta, para enviar la información                                       |                               | C                                    | aso No. 9349                                    |                                      |
| 4. Validar que el campo Número de<br>Cuenta haya sido agregado en el     | Proceso:                      | Crédito con Convenio o<br>Planillero | Etapa:                                          | Apertura Cuenta                      |
| formulario de Apertrua de cuenta.<br>5. Genere Plantilla para formulario | Cliente:                      | JOSUÉ ALBERTO URRUTIA<br>MEJÍA       | Empleado creador:                               | MARVIN ESTUARDO<br>HERNANDEZ LORENTE |
| Registro de Firmas                                                       | Descripción:                  | prueba                               |                                                 |                                      |
| 6. Ingrese en link del nombre de                                         | Fecha de creación:            | 20/11/2024 11:01:26                  | Tiempo de Atención:<br>Tiempo Real de Atención: | 1.00 mins                            |
| Dissetille stude formularle some                                         | Actividad                     |                                      | Tiempo Meta:                                    | 5.00 mins                            |
|                                                                          |                               |                                      | Ver mas 🖸                                       |                                      |
|                                                                          |                               | Cambiar focha de                     | a atonción do siguionto otana                   |                                      |
|                                                                          | Parka susseida ataraifas      |                                      | Patención de siguiente etapa                    |                                      |
|                                                                          |                               |                                      | MARVIN ESTUARDO HERNAND                         | EZ LORENTE (mehernandezl)            |
| Cuenta Creada con Éxito                                                  |                               |                                      |                                                 | ×                                    |
| JOS Creación de Cuenta Realizada Con Éxito. Núme                         | ro de Cuenta: 10-008-041828-3 |                                      |                                                 | Rev. Calida                          |
|                                                                          |                               |                                      |                                                 | Calidad Cta                          |
|                                                                          |                               |                                      |                                                 | Ok Asig. Casos Esp                   |
| formularios do Solicitud                                                 | itor. C. Espec RECHAZO AUT    | Pagaré De                            | esembolso E. Calidad                            | A. Expediente Verif. Pagaré          |
| to y Apertura de concidad                                                |                               | Rectif Dictamen Re                   | cti. Pagaré Caso Rectifi.                       |                                      |
| mpos en [Parámetros]                                                     |                               |                                      |                                                 |                                      |

Si el usuario así lo desea, podrá cosultar el formulario de solicitud de creación de cuenta, pudiendo constatar que el campo "número de cuenta" se encuentra con la información correspondiente.

| Agencia Destino ^        |     | Banca virtual y/o móvil * |
|--------------------------|-----|---------------------------|
| AGENCIA UNO              | × • | ○ Sí<br>● No              |
| Tipo Segmentación *      |     |                           |
| OTRAS CUENTAS            | × • |                           |
| Observación              |     |                           |
| n/A                      |     |                           |
|                          |     |                           |
|                          |     |                           |
| Información de la Cuenta |     |                           |
|                          |     |                           |
| Número de Cuenta         |     |                           |

7. Como paso siguiente el usuario avanzará paso a la etapa de revisión calidad cuenta

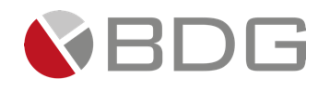

## 3.2.12 Revisión calidad cuenta

En la etapa de **revisión calidad cuenta**, el usuario tiene la responsabilidad de revisar la información registrada en la etapa anterior y proceder con la activación de la cuenta. El usuario en el set de opciones dispondrá de las siguientes:

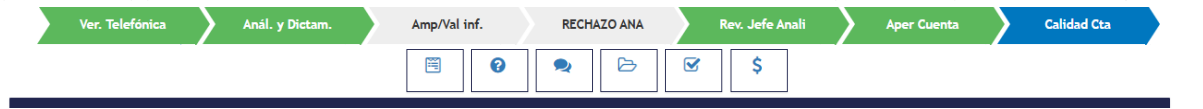

#### 1. Consultar los formularios FEIC y formulario de apertura de cuenta

| Nombre                                                              | Descripción                                                                                           | ⊺∳ Estado ⊺  |
|---------------------------------------------------------------------|----------------------------------------------------------------------------------------------------|--------------|
| Apertura de Cuentas                                                 | Apertura de Cuentas                                                                                   | Ingresado    |
| FEIC_1 Datos Personales, Direcciones y Referencias                  | Formulario Información del Cliente Datos Personales y Direcciones y Referencias v31 PREPROD           | Ingresado    |
| FEIC_2 Información Económica, FATCA, PEP, Unidad de Riesgo          | Formulario de información del Cliente, información Económica, FATCA, PEP, Unidad de Riesgo V32 PREPRO | OD Ingresado |
| FEIC_3 - Solicitud de Productos (Crédito con Convenio o Planillero) | Datos de Solicitud de Productos / Servicios - FEIC                                                    | Ingresado    |

2. Actualizar los parámetros requeridos respecto de la activación de cuenta y si es necesario agregar producto EBanking

|                                                  |        |        | Agregar Producto EBanking<br>Agregar producto a usuario EBanking | <br>Si |
|--------------------------------------------------|--------|--------|------------------------------------------------------------------|--------|
| No. de Cuenta<br>No. de Cuenta enviado por AS400 |        |        |                                                                  |        |
| Activación de Cuenta<br>Activar cuenta           | <br>Si |        |                                                                  |        |
|                                                  |        | Grabar | Ver historial                                                    |        |

- 3. Podrá registrar comentarios.
- 4. Podrá revisar el expediente y la documentación adjunta incluyendo la generada para apertura de cuenta.
- 5. Deberá registrar el Check list.

| Check List |                                                           |                                                             |
|------------|-----------------------------------------------------------|-------------------------------------------------------------|
|            |                                                           | Check list para etapa incidente No. 79660                   |
|            |                                                           |                                                             |
| Marcar     | Actividad                                                 | Descripción                                                 |
|            | Se realizó correctamente la creación de cuenta al cliente | Validar si se realizó creación de cuenta correctamente      |
|            | Se realizó la activación de cuenta correctamente          | Validar si se realizó la activación de cuenta correctamente |

#### 6.Deberá activar la cuenta. El sistema devolverá mensaje que la cuenta fue activada exitosamente.

|           | 🕮 🙈 . 1 🗟 lia                                         | AARVIN ESTUARDO HERNANDEZ LORENTE (mehermandezi) |
|-----------|-------------------------------------------------------|--------------------------------------------------|
| •         | Activación de cuenta                                  | ×                                                |
| OSUÉ .    | Cuenta Número : 02-008-038519-7 Activada Exitosamente | Art;<br>Te                                       |
|           |                                                       | OK                                               |
| L         |                                                       |                                                  |
| ar a oper | aciones der chente                                    | Caso No. 9365                                    |

Completadas las acciones, el usuario avanzará paso a la siguiente etapa considerando que en forma paralela se realiza a la autorización del crédito.

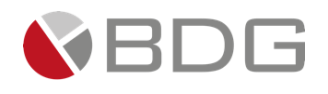

## 3.2.13 Autorización jefe de Análisis

En la etapa de **Autorización de instancia #1 /#2,** según matriz de facultamiento, el Jefe o gerente de analisis de Crédito, según corresponda tiene la responsabilidad de autorizar o rechazar la solicitud de crédito, basándose en la revisión realizada en la etapa anterior. A continuación, se describen los pasos a seguir:

#### 1. Consultar Información del Solicitante:

 Acceder a la información que ha sido ingresada en formularios utilizando el ícono "Ver Formularios".

#### 2. Consultar Documentos Digitales:

• Revisar los documentos digitales que contienen información del cliente y el "Dictamen Analista financiero (Planillero)" a través del ícono "Expediente Caso".

#### 3. Ingresar Autorización:

 Completar el campo "Autorización jefe Análisis", que se encuentra en el ícono "Parámetros Requeridos".

| ¿Autoriza el | Crédito | Instancia#1 | o #2, | según | corresponda? |
|--------------|---------|-------------|-------|-------|--------------|
|--------------|---------|-------------|-------|-------|--------------|

|   | Buscar |  |
|---|--------|--|
|   | [X]    |  |
| ŧ | Si     |  |
|   | No     |  |
|   |        |  |
|   |        |  |

#### 4. Agregar Observaciones:

 Ingresar, de manera opcional, observaciones sobre la gestión de la etapa utilizando el ícono "Agregar Comentarios".

#### 5. Documentar punto resolutivo:

o En la carpeta del caso, deberá adjuntar el punto resolutivo firmado

| El Nombre del Archivo | a Cargar es: Punto resolutivo firmado                                           |
|-----------------------|---------------------------------------------------------------------------------|
|                       |                                                                                 |
| Tipo de Archivo:      | Exito                                                                           |
|                       |                                                                                 |
| Documento:            | Arabiya almacanada avitacamenta                                                 |
|                       | Archivo atmacenado exitosamente.                                                |
| Archivo:              |                                                                                 |
|                       |                                                                                 |
|                       |                                                                                 |
|                       |                                                                                 |
|                       |                                                                                 |
| Buscar:               |                                                                                 |
|                       |                                                                                 |
|                       | Nombre                                                                          |
|                       | El Nombre del Archivo:<br>Tipo de Archivo:<br>Documento:<br>Archivo:<br>Buscar: |

#### 6. Marcar Acciones Realizadas:

 Marcar las acciones que se han llevado a cabo en la gestión de la etapa, las cuales están listadas en el "Check List".

| Marcar | Actividad                                |
|--------|------------------------------------------|
|        | Se revisó , Autorizó o Rechazó solicitud |

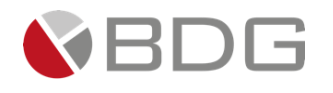

Una vez completadas estas acciones, es importante presionar el botón "Avanzar" para continuar con el caso. Dependiendo de la decisión tomada, se procederá de la siguiente manera:

- Si el monto de la solicitud de crédito es autorizado y está dentro del rango permitido [Q. 00.01 Q.100,000.00], se enlaza con la etapa "Generación y Firma de Pagaré".
- Si el monto autorizado es superior a Q 100,000.01, el caso se traslada a instancia de autorización de comité.
- Si la solicitud no es autorizada, se enlaza a la etapa de rechazo "Rechazo Autorizadores"

| Val Precredit Generac. FEIC | Revisión AG Rev. Cumplimi                     | RECHAZO CUM Rev. Ca           | idad Ver. Telefónica                          | Visita F                     | Anál. y Dictam. Amp/Va                 | al inf. |
|-----------------------------|-----------------------------------------------|-------------------------------|-----------------------------------------------|------------------------------|----------------------------------------|---------|
| RECHAZO ANA Rev. Jefe Anali | Apertura Rev. C.<br>Cuenta Cuenta             | Autor. #1/2 Aut.              | omité RECHAZO AUT                             | Pagaré                       | Pago de interés Deserr                 | nbolso  |
|                             | E. Calidad A. Expediente                      | Verif. Pagaré Recti. F        | agaré Rectif Dictamen                         | FIN CASO                     |                                        |         |
|                             |                                               | 0                             | 8                                             |                              |                                        |         |
|                             |                                               | Caso No. 10178                |                                               |                              |                                        |         |
| Pro<br>Ch                   | oceso: CrediConsumo<br>iente: HUGO RENE DUBON |                               | Empleado                                      | Etapa: Auto<br>creador: SHER | rización instancias #1 y 2<br>IYL DOLL |         |
| Fecha de crea               | ación: 10/03/2025 07:27:56                    |                               | Tiempo de <i>l</i><br>Tiempo Real de <i>l</i> | Atención: 🗸                  | 0.00 mins                              |         |
| Act                         | ividad                                        |                               | Tien                                          | npo Meta: 10.00              | 0 mins                                 |         |
|                             |                                               | Ver mas 🖸                     |                                               |                              |                                        |         |
|                             | <b>⊠</b> Cai                                  | mbiar fecha de atención de si | guiente etapa                                 |                              |                                        |         |
| Fecha sugerida atención:    | 10/03/2025                                    | Hora ate                      | nción siguiente etapa:                        | 11                           | <b>∨</b> : 54 <b>∨</b>                 |         |
|                             |                                               | Condiciones de la siguiente   | etapa                                         |                              |                                        |         |
| Sin condiciones             |                                               |                               |                                               |                              |                                        |         |
|                             |                                               | « Devolver Avanza             | * *                                           |                              |                                        |         |

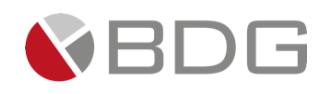

## 3.2.14 Autorización instancia de comité.

En la etapa de **Autorización instancia de Comité**, se tiene la responsabilidad de revisar la información del cliente que ha sido recopilada y autorizada en etapas anteriores. A continuación, se detallan los pasos a seguir:

- 1. Consultar Información del Solicitante:
  - o Acceder a la información ingresada en formularios mediante el ícono "Ver Formularios".
- 2. Consultar Documentos Digitales:
  - Revisar los documentos digitales que contienen información del cliente y el "Dictamen Analista financiero (Planillero)" a través del ícono "Expediente Caso".

#### 3. Ingresar Autorización:

- Completar el campo "Autorización Gerente de Análisis", que se encuentra en el ícono "Parámetros Regueridos".
- 4. Documentar punto resolutivo:
  - En la carpeta del caso, deberá adjuntar el punto resolutivo firmado.

| Expediente Caso (crediconsumo)                  | El Nombre del Archivo a Car | par es: Punto resolutivo firmado |
|-------------------------------------------------|-----------------------------|----------------------------------|
| Documentos del Cliente                          |                             |                                  |
|                                                 | Tipo de Archivo:            | xito                             |
|                                                 |                             |                                  |
| ■ DPI                                           | Documento:                  | antina alamana da antita antita  |
|                                                 | A                           | rchivo atmacenado exitosamente.  |
| Expediente del Seguro                           | Archivo:                    |                                  |
| 🗉 Formulario Único solicitud firmada            |                             |                                  |
| Orden de Descuento                              |                             |                                  |
| Otros                                           |                             |                                  |
| Recibo de Servicios                             |                             |                                  |
| ■ RTU                                           | Buscar:                     |                                  |
| Unificación de Deuda (Est. Cta, Plan Inversión) |                             |                                  |
| DPI testigo a ruego                             |                             | Nombre                           |
| 🗉 🌲 Punto resolutivo firmado                    | 539_Crediconsumo_63877205   | 50865094080.pdf                  |

#### 5. Agregar Observaciones:

0

 Ingresar, de manera opcional, observaciones sobre la gestión de la etapa utilizando el ícono "Agregar Comentarios".

Una vez que se han realizado estas acciones, es crucial presionar el botón "Avanzar" para continuar con el caso. Dependiendo de la decisión tomada, se procederá de la siguiente manera:

• Si la solicitud no es autorizada, se enlaza a la etapa de rechazo "Rechazo Autorizadores".

|                |           | ✓Cambiar fecha de | atención de siguiente etapa    |    |        |   |  |
|----------------|-----------|-------------------|--------------------------------|----|--------|---|--|
| Fecha sugerida | atención: | 30/09/2024        | Hora atención siguiente etapa: | 14 | ✓ : 33 | ~ |  |
|                |           | Condiciones       | de la siguiente etapa          |    |        |   |  |
|                |           | Sin o             | condiciones                    |    |        |   |  |
|                |           |                   |                                |    |        |   |  |
|                |           |                   |                                | U  |        |   |  |
|                |           | « Devolv          | er Avanzar »                   |    |        |   |  |
|                |           |                   |                                |    |        |   |  |

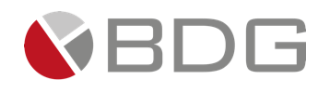

## 3.2.15 Generación y firma de pagaré

En la etapa **Generación y firma de pagaré**, se tiene la responsabilidad de generar el pagaré necesario para obtener la firma del cliente y la orden de pago correspondiente a la solicitud. A continuación, se describen los pasos a seguir:

#### 1. Ingresar Parámetros para Identificación del Pagaré:

 Completar los campos necesarios: Fecha pagaré, No. Obligación y si en el caso se realiza novación de cancelación de préstamo, si la respuesta fuera afirmativa, deberá avanzar paso a la etapa de pago de intereses para documentar dicha acción.

| Sigma 7                                                                                              | Configuración de parámetros del incidente No. 10178 |                                                                 |                           |  |  |
|----------------------------------------------------------------------------------------------------|-----------------------------------------------------|-----------------------------------------------------------------|---------------------------|--|--|
|                                                                                                    | Configuración de parán                              | netros del incidente No. 10178                                  |                           |  |  |
|                                                                                                    |                                                     |                                                                 |                           |  |  |
|                                                                                                    |                                                     | Obligación No.                                                  | 45                        |  |  |
|                                                                                                    |                                                     |                                                                 | Caracteres disponibles: 8 |  |  |
| Fecha Pagaré / Desembolso<br>Fecha a imprimir en Pagaré                                              | 10/03/2025                                          |                                                                 |                           |  |  |
|                                                                                                    | (dd/mm/aaaa)                                        |                                                                 |                           |  |  |
|                                                                                                    |                                                     | ¿Se necesita testigo a ruego?<br>Necesidad de testigo a ruego   | NO                        |  |  |
| Perfil del cliente                                                                                   | RELACIÓN DEPENDENCIA                                |                                                                 |                           |  |  |
| Perfil del cliente que solicita el crédito.                                                          |                                                     | Destino del Préstamo<br>Destino del préstamo crédito de consumo | LIBRE DISPONIBILIDAD      |  |  |
| ¿Novación o cancelación de préstamo?<br>Si la respuesta es "SI" avanzar a la etapa de pago intereses | SI                                                  |                                                                 |                           |  |  |
|                                                                                                    | Grabar                                              | Ver historial                                                   |                           |  |  |

#### 2. Generar el Documento:

 Crear el documento correspondiente para obtener la firma del cliente, eligiendo entre "Pagaré Deudor", "Pagaré Deudor y Codeudor" o "Pagaré con testigo a ruego" según corresponda, a través del ícono "Generar Plantillas".

#### 3. Obtener Firma de Autorización:

• Asegurarse de obtener la firma de autorización en la orden de pago física.

#### 4. Generación de plantillas:

• El usuario deberá generar el pagaré correspondiente, deudor, deudor con codeudor y deudor con testigo a ruego, según corresponda.

| Generar Documento             |                               |  |
|-------------------------------|-------------------------------|--|
|                               |                               |  |
|                               | Lista de Documentos           |  |
|                               |                               |  |
|                               |                               |  |
|                               |                               |  |
|                               |                               |  |
| Buscar:                       |                               |  |
|                               |                               |  |
| Nombre de la Plantilla        | Descripción                   |  |
| Contrato único                | Contrato único                |  |
| Formato individual            | Formato individual            |  |
| PAGARÉ DEUDOR                 | PAGARÉ DEUDOR                 |  |
| PAGARÉ DEUDOR TESTIGO A RUEGO | PAGARÉ DEUDOR TESTIGO A RUEGO |  |
| PAGARÉ DEUDOR Y CODEUDOR      | PAGARÉ DEUDOR Y CODEUDOR      |  |
| Registro Beneficiarios        | Registro Beneficiarios        |  |
| Registro de firmantes         | Registro de firmantes         |  |
| Del 1 al 7] de 7 registros    |                               |  |

- El usuario, podrá consultar las plantillas generadas desde la creación de la cuenta, para obtener las firmas correspondientes.
- El usuario tendrá la posibilidad de generar el pagaré en formato Word, para facilitar cambios a incorporar al mismo.

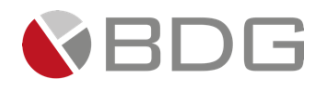

| Generar Documento            | Archivo Inicio Insertar Trazo Diseño Disposición Referencias Correspondencia Revisar Vista Ayuda 🛛 🖓 Comentarios 💋 Visualización                                                                                                    |
|------------------------------|----------------------------------------------------------------------------------------------------|
|                              | 🕡 VISTA PROTEGIDA Ten cuidado: los archivos de Internet pueden contener virus. Si no tienes que editario, es mejor que sigas en Yista protegida. Habilitar edición                                                                                                    |
|                              | • • • • • • • • • • • • • • • • • • •                                                                                                    |
| ISCAT:                       | PAGARÉ LIBRE PROTESTO                                                                                                    |
| AGARÉ DEUDOR                 | POR: N/A OBLIGACIÓN No. 45                                                                                                    |
| AGARÉ DEUDOR TESTIGO A RUEGO | PRÉSTAMO NO                                                                                                    |
| AGARÉ DEUDOR Y CODEUDOR      |                                                                                                    |
| tegistro Beneficiarios       |                                                                                                    |
| legistro de firmantes        | china dibuado de Guatemana et da ji yo, modo nene do Gono de Salarios de estas, Gono envia Lecos,<br>Casaño - Abrosaño y Notario, con dominidio en 29 CALLE AND CONDOMINO VILLAS AllRORAIL                                                                                                    |
| ut 1 al 7] de 7 registros    | 2009 3.3, departamento de CUATEMALA, municipio de GUATEMALA, me identifico con el documento personal de identificación on deglo since de identificación nume of 1973 33809 0099 UN MIL NOVECIENTOS SETERTA Y TES MIL OFICICENTOS MUEVE espacio De Depacio TEEMALA Y TES MIL OFICICENTOS MUEVE espacio De Depacio TEEMALA Y TES MIL OFICICENTOS MUEVE espacio De Depacio TEEMALA Y TES MIL OFICICENTOS MUEVE espacio De Depacio TEEMALA Y TES MIL OFICICENTOS MUEVE espacio De Depacio TEEMALA Y TES MIL OFICICENTOS MUEVE espacio De Depacio TEEMALA Y TES MIL OFICICENTOS MUEVE espacio De Depacio TEEMALA Y TES MIL OFICICENTOS MUEVE espacio De Depacio TEEMALA Y TES MIL OFICICENTOS MUEVE espacio De Depacio TEEMALA Y TES MIL OFICICENTOS MUEVE espacio De Depacio TEEMALA Y TES MIL OFICICENTOS MUEVE espacio De Depacio TEEMALA Y TES MIL OFICICENTOS MUEVE espacio De Depacio TEEMALO NOCIMILA CON AUTORIMICANA LA quien en el trascurso del presente titulo de crédito podrá denominarse indistintamente como "El CREDITO" la contidade en NA de (MA) que de la catadia mutaticio he recibido de dia de hoy, a mil |

#### 5. Adjuntar Documentos Firmados:

 Adjuntar el pagaré firmado y la orden de pago firmada en el ícono "Expediente Caso". Si existen documentos derivado de la gestión de apertura cuenta, de igual forma podrá adjuntarlos en esta etapa.

| Doc  | mentos de Expediente                              |
|------|---------------------------------------------------|
| 🖃 E: | pediente Caso (crediconsumo)                      |
| (    | Documentos del Cliente                            |
|      |                                                   |
|      | 🗄 Constancia Laboral                              |
|      | 🗉 Contrato Único                                  |
|      | 🗉 Dictamen Analista financiero                    |
|      | DPI                                               |
|      |                                                   |
|      | Expediente del Seguro                             |
|      | 🔹 Formulario Individual (Segmentación de Cuentas) |
|      |                                                   |
|      | Orden de Descuento                                |
|      | Otros                                             |
|      | 🌲 Pagaré Firmado                                  |
|      | Recibo de Servicios                               |
|      | 🔹 Registro de Beneficiarios                       |
|      | 🔹 Registro de Firmas                              |
|      | ■ RTU                                             |
|      | Unificación de Deuda (Est. Cta, Plan Inversión)   |
|      | DPI testigo a ruego                               |

#### 6. Marcar Acciones Realizadas:

• Completar el "Check List" marcando las acciones realizadas en la gestión de la etapa.

| Check List |                                        |                                                 |
|------------|----------------------------------------|-------------------------------------------------|
|            |                                        | Check list para etapa incidente No. 84853       |
|            |                                        |                                                 |
|            |                                        |                                                 |
| Marcar     | Actividad                              | Descripción                                     |
|            | Se elaboró Pagaré                      | Elaboración e impresión de pagaré               |
|            | Se firmó Pagaré                        | Firma del cliente en pagaré                     |
|            | Se adjunta pagaré a Expediente digital | Escanear o adjuntar pagaré a expediente digital |

Una vez que se han completado todas estas acciones, es necesario presionar el botón "Avanzar" para continuar con el caso hacia la etapa "Desembolso"

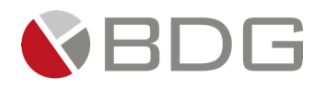

|                          |                                   | Image: Second second second |                                |
|--------------------------|-----------------------------------|----------------------------------------------------------------------------------------------------|--------------------------------|
|                          | Caso No. 88                       | 02                                                                                                    |                                |
| Proceso:                 | Crédito con Convenio o Planillero | Etapa:                                                                                                    | Generación y firma de pagaré   |
| Cliente:                 | RAYMOND BIGGS                     | Empleado creador:                                                                                                    | Glenda Carolina Zuñiga Garrido |
| Descripción:             | NUEVA PRUEBA VERSIONES DE TODOS   |                                                                                                    |                                |
|                          | LOS FORMULARIOS                   |                                                                                                    | •                              |
| Fecha de creación:       | 09/08/2024 12:05:26               | Tiempo de Atención:                                                                                                    | 1,777.00 mins                  |
|                          |                                   | Tiempo Real de Atención:                                                                                                    | 💙 1.00 mins                    |
| Actividad                |                                   | Tiempo Meta:                                                                                                    | 10.00 mins                     |
|                          | Ver mas 모                         | )                                                                                                    |                                |
|                          | ☑Cambiar fecha de atención        | de siguiente etapa                                                                                                    |                                |
| Fecha sugerida atención: | 30/09/2024 Ho                     | ora atención siguiente etapa:                                                                                                    | 10 🗸 : 54 🗸                    |
|                          | Condiciones de la sigu            | uiente etapa                                                                                                    |                                |
|                          | Sin condicion                     | es                                                                                                    |                                |
|                          |                                   |                                                                                                    |                                |
|                          |                                   | U                                                                                                    |                                |
|                          | « Devolver 🛛 A                    | vanzar »                                                                                                    |                                |

## 3.2.16 Generación y firma de pagaré con testigo a ruego

En la etapa de Pagaré, se deberá confirmar que el parámetro "Testigo a Ruego" tenga el valor "Sí".

| Sigma 7                                                |                        |                                                                         |                             |
|--------------------------------------------------------|------------------------|-------------------------------------------------------------------------|-----------------------------|
|                                                        | Configuración de parán | netros del incidente No. 9953                                           |                             |
|                                                        |                        | <b>Obligación No.</b><br>Punto de acta - No de acta - código de agencia | 45<br>Máximo caracteres: 10 |
| No. Correlativo Pagaré<br>Número de Pagaré correlativo | 76                     |                                                                         |                             |
| Fecha Pagare/Desembolso<br>Fecha a imprimir en Pagaré  | 30/01/2025             | ;Se necesita testigo a ruego?                                           | SI                          |
|                                                        | (dd/mm/aaaa)           | Necesidad de testigo a ruego                                            |                             |
|                                                        | Grabar                 | Ver historial                                                           |                             |

En las plantillas disponibles dentro de la etapa de Pagaré, se encuentra el documento "Testigo a Ruego", el cual deberá generarse previamente. Luego, deberá seleccionar la opción "Consultar" en el nombre de la plantilla. El documento se descargará en formato Word.

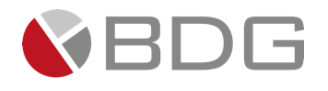

| Generar Documento             |                               |
|-------------------------------|-------------------------------|
|                               | Lista de Documentos           |
|                               |                               |
| iuscar:                       |                               |
| Nombre de la Plantilla        | 👫 Descripción                 |
| Contrato único                | Contrato único                |
| Formato individual            | Formato individual            |
| PAGARÉ DEUDOR                 | PAGARÉ DEUDOR                 |
| PAGARÉ DEUDOR TESTIGO A RUEGO | PAGARÉ DEUDOR TESTIGO A RUEGO |
| PAGARÉ DEUDOR Y CODEUDOR      | PAGARÉ DEUDOR Y CODEUDOR      |
| Registro Beneficiarios        | Registro Beneficiarios        |
| Registro de firmantes         | Registro de firmantes         |
| Del 1 al 7] de 7 registros    |                               |

El pagaré se descargará con el texto correspondiente.

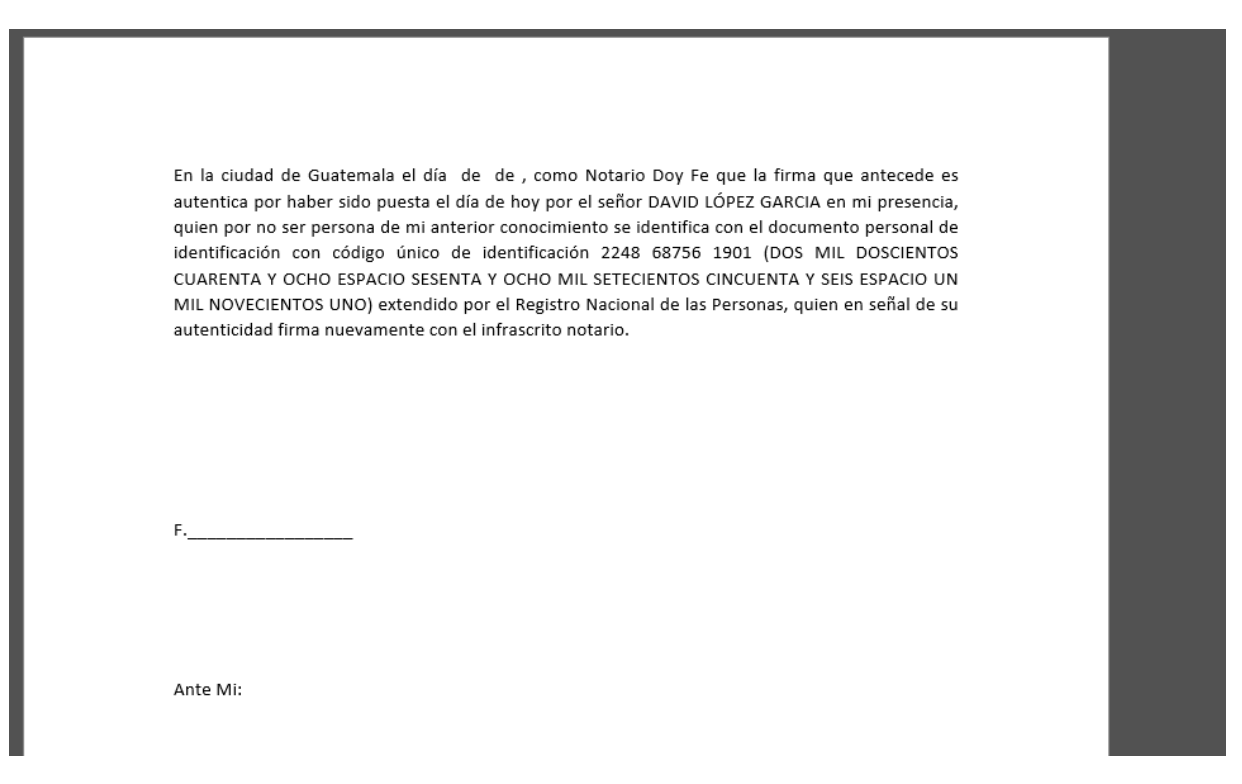

El proceso garantiza que el Pagaré se descargue con el texto correspondiente, asegurando la correcta inclusión del testigo a ruego cuando sea necesario.

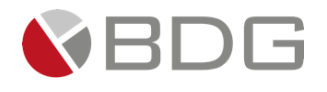

El usuario deberá avanzar a la etapa correspondiente, ya sea para documentar el pago de intereses o bien al desembolso.

| Val Precredit Senerac. FEIC Re     | evisión AG Rev. Cumplimi          | RECHAZO CUM Rev. Calidad                                                   | Ver. Telefónica                               | Visita F Anál. y Dictam.                        | Amp/Val inf. |
|------------------------------------|-----------------------------------|----------------------------------------------------------------------------|-----------------------------------------------|-------------------------------------------------|--------------|
| RECHAZO ANA Rev. Jefe Anali        | Apertura Rev. C.<br>Cuenta Cuenta | Autor. #1/2 Aut.Com                                                        | Né RECHAZO AUT                                | Pagaré Pago de interés                          | Desembols    |
|                                    | E. Calidad A. Expediente          | Verif. Pagaré Recti. Pagar                                                 | é Rectif Dictamen                             | FIN CASO                                        |              |
|                                    |                                   |                                                                            |                                               |                                                 |              |
|                                    |                                   | Caso No. 10178                                                             |                                               |                                                 |              |
| Proceso:<br>Cliente:               | CrediConsumo<br>HUGO RENE DUBON   |                                                                            | Etapa<br>Empleado creado                      | a: Generación y firma de paga<br>r: SHERYL DOLL | aré          |
| Descripción:<br>Fecha de creación: | PRUEBA<br>10/03/2025 07:27:56     |                                                                            | Tiempo de Atenciór<br>Tiempo Real de Atenciór | n: 🕑 6.00 mins<br>n: 🕑 0.00 mins                |              |
| Actividad                          |                                   |                                                                            | Tiempo Meta                                   | a: 10.00 mins                                   |              |
|                                    |                                   | Ver mas 🖸                                                                  |                                               |                                                 |              |
|                                    | Can                               | nbiar fecha de atención de sigui                                           | ente etapa                                    |                                                 |              |
| Fecha sugerida atención:           | 10/03/2025                        | Hora atenci                                                                | ón siguiente etapa:                           | 12 💙 : 11 💙                                     |              |
|                                    |                                   | Condiciones de la siguiente et                                             | 303                                           |                                                 |              |
|                                    | Pago de                           | No seleccionada<br>interés por novación o cancelacio<br>Procede desembolso | n préstamo                                    |                                                 |              |
|                                    |                                   | « Devolver Avanzar »                                                       |                                               |                                                 |              |

## 3.2.17 Pago de intereses

En esta etapa se documentará el pago de intereses correspondiente, para el efecto se tiene habilitada las opciones de parámetros y expedientes.

**Parámetros:** En parámetros deberá registrar el recibo de pago de intereses y el número de préstamo al cual se pagaron intereses.

| Sigma 7                                                                                                    |                                 |                                                                                                 |                       | × |
|----------------------------------------------------------------------------------------------------|---------------------------------|-------------------------------------------------------------------------------------------------|-----------------------|---|
|                                                                                                    | Configuración de paráme         | tros del incidente No. 10178                                                                    |                       |   |
| ¿Novación o cancelación de<br>préstamo?<br>Si la respuesta es "SI" avanzar a<br>la etapa de pago intereses | SI                              | Pago de intereses<br>pago intereses por desembolso<br>por novación o cancelación de<br>préstamo | Seleccione un valor   |   |
| Recibo de pago intereses No.<br>Recibo de pago intereses, para la novación o<br>cancelación de prestamos.  | Máximo caracteres: 15<br>Grabar | Préstamo intereses pagados.<br>No. del préstamo al que se le pagó intereses<br>Ver historial    | Máximo caracteres: 15 |   |

Expediente: En la carpeta de expediente, deberá adjuntar el recibo de pago de intereses.

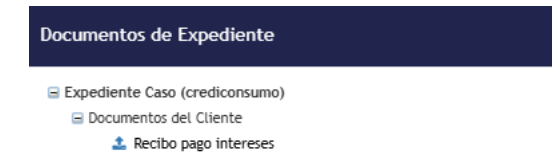

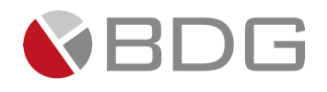

Completadas las actividades anteriores, podrá avanzar paso a la etapa de desembolso.

| · · · · · · · · · · · · · · · · · · · |                    |                          |                      |                         |                            |                   |               |               |
|---------------------------------------|--------------------|--------------------------|----------------------|-------------------------|----------------------------|-------------------|---------------|---------------|
| Val Precredit Generac. FEIC           | Revisión AG        | Rev. Cumplini RECHAZO CU | M Rev. Calidad       | Ver. Telefónica         | Visita F 🔰 Anál. y Dictam. | Amp/Val inf.      | RECHAZO ANA   | Rev. Jefe Ana |
| Apertura Rev. C.<br>Cuenta Cuenta     | Autor. #1/2        | Aut.Comité RECHAZO       | AUT Pagaré           | Pago de interés         | Desembolso E. Calidad      | A. Expediente     | Verif. Pagaré | Recti. Pagar  |
|                                       |                    |                          | Rectif Dictamen      | FIN CASO                |                            |                   |               |               |
|                                       |                    |                          |                      |                         |                            |                   |               |               |
|                                       |                    | 0                        | ð                    |                         |                            |                   |               |               |
|                                       |                    |                          | Caso N               | io. 10178               |                            |                   |               |               |
|                                       | Proceso:           | CrediConsumo             |                      |                         | Etapa:                     | Pago de intereses |               |               |
|                                       | Cliente:           | HUGO RENE DUBON          |                      |                         | Empleado creador:          | SHERYL DOLL       |               |               |
|                                       | Descripción:       | PRUEBA                   |                      |                         |                            |                   |               |               |
|                                       | Fecha de creación: | 10/03/2025 07:27:56      |                      |                         | Tiempo de Atención:        | 2.00 mins         |               |               |
|                                       |                    |                          |                      |                         | Tiempo Real de Atención:   | 0.00 mins         |               |               |
|                                       | Actividad          |                          |                      |                         | Tiempo Meta:               | 10.00 mins        |               |               |
|                                       |                    |                          | Veri                 | mas 🖸                   |                            |                   |               |               |
|                                       |                    |                          |                      |                         |                            |                   |               |               |
|                                       |                    |                          | Cambiar fecha de ate | ención de siguiente eta | apa                        |                   |               |               |
| Fecha sugerida atención:              |                    | 10/03/2025               |                      | Hora atención sigui     | ente etapa:                | 12                | ~             |               |
|                                       |                    |                          |                      |                         |                            | 12 • . 30         | •             |               |
|                                       |                    |                          | Condiciones de       | la siguiente etapa      | 0                          |                   |               |               |
|                                       |                    |                          | Sin conc             | ulciones                |                            |                   |               |               |
|                                       |                    |                          |                      |                         |                            | _                 |               |               |
|                                       |                    |                          |                      |                         |                            |                   |               |               |
|                                       |                    |                          | « Devolver           | Avanzar »               |                            |                   |               |               |
|                                       |                    |                          |                      |                         |                            |                   |               |               |
|                                       |                    |                          |                      |                         |                            | -                 |               |               |

#### 3.2.18 Desembolso

En la etapa **Desembolso**, el área de desembolso tiene la responsabilidad de realizar el desembolso correspondiente a la solicitud y dejar constancia de este proceso. A continuación, se detallan los pasos a seguir:

- 1. Ingresar información en los formularios que estarán disponibles para edición, siento el formulario de: a) control de e documentos de desembolso deudor b) el formulario de documentos desembolso deudor y codeudor, c) Formulario de desembolso Crédito Planilla.
- 2. El resto de los formularios FEIC e información para PRECREDIT figurarán ya registrados para consulta.
- 3. Ingresa el formulario "Desembolso Crédito Planilla":
  - Se deberán seleccionar los gastos de cierre, seguro de vida, intereses anticipados, total gastos y liquido a recibir, toda esta información se consume directamente de la AS 400.

| Lugar y fecha                                                                        |                                                          |            |
|--------------------------------------------------------------------------------------|----------------------------------------------------------|------------|
| Ciudad de Guatemala. 10 de marzo del 2025                                            |                                                          |            |
| Codigo cliente                                                                       |                                                          |            |
| 90000000567                                                                          |                                                          |            |
| ID Caso                                                                              |                                                          |            |
| 10178                                                                                |                                                          |            |
| Tipo de Crédito:                                                                     | Monto a Financiar: *                                     | 100,000.00 |
|                                                                                      |                                                          |            |
| CRÉDITO CON CONVENIO O PLANILLERO                                                    | Gastos de cierre *                                       | · · ·      |
| CRÉDITO CON CONVENIO O PLANILLERO Garantía: *                                        | Gastos de cierre *                                       |            |
| CRÉDITO CON CONVENIO O PLANILLERO<br>Garantía: *<br>FIDUCIARIA                       | Gastos de cierre *<br>Seguro de vida *                   | •          |
| CRÉDITO CON CONVENIO O PLANILLERO Garantía: * FIDUCIARIA Forma de Pago Solicitada: * | Gastos de cierre *<br>Seguro de vida *<br>Total gastos * | •          |

 Selección de forma de desembolso: Cheque de caja, Préstamo, Acreditamiento en cuenta, Ejecutivo o funcionario.

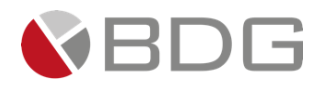

| ma de Desembolso: *                  |
|--------------------------------------|
| ANCELACION PRESTAMO                  |
| pe to search                         |
| IEQUE DE CAJA                        |
| INCELACION PRESTAMO                  |
| IÉDITO A CUENTA PARTICULAR MONETARIA |
| IÉDITO A CUENTA PARTICULAR AHORRO    |
| IDAS LAS ANTERIORES                  |
|                                      |

• Forma de desembolso acreditamiento a cuenta: el usuario deberá seleccionar la cuenta del cliente y el sistema devolverá el tipo de cuenta y el propietario de cuenta.

| Deposito a cuenta partícular |                                    |                     |                                              |   |                     |            |                                              |
|------------------------------|------------------------------------|---------------------|----------------------------------------------|---|---------------------|------------|----------------------------------------------|
| Numero de Cuenta *           | Tipo de cuenta<br>DEPOSITOS MONETA | RIOS SIN INTERESES. | Nombre propietario cuenta<br>DUBON HUGO RENE |   | × •                 | Mont<br>Q. | o por acreditar a cuenta *<br>GTQ 142.638.89 |
|                              |                                    |                     |                                              |   |                     |            |                                              |
| Préstamo                     |                                    |                     |                                              |   |                     |            |                                              |
| Préstamo *                   |                                    | Saldo Capital *     |                                              |   | Monto acreditado al | l saldo d  | el préstamo *                                |
| 9060300517323                | × •                                | 50,000.00           | × •                                          | • | 50000.00            |            |                                              |
|                              |                                    |                     |                                              |   | El monto acreditado | al prést   | amo debe ser igual al saldo del préstamo     |

Forma pago de préstamo CHN: el usuario deberá seleccionar el número de préstamo activo, considerando que este posea un saldo liquido sin intereses u otros cargos pendientes y si estos no se cancelan previamente a la hora del desembolso el préstamo quedará vigente.

| riestanio       |                 |                                                                      |
|-----------------|-----------------|----------------------------------------------------------------------|
|                 |                 |                                                                      |
| Prestamo *      | Saldo Capital * | Monto acreditado al saldo del prestamo *                             |
| 9060300517323 × | 50,000.00 × -   | 50000.00                                                             |
|                 |                 | El monto acreditado al préstamo debe ser igual al saldo del préstamo |

En caso el préstamo a pagar sea de otros clientes, deberá seleccionar el campo "origen del préstamo" otros clientes y posteriormente en los campos ingresar el código del cliente. El sistema devolverá el nombre del cliente y préstamos asociados con su respectivo saldo de capital.

| Préstamo 🚱                   |                 |                |                                                                      |     |
|------------------------------|-----------------|----------------|----------------------------------------------------------------------|-----|
| Origen del préstamo          |                 |                |                                                                      |     |
| De otros clientes            |                 |                |                                                                      | × • |
| Préstamo otros clientes      |                 |                |                                                                      |     |
| Código otro cliente 🛛        |                 | Nombre Cliente |                                                                      |     |
|                              |                 |                |                                                                      | •   |
| Préstamo de otros clientes * | Saldo Capital * |                | Monto acreditado al saldo del préstamo *                             |     |
| •                            |                 | •              | El monto acreditado al préstamo debe ser igual al saldo del préstamo |     |
|                              |                 |                | el mente del canado al prestamo dese sel rigiuna suno del prestamo   |     |

• El usuario deberá seleccionar la agencia que gestionó el caso y el ejecutivo correspondiente, lo que es importante para la distribución de comisiones.

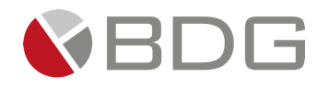

| Funcionario y Ejecutivo   |     |                       |                                |     |
|---------------------------|-----|-----------------------|--------------------------------|-----|
| Canal de Venta: *         |     |                       |                                |     |
| GERENCIA DE AGENCIAS      |     |                       |                                |     |
| Agencia *                 |     | AGENCIA SAN LUCAS     |                                | × • |
| Tipo Búsqueda Ejecutivo * |     | Búsqueda Por Nombre * | Ejecutivo Gestor               |     |
| Nombre                    | × • | zot                   | JOSE GILBERTO DEL CID ORELLANA | × • |

- 4. Realizar Desembolso en Línea:
  - Proceder a realizar el desembolso en línea correspondiente a la solicitud a través del ícono "Datos Desembolso", en la opción "Desembolso", al realizar la acción el sistema devolverá el número de préstamo correspondiente, mismo que podrá visualizarse en el aplicativo y en parámetros de la etapa.

| Datos Desembolso           |                                 |                                 | ×                           |  |  |  |  |  |  |
|----------------------------|---------------------------------|---------------------------------|-----------------------------|--|--|--|--|--|--|
|                            | 200,000.00                      |                                 | GERENUIA DE AGENCIAS        |  |  |  |  |  |  |
| Ejecutivo para desembolso: | MELVIN JOSUE MENDEZ PAIZ        | Empleado Creador:               | JOSUÉ ALBERTO URRUTIA MEJÍA |  |  |  |  |  |  |
| Código Ejecutivo:          | 53                              | Caso:                           | 9790                        |  |  |  |  |  |  |
| Tipo de Pago de Deuda:     | FIDUCIARIA PAGO DEUDA COMERCIAL | Número de instancia aprobación: | Instancia #3                |  |  |  |  |  |  |
| Departamento:              | GUATEMALA                       | Municipio:                      | GUATEMALA                   |  |  |  |  |  |  |
| Fecha de aprobación:       | 13/01/2025                      | RCI Deudor:                     | 70.58                       |  |  |  |  |  |  |
| RCI Codeudor:              | 0.00                            | Forma desembolso:               | CANCELACION PRESTAMO        |  |  |  |  |  |  |
| Convenio:                  | MUNICIPALIDAD DE GUANAGAZAPA    | Código Empleado:                | 7388                        |  |  |  |  |  |  |
| Empresa:                   | 1                               | Número Préstamo:                | 9060300517323               |  |  |  |  |  |  |
| Monto Cheque:              | 0.00                            | Interés Anticipado:             | 13.00                       |  |  |  |  |  |  |
| Porcentaje Seguro:         | 5.0000                          | Porcentaje Gastos Cierre:       | 3.0000                      |  |  |  |  |  |  |
| Líquido a recibir:         | 192,638.89                      |                                 |                             |  |  |  |  |  |  |
| Desembolico                |                                 |                                 |                             |  |  |  |  |  |  |
| Número de Préstamo:        | 0990300517393                   |                                 |                             |  |  |  |  |  |  |

#### 5. Adjuntar Constancia de Desembolso:

o Adjuntar la "Constancia Desembolso" que corresponda a la solicitud en el ícono "Expediente Caso".

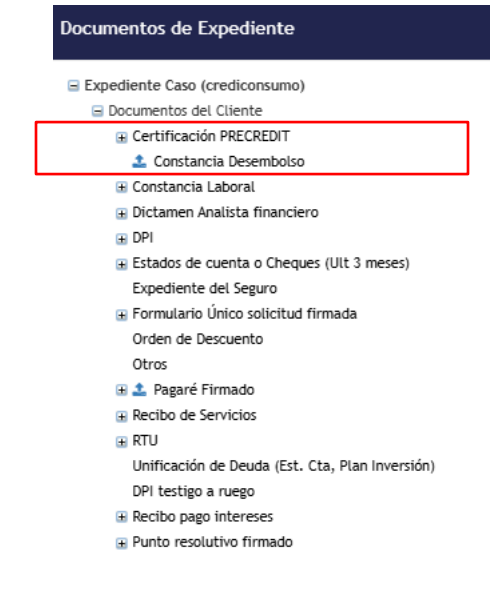

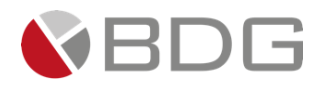

#### 6. Actualiza parámetros:

• El sistema deberá actualizar el parámetro número de préstamo.

| Signa 7                                                                                                    |                    |                                                                                                    |  |  |  |  |  |  |
|----------------------------------------------------------------------------------------------------|--------------------|----------------------------------------------------------------------------------------------------|--|--|--|--|--|--|
|                                                                                                    | Configuración de p | arámetros del incidente No. 10178                                                                                                    |  |  |  |  |  |  |
| Préstamo No.<br>No de Préstamo                                                                                                    |                    | Monto Autorizado<br>Monto sugerido por analístes                                                                                                    |  |  |  |  |  |  |
| No. de Cuenta<br>No. de Cuenta enidos por A5400, en gestión de creación de cuenta.<br>Gastos operativos de cierre<br>Parámetro para transportar gastas aperativas hacia desembolso                 | 0.00               | No. Cuenta Desembolso<br>no. de cuenta del cliente indicado en FEC 3<br>tasa seguro<br>Parametro para transportar tasa de seguro dictamen simple hacia desembolso<br>mora<br>si de mora para el desembolso<br>Perfil del cliente<br>Perfil del cliente que solicita el crédito.<br>Destino del Préstamo<br>petsino del Préstamo |  |  |  |  |  |  |
| ¿Novación o cancelación de préstamo?<br>Si la respuesta es "\$1" avanzar a la etapa de pago intereses<br>Pago de intereses<br>pago intereses por desembolso por novación o cancelación de préstamo | SI                 | Recibo de pago intereses No.<br>Recibo de pago intereses, para la novación o cancelación de prestamos.                                                                                                    |  |  |  |  |  |  |

#### 7. Marcar Acciones Realizadas:

 $\circ$  ~ Completar el "Check List" marcando las acciones realizadas en la gestión de la etapa.

| Check List |                                     |                                                             |
|------------|-------------------------------------|-------------------------------------------------------------|
|            |                                     | Check list para etapa incidente No. 84862                   |
|            |                                     |                                                             |
|            |                                     |                                                             |
|            |                                     |                                                             |
| Marcar     | Actividad                           | Descripción                                                 |
|            | Se realizó el Desembolso            | Se realizó el depósito correspondiente.                     |
|            | Se adjuntó constancia de desembolso | Se adjunta constancia de desembolso.                        |
|            | Se completó formulario.             | Se completó formulario de Control de Documentos Desembolso. |

Una vez que se han completado todas estas acciones, es necesario presionar el botón "Avanzar" para continuar con el caso hacia la etapa "80 Escaneo de Calidad".

|    | Val Precredit Generac, FEIC       | Revisión AG Rev.     | Cumplimi REC                    | HAZO CUM. Rev. Calidad | Ver, Telefónica      | visita F             | Anál. y Dictam.           | Amp/Val inf.                 | RECHAZO ANA               | Rev, Jefe Anali | Apertura<br>Cuenta |
|----|-----------------------------------|----------------------|---------------------------------|------------------------|----------------------|----------------------|---------------------------|------------------------------|---------------------------|-----------------|--------------------|
| Cu | Rev. C.<br>Cuenta Autor, #1/2     | Aut.Comité RE        | ECHAZO AUT                      | Pagaré Pago de Interes | Desembolso           | E. Calidad           | A. Expediente             | Verif. Pagaré                | Recti. Pagaré             | Rectif Dictamen | FIN CASO           |
| CU |                                   |                      |                                 | 🖼 📀 💌 🖾                | 6                    | 7                    |                           |                              |                           |                 |                    |
|    |                                   |                      | •                               |                        | Caso No. 10178       |                      |                           |                              |                           |                 |                    |
|    |                                   | Proceso:<br>Cliente: | CrediConsumo<br>HUGO RENE DUBON |                        |                      |                      | Emplea                    | Etapa:<br>ado creador:       | Desembolso<br>SHERYL DOLL |                 |                    |
|    |                                   | Fecha de creación:   | 10/03/2025 07:27:5              | 56                     |                      |                      | Tiempo (<br>Tiempo Real ( | de Atención:<br>de Atención: | 152.00 mins 52.00 mins    |                 |                    |
|    |                                   | Actividad            |                                 |                        | Ver mas 🖸            |                      | т                         | iempo Meta:                  | 10.00 mins                |                 |                    |
| Г  |                                   |                      |                                 | Cambiar fee            | cha de atención de s | guiente etapa        |                           |                              |                           |                 |                    |
|    | Fecha sugerida atención:          |                      | 10/03/2025                      |                        | Hora at              | ención siguiente eta | pa:                       |                              | 15 🗸 : 45 🔹               | •               |                    |
|    | Condiciones de la siguiente etapa |                      |                                 |                        |                      |                      |                           |                              |                           |                 |                    |
|    |                                   |                      |                                 |                        | Sin condiciones      |                      |                           |                              |                           |                 |                    |
|    |                                   |                      |                                 | « 1                    | Devolver Avanza      | r»                   |                           |                              |                           |                 |                    |

Cuando el usuario avance paso, se estará avisando el cliente el desembolso realizado.

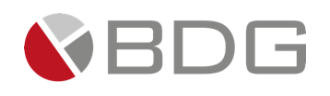

## 3.2.19 Escaneo de Calidad

| Val Precredit Generac, FEIC   | Revisión AG        | Rev. Cumplimi RECHAZO CU | M Rev. Calidad Ver. Te | lefónica Visita F         | Anál, y Dictam, Amp   | Val inf. RECHAZO ANA     | Rev. Jefe Anali | Aperti<br>Cuenta |
|-------------------------------|--------------------|--------------------------|------------------------|---------------------------|-----------------------|--------------------------|-----------------|------------------|
| Rev. C.<br>Cuenta Autor, #1/2 | Aut.Comité         | RECH                     |                        |                           | A. Expediente Verif   | . Pagaré Recti. Pagaré   | Rectif Dictamen | FIN CAS          |
|                               |                    |                          | ۰                      |                           |                       |                          |                 |                  |
|                               |                    |                          | Cason                  | N. 10005                  |                       |                          | l l             |                  |
|                               | Proceso:           | CrediConsumo             |                        |                           | Eta                   | pa: 80 Escaneo de Calida | d               |                  |
|                               | Cliente:           | HUGO RENE DUBON          |                        |                           | Empleado creac        | for: SHERYL DOLL         |                 |                  |
|                               | Descripción:       | prueba                   |                        |                           |                       | _                        |                 |                  |
|                               | Fecha de creación: | 17/02/2025 13:28:03      |                        |                           | Tiempo de Atenci      | ón: 🌒 9,962.00 mins      |                 |                  |
|                               |                    |                          |                        |                           | Tiempo Real de Atenci | ión: 🛛 🛛 0.00 mins       |                 |                  |
|                               | Actividad          |                          |                        |                           | Tiempo Me             | eta: 15.00 mins          |                 |                  |
|                               |                    |                          | Ver                    | mas 🖸                     |                       |                          |                 |                  |
|                               |                    |                          |                        |                           |                       |                          |                 |                  |
|                               |                    |                          | Cambiar fecha de at    | ención de siguiente etapa |                       |                          |                 |                  |
| Fecha sugerida atención:      |                    | 10/03/2025               |                        | Hora atención siguiente   | etapa:                | 15 🗸 : 59 💉              | ~               |                  |
|                               |                    |                          | Condicioner de         | la riquiente etana        |                       |                          |                 |                  |
|                               |                    |                          | Sin cor                | diciones                  |                       | n                        |                 |                  |
|                               |                    |                          |                        |                           |                       |                          |                 |                  |
|                               |                    | <b>r</b>                 |                        |                           |                       |                          |                 |                  |
|                               |                    |                          |                        |                           |                       |                          |                 |                  |
|                               |                    |                          | « Devolver             | Avanzar »                 |                       |                          |                 |                  |

En la etapa **Escaneo de Calidad**, el área de Control de Calidad tiene la función de consultar los documentos digitales asociados a la atención del caso. A continuación, se describen los pasos a seguir:

#### 1. Consultar Información del Cliente:

 Revisar la información del cliente que ha sido ingresada en formularios utilizando el ícono "Ver Formularios".

#### 2. Consultar Documentos Digitales:

- Acceder a los documentos digitales que contienen información del cliente y del caso a través del ícono "Expediente Caso".
- En caso exista un desembolso por medio de cheque de caja, adjuntar los documentos correspondientes.
  - Cheque(S) de caja escaneado(s)

## 3. Agregar Observaciones:

• Ingresar, de forma opcional, observaciones a la gestión de la etapa en el ícono "Agregar Comentarios".

#### 4. Marcar Acciones Realizadas:

• Completar el "Check List" marcando las acciones realizadas en la gestión de la etapa.

| Check List   |                                        |                                                                             |
|--------------|----------------------------------------|-----------------------------------------------------------------------------|
|              |                                        | Check list para etapa incidente No. 83997                                   |
|              |                                        |                                                                             |
|              |                                        |                                                                             |
|              |                                        |                                                                             |
| Marcar       | Actividad                              | Descripción                                                                 |
|              | Revisión de Papelería                  | Se revisó y escaneo la papelería del expediente                             |
| $\checkmark$ | Traslado Papelería para Archivo        | Se preparó la documentación física para su archivo                          |
|              | Documentación de soporte de desembolso | Se realizó la digitalización de los documentos generados para el desembolso |

Una vez que se han completado todas estas acciones, es necesario presionar el botón "Avanzar" para continuar con el caso hacia la etapa "Archivo de Expediente"

Se traslada para revisión de documento Pagaré.

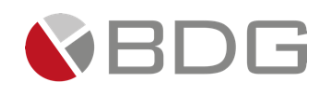

## 3.2.20 Archivo de Expediente

En esta etapa, el área de Archivo Cartera debe validar que el expediente físico coincida con el expediente digital relacionado con la solicitud. Los pasos a seguir para completar esta etapa son los siguientes:

- 1. **Consultar la información del cliente**: Acceda a la información ingresada en los formularios utilizando el ícono "Ver Formularios".
- 2. **Revisar los documentos digitales**: Visualizar los documentos cargados al expediente digital utilizando el ícono "Expediente Caso".
- 3. Agregar Observaciones: Ingresar, de forma opcional, observaciones a la gestión de la etapa en el ícono "Agregar Comentarios".
- 4. Marcar las acciones completadas: Registrar las realizadas en el proceso de la etapa, marcándolas en las acciones "Check List".

| Check List |                       |                                                           |
|------------|-----------------------|-----------------------------------------------------------|
|            |                       | Check list para etapa incidente No. 84930                 |
|            |                       |                                                           |
|            |                       |                                                           |
|            |                       |                                                           |
| Marcar     | Actividad             | Descripción                                               |
|            | Archivo de Expediente | Se validó el expediente físico contra expediente digital. |

| Val Precredit                     | Generac, FEIC | Revisión AG        | Rev. Cumplimi RECHAZO CUM | Rev, Calidad Ver,                       | , Telefónica       | Visita F         | Anál, y Dictam, | Amp/Val inf.  | RECHAZO ANA          | Rev, Jefe Anali | Cuenta   |
|-----------------------------------|---------------|--------------------|---------------------------|-----------------------------------------|--------------------|------------------|-----------------|---------------|----------------------|-----------------|----------|
| Rev. C.<br>Cuenta                 | Autor, #1/2   | Aut.Comité         | RECHAZO AUT Pagaré        | Pago de interés                         | Desembolso         | E, Celided       | A. Expediente   | Verif. Pagaré | Recti. Pagaré        | Rectif Dictamen | FIN CASO |
|                                   |               |                    |                           | • > •                                   |                    |                  |                 |               |                      |                 |          |
|                                   |               |                    |                           | ~~~~~~~~~~~~~~~~~~~~~~~~~~~~~~~~~~~~~~~ | No. 10005          |                  |                 |               |                      |                 |          |
|                                   |               | Proceso:           | CrediConsumo              |                                         |                    |                  |                 | Etapa:        | 90 Archivo de Expedi | ente            |          |
|                                   |               | Cliente:           | HUGO RENE DUBON           |                                         |                    |                  | Emplead         | do creador:   | SHERYL DOLL          |                 |          |
|                                   |               | Descripción:       | prueba                    |                                         |                    |                  |                 |               |                      |                 |          |
|                                   |               | Fecha de creación: | 17/02/2025 13:28:03       |                                         |                    |                  | Tiempo de       | e Atención:   | 1.00 mins            |                 |          |
|                                   |               |                    |                           |                                         |                    |                  | nempo keal d    | e Atencion:   | 0.00 mins            |                 |          |
|                                   |               | ACtividad          |                           | 14                                      |                    |                  | 1 le            | empo meta:    | 30.00 mins           |                 |          |
|                                   |               |                    |                           | V                                       | er mas 🕒           |                  |                 |               |                      |                 |          |
|                                   |               |                    |                           | Cambiar fecha de a                      | atención de siguie | nte etapa        |                 |               |                      |                 |          |
| Fecha sugerida                    | atención:     |                    | 10/03/2025                |                                         | Hora atenció       | in siguiente eta | apa:            |               | 16 💙 : 2 🔹           | *               |          |
| Condiciones de la siguiente etapa |               |                    |                           |                                         |                    |                  |                 |               |                      |                 |          |
|                                   |               |                    |                           | Sin c                                   | ondiciones         |                  |                 |               |                      |                 |          |
|                                   |               |                    |                           |                                         |                    |                  |                 |               |                      |                 |          |
| « Devolver Avanzar »              |               |                    |                           |                                         |                    |                  |                 |               |                      |                 |          |
|                                   |               |                    |                           |                                         |                    |                  |                 |               |                      |                 |          |

#### Una vez realizadas todas las acciones, presione el botón "Avanzar" para concluir el proceso y finalizar el caso.

Verificación Pagaré

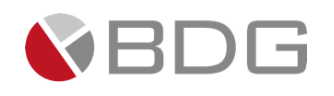

## 3.2.21 Verificación Pagaré

En esta etapa, el Verificador de Pagaré debe asegurarse de que la información ingresada en el documento Pagaré coincida con lo autorizado por el Dictamen del Analista Financiero y la Orden de Pago. Los pasos a seguir son los siguientes:

- 1. **Consultar la información del cliente y la solicitud de crédito**: Revisar la información ingresada en etapas anteriores utilizando el ícono "Ver Formularios".
- 2. Verificar el documento Pagaré: Confirmar que el Pagaré coincida con la información de la solicitud de crédito accediendo al ícono "Expediente Caso".
- 3. **Revisar los parámetros previos**: Consultar los parámetros ingresados en etapas anteriores a través del ícono "Parámetros Requeridos".
- 4. **Agregar comentario obligatorio**: Registrar un comentario obligatorio con los resultados de la verificación del Pagaré en el ícono "Agregar Comentarios".
- 5. **Seleccionar la etapa para correcciones**: Indicar la etapa responsable de realizar las correcciones al documento Pagaré en la sección "Condiciones".
- 6. Marcar las acciones completadas: Registrar las acciones realizadas en el "Check List" correspondiente.

Una vez completadas todas las acciones, presionar el botón "Avanzar" para continuar con el caso hacia las siguientes etapas: "Caso Rectificado", "Rectificación Dictamen" o "Rectificación y Firma Pagaré", según corresponda.

| Val Precredit Generac. FEIC Revisión AG                                                                                                    | Rev. Cumplimi RECHAZO CUM Rev. Calidad Ver. T | slefónica Visita F Anál. y Dictam, Amp/V    | I inf. RECHAZO ANA                       | Rev. Jefe Anali Cuenta   |  |
|----------------------------------------------------------------------------------------------------|-----------------------------------------------|---------------------------------------------|------------------------------------------|--------------------------|--|
| Rev. C.<br>Cuenta Autor, #1/2 Aut.Comité                                                                                                    | RECHAZO AUT                                   | A. Expediente Verif, f                      | ngaré Recti. Pagaré                      | Rectif Dictamen FIN CASO |  |
|                                                                                                    | <b>B 0 b b</b>                                | ₿.                                          |                                          |                          |  |
|                                                                                                    | Caso                                          | No. 10005                                   |                                          |                          |  |
| Proceso:<br>Cliente:                                                                                                    | CrediConsumo<br>HUGO RENE DUBON               | Etap<br>Empleado creado                     | a: Verificación Pagaré<br>r: SHERYL DOLL |                          |  |
| Fecha de creación:                                                                                                    | 17/02/2025 13:28:03                           | Tiempo de Atenció<br>Tiempo Real de Atenció | n: 🕑 5.00 mins<br>n: 🥑 0.00 mins         |                          |  |
| Actividad                                                                                                    | Ver                                           | mas 🖸                                       | a: 10.00 mins                            |                          |  |
|                                                                                                    | 🖾 Cambiar fecha de at                         | ención de siguiente etapa                   |                                          |                          |  |
| Fecha sugerida atención:                                                                                                    | 10/03/2025                                    | Hora atención siguiente etapa:              | 16 🗸 : 13 🗸                              | •                        |  |
| Condiciones de la siguiente etapa<br>No seteccionada<br>Rectificación Oktamen<br>Bectificación y Finna Fragaré<br>Rectificación y Finna Fragaré<br>« Devolver Avanzar » |                                               |                                             |                                          |                          |  |
|                                                                                                    |                                               |                                             | -                                        |                          |  |

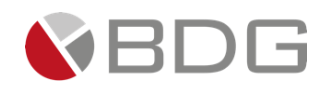

## 3.2.22 Rectificación Dictamen

En esta etapa, el Analista Financiero tiene la función de rectificar la información ingresada en el Dictamen de Análisis de Crédito. Los pasos a seguir son los siguientes:

- 1. **Ingresar información en el formulario**: Completar el formulario "Dictamen análisis crédito" y consultar la información de la cliente registrada en etapas previas utilizando el ícono "Ver Formularios".
- 2. Adjuntar al expediente el informe de dictamen rectificado: Subir el documento "Dictamen Analista Financiero rectificado y revisar los documentos digitales en el ícono "Expediente Caso".

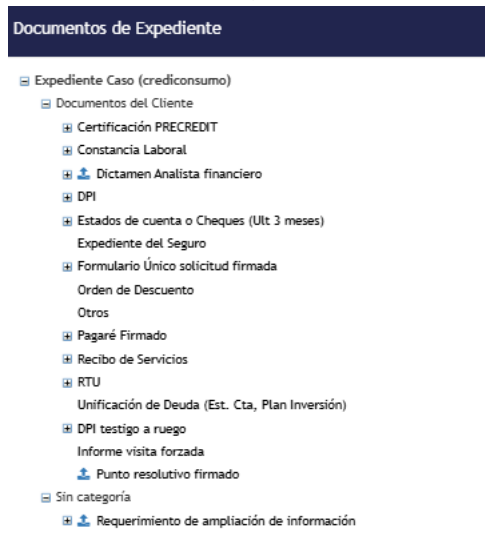

3. Ingresar el monto autorizado: Registrar el "Monto Autorizado" disponible en el ícono "Parámetros Requeridos".

| •                                                                            |                      |                                                                  |           |
|------------------------------------------------------------------------------|----------------------|------------------------------------------------------------------|-----------|
| Sigma 7                                                                      |                      |                                                                  |           |
|                                                                              |                      | Configuración de parámetros del incidente No. 10005              |           |
|                                                                              |                      |                                                                  |           |
| Tiene Referencias Crediticias?<br>Referencias en Burós de Crédito            | Si                   | Monto Autorizado<br>Monto sugerido por analistas                 | 200000.00 |
|                                                                              |                      | Tiene Cuentas Bancarias?<br>Cuentas en el Sistema Bancario       | Si        |
| ¿ Verificación Telefónica fue ?<br>Verificación corta, intermedia, completa. | Satisfactoria        |                                                                  |           |
| Perfil del cliente<br>Perfil del cliente que solicita el crédito.            | RELACIÓN DEPENDENCIA | Semáforo<br>Validoción Precredit                                 | Verde     |
| ¿Es dependiente?<br>Estado Laboral del empleado                              | Si                   | Ingreso Mensual<br>Ingreso mensual                               | 20000.00  |
|                                                                              |                      | Cuota Mensual<br>Sugerida por Precredit (Precalificación Grupal) | 3454.00   |
| Caso Forzado?<br>¿Se realizó forzado?                                        | No                   |                                                                  |           |
| Motivo de Caso Especial<br>Motivo caso especial                              | Seleccione un valor  |                                                                  |           |
|                                                                              |                      | Grabar Ver historiat                                             |           |

4. Agregar comentario obligatorio: Ingresar un comentario obligatorio detallando los cambios realizados en el ícono "Agregar Comentarios".

Una vez completadas todas las acciones, presionar el botón "Avanzar" para continuar con el caso hacia la etapa "Rectificación y Firma Pagaré".

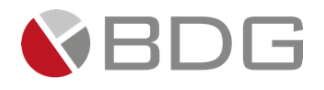

| Val Precredit Generac. FEIC Revisión AG  | Rev. Cumplimi RECHAZO CUM Rev. Calidad Ver. | Telefónica Visita F Anál. y Dictam.       | Amp/Val inf. RECHAZO ANA    | Rev. Jefe Anali Cuenta   |
|------------------------------------------|---------------------------------------------|-------------------------------------------|-----------------------------|--------------------------|
| Rev. C.<br>Cuenta Autor, #1/2 Aut.Comité | RECHAZO AUT Pagaré Pago de interés          | Desembolso 🔪 E. Calidad 🔪 A. Expediente 义 | Verif, Pagaré Recti. Pagaré | Rectif Dictamen FIN CASO |
|                                          | 🖹 🛛 🔍 🗁 🕼                                   |                                           |                             |                          |
|                                          |                                             |                                           |                             |                          |
| Proceso:                                 | CrediConsumo                                |                                           | Etapa: Rectificación Dictam | en                       |
| Cliente:                                 | HUGO RENE DUBON                             | Emplead                                   | o creador: SHERYL DOLL      |                          |
| Descripción:                             | prueba                                      |                                           |                             |                          |
| Fecha de creación:                       | 17/02/2025 13:28:03                         | Tiempo de                                 | Atención: 1.00 mins         |                          |
|                                          |                                             | Tiempo Real de                            | Atención: 🥑 0.00 mins       |                          |
| Actividad                                |                                             | Tie                                       | mpo Meta: 15.00 mins        |                          |
|                                          | Ve                                          | r mas 🖸                                   |                             |                          |
|                                          | Cambiar fecha de a                          | tención de siguiente etapa                |                             |                          |
| Fecha sugerida atención:                 | 10/03/2025                                  | Hora atención siguiente etapa:            | 16 💙 : 27 🔹                 | ~                        |
|                                          | Condiciones d                               | e la siguiente etapa                      |                             |                          |
|                                          | Sin co                                      | ndiciones                                 |                             |                          |
|                                          |                                             |                                           |                             |                          |
|                                          | « Devolver                                  | Avanzar »                                 |                             |                          |

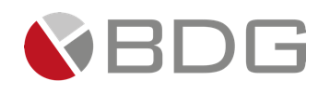

## 3.2.23 Rectificación y Firma Pagaré

En esta etapa, se debe rectificar la información del pagaré conforme a los datos del Dictamen y desembolso, y obtener la firma del cliente correspondiente a la solicitud. Los pasos a seguir son los siguientes:

1. **Ingresar los parámetros de identificación del pagaré**: Introducir los campos "Préstamo No.", "Obligación, y "Fecha Pagaré/Desembolso" en el ícono "Parámetros Requeridos".

| Sigma 7                                                                                                 |                          |                                                                 |                           | × |
|----------------------------------------------------------------------------------------------------|--------------------------|-----------------------------------------------------------------|---------------------------|---|
|                                                                                                    | Configuración de parámet | ros del incidente No. 10005                                     |                           |   |
|                                                                                                    |                          |                                                                 |                           |   |
|                                                                                                    |                          | Obligación No.                                                  | 234                       |   |
|                                                                                                    |                          |                                                                 | Caracteres disponibles: 7 |   |
| Fecha Pagaré/Desembolso                                                                                 | 19/02/2025               |                                                                 |                           |   |
|                                                                                                    | (dd/mm/aaaa)             |                                                                 |                           |   |
|                                                                                                    |                          | ¿Se necesita testigo a ruego?<br>Necesidad de testigo a ruego   | SI                        |   |
| Perfil del cliente<br>Perfil del cliente que solicita el crédito.                                       | RELACIÓN DEPENDENCIA     |                                                                 |                           |   |
|                                                                                                    |                          | Destino del Préstamo<br>Destino del préstamo crédito de consumo | LIBRE DISPONIBILIDAD      |   |
| ¿Novación o cancelación de préstamo?<br>Si la respuesta es "SI" avanzar a la etapa<br>de pago intereses | SI                       |                                                                 |                           |   |
|                                                                                                    | Grabar                   | Ver historial                                                   |                           |   |

2. Generar el documento para la firma del cliente: Seleccionar y generar el documento adecuado para la firma, va sea "Pagaré Deudor" o "Pagaré Deudor v Codeudor". utilizando el ícono "Generar Plantillas".

| Generar Documento             | Josue Alberto Urrutia Mej     |
|-------------------------------|-------------------------------|
|                               | Lista de Documentos           |
|                               |                               |
|                               |                               |
| iscar:                        |                               |
| Iombre de la Plantilla        | La Descripción                |
| AGARÉ DEUDOR                  | PAGARÉ DEUDOR                 |
| 'AGARÉ DEUDOR TESTIGO A RUEGO | PAGARÉ DEUDOR TESTIGO A RUEGO |
| AGARÉ DEUDOR Y CODEUDOR       | PAGARÉ DEUDOR Y CODEUDOR      |
| iel 1 al 3] de 3 registros    |                               |

- 3. Obtener la firma del cliente: Asegurarse de que el cliente firme el pagaré correspondiente.
- 4. Adjuntar el pagaré rectificado y firmado: Cargar el pagaré rectificado y firmado por el cliente en el ícono "Expediente Caso".

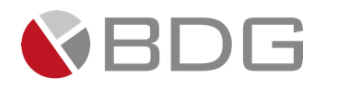

| Documentos de Expediente                        |
|-------------------------------------------------|
| ⊒ Expediente Caso (crediconsumo)                |
| Documentos del Cliente                          |
| Certificación PRECREDIT                         |
| Cheque(S) de caja escaneado(s)                  |
| 🗄 Constancia Laboral                            |
| 🗄 Dictamen Analista financiero                  |
| DPI                                             |
| ⊞ Estados de cuenta o Cheques (Ult 3 meses)     |
| Expediente del Seguro                           |
| 표 Formulario Único solicitud firmada            |
| Orden de Descuento                              |
| Otros                                           |
| 🗄 🏝 Pagaré Firmado                              |
| Recibo de Servicios                             |
| RTU                                             |
| Unificación de Deuda (Est. Cta, Plan Inversión) |
|                                                 |
| Punto resolutivo firmado                        |
| 😑 Sin categoría                                 |
| Requerimiento de ampliación de información      |

- 5. **Agregar comentario obligatorio**: Registrar un comentario obligatorio que detalle los cambios realizados en el ícono "Agregar Comentarios".
- 6. Marcar las acciones completadas: Registrar las acciones realizadas en el "Check List" correspondiente a la etapa.

| Marcar | Actividad                     | Descripción                                  |
|--------|-------------------------------|----------------------------------------------|
|        | Generación de Pagaré          | Actualizar datos y generar Pagaré.           |
|        | Firma Pagaré                  | Obtener firma de cliente en Pagaré           |
|        | Actualizar Expediente Digital | Adjuntar nuevo Pagaré con firma del cliente. |

Una vez finalizadas todas las acciones, presionar el botón "Avanzar" para continuar con la siguiente etapa del proceso de verificación de pagaré. Si el pagaré es correcto el caso avanza a la etapa "Caso Finalizado"

| Val Precredit Generac, FEIC   | Revisión AG Rev. Cumplimi                                      | RECHAZO CUM Rev. Calidad | Ver. Telefónica Visi       | ta F Anál, y Dictam, Amp/Yal in                                 | f. RECHAZO ANA Rev. Jefe Anali                                      | Apertura<br>Cuenta |
|-------------------------------|----------------------------------------------------------------|--------------------------|----------------------------|-----------------------------------------------------------------|---------------------------------------------------------------------|--------------------|
| Rev. C.<br>Cuenta Autor, #1/2 | Aut.Comité RECHAZO AUT                                         | Paso de interés          | Desembolso E.              | Calidad 🔰 A. Expediente 🔪 Verif. Paga                           | ré Recti. Pagaré Rectif Dictamen                                    | FIN CASO           |
|                               |                                                                | 🗄 🙆 💌 🖪                  | 6                          |                                                                 |                                                                     |                    |
|                               |                                                                |                          | Caso No. 10005             |                                                                 |                                                                     |                    |
|                               | Proceso: CrediCon:<br>Cliente: HUGO REI<br>Descripción: prueba | isumo<br>ENE DUBON       |                            | Etapa:<br>Empleado creador:                                     | Rectificación y Firma Pagaré<br>SHERYL DOLL                         |                    |
|                               | Fecha de creación: 17/02/20<br>Actividad                       | 025 13:28:03             |                            | Tiempo de Atención:<br>Tiempo Real de Atención:<br>Tiempo Meta: | <ul> <li>6.00 mins</li> <li>0.00 mins</li> <li>5.00 mins</li> </ul> |                    |
|                               |                                                                |                          | Ver mas 🖸                  |                                                                 |                                                                     |                    |
|                               |                                                                | Cambiar fech             | a de atención de siguiente | etapa                                                           |                                                                     |                    |
| Fecha sugerida atención:      | 10/03/2                                                        | 2025                     | Hora atención sig          | uiente etapa:                                                   | 16 🗸 : 36 🗸                                                         |                    |
|                               |                                                                | Condicio                 | ones de la siguiente etapa |                                                                 |                                                                     |                    |
|                               |                                                                |                          | Sin condiciones            |                                                                 |                                                                     |                    |
|                               |                                                                | « De                     | volver Avanzar »           |                                                                 |                                                                     |                    |

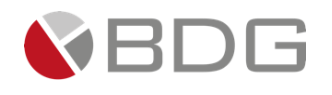

## 3.2.24 Caso finalizado

Esta etapa es finalizadora, el caso se concluye con esta etapa, donde se podrá consultar:

- 1. **Consultar la información del cliente**: Revisar los datos del cliente ingresados en los formularios utilizando el ícono "Ver Formularios".
- 2. **Revisar los documentos digitales**: Acceder a los documentos cargados en el expediente digital mediante el ícono "Expediente Caso".
- 3. Check list. Registro de actividad a realizar.

|          |                     |                    |                         |                          |                      |               |                 |               | Check list para                        | a etapa incidente  | No. 84 |
|----------|---------------------|--------------------|-------------------------|--------------------------|----------------------|---------------|-----------------|---------------|----------------------------------------|--------------------|--------|
|          |                     |                    |                         |                          |                      |               |                 |               | and the pur                            | ing a monochine    |        |
|          |                     |                    |                         |                          |                      |               |                 |               |                                        |                    |        |
|          |                     |                    |                         |                          |                      |               |                 |               |                                        |                    |        |
|          |                     |                    |                         |                          |                      |               |                 |               |                                        |                    |        |
|          | Actividad           |                    |                         |                          | Descripción          |               |                 |               |                                        |                    |        |
|          | Confronta           | ción Documentos    |                         | 1                        | Se valida el exp     | ediente fi    | sico con el exp | ediente digit | al y se realiza el a                   | rchivo de los arcl | hivos  |
|          |                     |                    |                         |                          |                      |               |                 |               |                                        |                    |        |
|          |                     |                    |                         |                          |                      |               |                 |               |                                        |                    |        |
|          |                     |                    |                         |                          |                      |               |                 |               |                                        |                    |        |
|          |                     |                    |                         |                          |                      |               |                 |               |                                        |                    |        |
|          |                     |                    |                         |                          |                      |               |                 |               |                                        |                    |        |
|          |                     |                    |                         |                          |                      |               |                 |               |                                        |                    |        |
|          |                     |                    |                         |                          | ·                    |               |                 |               |                                        |                    |        |
| Val Prec | redit Generac. FEIC | Revisión AG R      | ev. Cumplimi RECHAZO CU | UM Rev. Calidad Ver. T   | Telefónica V         | isita F       | Anál, y Dictam. | Amp/Val inf.  | RECHAZO ANA                            | Rev. Jefe Anali    | Cue    |
| Rev      | с.                  |                    |                         |                          |                      |               |                 |               |                                        |                    |        |
| Cuen     | ta Autor, #1/2      | Aut.Comité         | RECHÁZO AUT Pagaré      | Pago de interés          | Desembolso / E       | E, Calidad    | A. Expediente   | Verif, Pagaré | Recti, Pegaré                          | Rectif Dictamen    | FINC   |
|          |                     |                    | (III)                   |                          |                      |               |                 |               |                                        |                    |        |
|          |                     |                    |                         |                          |                      | ·             |                 |               |                                        |                    | 1      |
|          |                     |                    |                         | Caso                     | No. 10005            |               |                 |               |                                        |                    |        |
|          |                     | Proceso:           | CrediConsumo            |                          |                      |               |                 | Etapa:        | Caso finalizado                        |                    |        |
|          |                     | Cliente:           | HUGO RENE DUBON         |                          |                      |               | Emple           | ado creador:  | SHERYL DOLL                            |                    |        |
|          |                     | Descripción:       | prueba                  |                          |                      |               |                 |               | •                                      |                    |        |
|          |                     | Fecha de creación: | 17/02/2025 13:28:03     |                          |                      |               | Tiempo          | de Atención:  | 6.00 mins                              |                    |        |
|          |                     | Actividad          |                         |                          |                      |               | петро кеаl      | ue Alencion:  | 5 00 mins                              |                    |        |
|          |                     | ACUVIDÃO           |                         | Ver                      | r mas 🖸              |               | l               | nompo meta:   | 5.00 mms                               |                    |        |
|          |                     |                    |                         | Ver                      |                      |               |                 |               |                                        |                    |        |
|          |                     |                    |                         | Cambiar fecha de at      | tención de siguiente | e etapa       |                 |               |                                        |                    |        |
| Fecha    | sugerida atención:  |                    | 10/03/2025              |                          | Hora atención s      | iguiente etaj | pa:             |               | 16                                     |                    |        |
|          |                     |                    |                         | Condition                | a la siguiente et    |               |                 |               | ···· ··· ··· ··· ··· ··· ··· ··· ··· · |                    |        |
|          |                     |                    |                         | Condiciones de<br>Sin co | ndiciones            |               |                 |               |                                        |                    |        |
|          |                     |                    |                         |                          |                      |               |                 |               |                                        |                    |        |
|          |                     |                    |                         |                          |                      |               |                 |               |                                        |                    |        |
|          |                     |                    |                         |                          | lun and              |               |                 |               |                                        |                    |        |
|          |                     |                    |                         | « Devolver               | Avanzar »            |               |                 |               |                                        |                    |        |
|          |                     |                    |                         |                          |                      |               |                 |               |                                        |                    |        |

"Has avanzado la etapa 90 Archivo de Expediente, el caso ahora está finalizado."

## 3.2.25

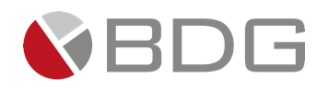

## Rechazo Precedit, Rechazo Autorizadores.

Estas etapas finalizan automáticamente los casos cuando los parámetros ingresados en las etapas previas conducen a un rechazo definitivo del caso. A continuación, se describen los enlaces automáticos que activan estas etapas:

- En la etapa **"Validación Precredit"**, si el parámetro **"Semáforo: Rojo"** es seleccionado, el sistema enlaza automáticamente a la etapa **"Rechazo Precredit"**.
- En las etapas de instancias de aprobación "Autorización instancia #1 / #2", "Autorización Comité", si el parámetro "Autorización": Recha la solicitud, el sistema enlaza automáticamente a la etapa "Rechazo Autorizadores".

|                                    |                               | Caso I              | ło. 10005                      |                 |
|------------------------------------|-------------------------------|---------------------|--------------------------------|-----------------|
| Proceso:                           | CrediConsumo                  |                     | Etapa:                         | Caso finalizado |
| Cliente:                           | HUGO RENE DUBON               |                     | Empleado creador:              | SHERYL DOLL     |
| Descripción:<br>Fecha de creación: | prueba<br>17/02/2025 13:28:03 |                     | Tiempo de Atención:            | 12.00 mins      |
|                                    |                               |                     | Tiempo Real de Atención:       | 0.00 mins       |
| Actividad                          |                               |                     | Tiempo Meta:                   | 5.00 mins       |
|                                    |                               | Ver                 | mas 🖸                          |                 |
|                                    |                               |                     |                                |                 |
|                                    |                               | Cambiar fecha de at | ención de siguiente etapa      |                 |
| Fecha sugerida atención:           | 10/03/2025                    |                     | Hora atención siguiente etapa: | 16 🗸 : 53 🖌     |
|                                    |                               | Condiciones de      | la siguiente etapa             |                 |
|                                    |                               | Sin cor             | diciones                       |                 |
|                                    |                               |                     |                                |                 |
|                                    |                               |                     |                                |                 |
|                                    |                               | « Devolver          | Avanzar »                      |                 |
|                                    |                               |                     |                                |                 |

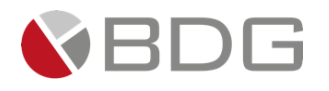

## 4 Anexos

## 4.1 Anexo 1 – Iconos de Operaciones para Atención de Etapas

| Nombre                     | Icono       | Descripción                                                                                                    |
|----------------------------|-------------|----------------------------------------------------------------------------------------------------|
| Check - List               |             | Permite listar ítems o actividades que deben<br>marcarse como realizadas para poder avanzar la<br>etapa en la gestión del caso. Estas listas limitan al<br>gestor avanzar en el flujo si no son revisadas y<br>marcadas como realizadas.                                                                                                    |
| Parámetros Requeridos      |             | Permite a través de campos dinámicos el registro<br>de información en el flujo de atención del caso.<br>Estos parámetros luego permiten generar<br>documentos y tomar decisiones para enlazar<br>etapas.<br>Los parámetros se delimitan para que ciertos<br>usuarios tengan permisos de modificar, consultar<br>o no visualizar la información ingresada. |
| Expediente Caso            |             | Permite el acceso a los documentos del<br>expediente del caso habilitados en la gestión de la<br>etapa, ya sea para cargar y/o consultar.                                                                                                    |
| Ver Formularios            |             | Permite el acceso a los formularios habilitados en<br>la gestión de la etapa, ya sea para consulta y/o<br>ingreso de información.                                                                                                    |
| Generar Plantillas         |             | Permite generar documentos previamente<br>configurados en una etapa y contienen<br>información almacenada en el sistema, datos del<br>cliente y/o datos del caso.                                                                                                    |
| Obtener Cliente            |             | Permite auto llenar información en la atención del caso, al obtener datos ya existentes del cliente desde el AS400.                                                                                                    |
| Crear o Actualizar Cliente | 4           | Permite actualizar o crear un cliente en el AS400<br>con información enviada desde la atención del<br>caso en Sigma 7.                                                                                                    |
| Agregar Comentarios        | <b>&gt;</b> | Permite que usuarios específicos puedan agregar comentarios en la gestión de un caso y                                                                                                    |

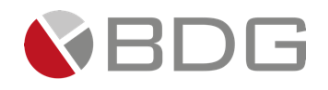

|                                          |                                                                                                    | proporcionan gran valor, ya que los mismos se<br>registran por usuario, fecha y hora de adición.<br>Únicamente los usuarios con este permiso puedan<br>agregarlos y/o visualizarlos. |
|------------------------------------------|----------------------------------------------------------------------------------------------------|----------------------------------------------------------------------------------------------------|
| Script de Ayuda                          | Script de Ayuda     REVISIÓN DE PAPELERÍA     1. Validar que los documentos y formularios estein completos y sin errores.     Si es un cliente nuevo revise formations: FEIC, 2 Información Personales, FEIC, 2 Información Personales, 2 Información Per | Permite visualizar actividades o requisitos<br>relevantes que el usuario debe tomar en<br>consideración para gestionar el caso de forma<br>efectiva.                                 |
| Historial Cambios Formulario             |                                                                                                    | Permite visualizar las alteraciones de información realizadas en los campos de los formularios FEIC: Campos modificados, eliminados y/o agregados,                                   |
| Precalificación Convenio o<br>Planillero | ~                                                                                                    | Permite realizar la precalificación del cliente (individual) y codeudor (grupal).                                                                                                    |
| Histórico de precalificaciones           | ତ                                                                                                    | Permite visualizar el detalle del resultado de la precalificación individual o grupal realizada.                                                                                     |
| Codeudores                               |                                                                                                    | Permite asociar a un codeudor para el crédito que se está considerando autorizar.                                                                                                    |
| Datos Desembolso                         |                                                                                                    | Permite visualizar los datos integrados del crédito,<br>necesarios para ejecutar el desembolso en línea<br>desde Sigma 7.                                                            |

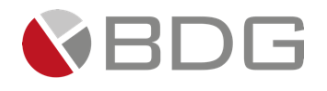

## Información Documento

| ID Manual: | GU-0501-05   | Nombre Manual: | Manual de Gestión de Casos –<br>CrediConsumo |
|------------|--------------|----------------|----------------------------------------------|
| Sistema:   | Sigma 7 V.01 | Módulo:        | Gestión                                      |

## **Control de Versiones**

| Versión | Fecha      | Elaborado por: | Detalle                                                                                                    |
|---------|------------|----------------|----------------------------------------------------------------------------------------------------|
| 1.0     | Marzo 2025 | JAUM           | Primera versión                                                                                                    |
| 2.0     | Mayo 2025  | MUAL           | <ul> <li>a) Eliminación etapa autorización forzado</li> <li>b) Se actualiza etapa revisión agencias renombrada, y estará a cargo del asesor de agencia</li> <li>c) Mensaje de notificación al cliente después del desembolso</li> <li>d) Línea de texto en solicitud para que el cliente acepte la utilización de firma electrónica en la gestión del crédito.</li> </ul> |